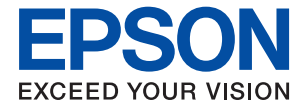

# SC-F100 Series Használati útmutató

## Tartalomjegyzék

### A Kézikönyvről

| Megjegyzés észak-amerikai vagy latin-amerikai |
|-----------------------------------------------|
| felhasználók számára                          |
| A kézikönyvek bemutatása                      |
| Információk keresése a kézikönyvben 5         |
| Jelzések és szimbólumok 7                     |
| A kézikönyvben szereplő leírások 7            |
| Operációs rendszerre vonatkozó hivatkozások 7 |

### Fontos utasítások

| Biztonsági utasítások                                     |
|-----------------------------------------------------------|
| Tintára vonatkozó biztonsági utasítások 9                 |
| A nyomtatóval kapcsolatos tanácsok és<br>figyelmeztetések |
| A nyomtató beállításával kapcsolatos                      |
| tanácsok és figyelmeztetések                              |
| A nyomtató használatával kapcsolatos                      |
| tanácsok és figyelmeztetések                              |
| A nyomtató szállításával vagy tárolásával                 |
| kapcsolatos tanácsok és figyelmeztetések 11               |
| Tanácsok és figyelmeztetések a nyomtató                   |
| használatára vezeték nélküli kapcsolat esetén 11          |
| LCD képernyő használatával kapcsolatos                    |
| tanácsok és figyelmeztetések                              |
| Személyes adatok védelme                                  |

## A nyomtató alapjai

| Részek nevei és funkciói         |
|----------------------------------|
| Vezérlőpanel                     |
| Alapvető képernyő-beállítások    |
| Az LCD-kijelzőn megjelenő ikonok |
| Alapvető műveletek               |
| Karakterek beírása               |
| Animációk megtekintése           |

### Hálózati beállítások

| Hálózati kapcsolat típusai                   |
|----------------------------------------------|
| Ethernet kapcsolat                           |
| Wi-Fi csatlakozás                            |
| Wi-Fi Direct (Simple AP) kapcsolat           |
| Csatlakozás számítógéphez                    |
| Wi-Fi beállítások elvégzése a nyomtatóról 23 |
| Wi-Fi beállítások végrehajtása az SSID és a  |
| jelszó megadásával                           |
|                                              |

| Wi-Fi beállítások megadása nyomógombos<br>beállítással (WPS)                          |
|---------------------------------------------------------------------------------------|
| beállítással (WPS)                                                                    |
| kapcsolódási beállításainak megadása                                                  |
| Speciális hálózati beállítások megadása 28                                            |
| A hálózati csatlakozási állapot ellenőrzése 30                                        |
| Hálózat ikon                                                                          |
| A hálózati állapot ellenőrzése a kezelőpanelen 30                                     |
| Hálózati kapcsolatra vonatkozó jelentés                                               |
| nyomtatása                                                                            |
| Hálózati állapotlap nyomtatása                                                        |
| Vezeték nélküli útválasztók cseréje vagy új                                           |
| útválasztó hozzáadása                                                                 |
| A kapcsolódási mód megváltoztatása                                                    |
| számítógépre                                                                          |
| Hálózati kapcsolat módosítása Ethernet-                                               |
| hálózatra a nyomtató kezelőpaneljén                                                   |
| A Wi-Fi kikapcsolása a vezérlőpanelen 40                                              |
| Wi-Fi Direct (Egyszerű hozzáférési pont)<br>csatlakozás megszakítása a vezérlőpanelen |
| keresztül                                                                             |
| Hálózati beállítások visszaállítása a nyomtatót                                       |
| kezelőpaneljén41                                                                      |
|                                                                                       |

## A nyomtató előkészítése

| Papír betöltése                                   |
|---------------------------------------------------|
| A használható papírok és a kapacitás              |
| Papír betöltése Papírkazetta használata esetén 43 |
| A(z) Settings menüelemei                          |
| A General Settings menü elemei 46                 |
| A Maintenance menü elemei                         |
| A Print Status Sheet menü elemei 49               |
| A(z) Print Counter menü elemei                    |
| A Restore Default Settings menü elemei 50         |
| A Firmware Update menü elemei 50                  |
| Energiatakarékosság50                             |
| Energiatakarékosság — Vezérlőpanel 50             |

### Nyomtatás

| Nyomtatás a nyomtató-illesztőprogram         |
|----------------------------------------------|
| segítségével Windows rendszerben 52          |
| A nyomtató illesztőprogramjának az elérése52 |
| A nyomtatás alapjai53                        |
| Több oldal nyomtatása egy lapra 54           |
|                                              |

#### Tartalomjegyzék

| Nyomtatás és az oldalak sorba rendezése      |
|----------------------------------------------|
| (Nyomtatás és az oldalak solba rendezese) 55 |
|                                              |
| Kicsinyitett vagy nagyitott dokumentum       |
| nyomtatasa                                   |
| Egyetlen kép nyomtatása több lapra, nagyítás |
| céljából (avagy poszter létrehozása)         |
| Színegyeztetési beállítások végrehajtása 62  |
| Nyomtatás visszavonása                       |
| A nyomtató-illesztőprogramhoz kapcsolódó     |
| menüpontok                                   |
| N                                            |
| Nyomtatas a nyomtato-mesztoprogram           |
| segitsegevel Mac OS rendszerben 65           |
| A nyomtatás alapjai                          |
| Több oldal nyomtatása egy lapra 67           |
| Nyomtatás és az oldalak sorba rendezése      |
| (Nyomtatás fordított sorrendben) 68          |
| Kicsinvített vagy nagyított dokumentum       |
| nvomtatása 68                                |
| Nyomtatás visszavonása 60                    |
|                                              |
| A nyomtato-illesztoprogramnoz kapcsolodo     |
| menupontok                                   |
| Működési beállítások a Mac OS nyomtató-      |
| illesztőprogramon                            |
| Folyamatban lévő feladat törlése             |
| -                                            |

### A tinta feltöltése és a karbantartódobozok cseréje

| A maradék tinta és a karbantartódoboz      |
|--------------------------------------------|
| állapotának ellenőrzése                    |
| A karbantartódoboz állapotának ellenőrzése |
| — Vezérlőpult                              |
| A maradék tinta és a karbantartódoboz      |
| állapotának ellenőrzése - Windows 72       |
| A maradék tinta és a karbantartó doboz     |
| állapotának ellenőrzése — Mac OS 73        |
| Tintapalackkódok                           |
| A tintapalackok kezelésével kapcsolatos    |
| óvintézkedések                             |
| A tintatartályok feltöltése                |
| Használt kellékanyagok leselejtezése       |
| Karbantartódoboz kód                       |
| A karbantartódoboz kezelésével kapcsolatos |
| óvintézkedések                             |
| A karbantartódoboz cseréje                 |

## A nyomtató karbantartása

| A nyomtatófej ellenőrzése és tisztítása   |
|-------------------------------------------|
| A nyomtatófej ellenőrzése és tisztítása — |
| Vezérlőpult                               |

| A nyomtatófej ellenőrzése és tisztítása —                             |
|-----------------------------------------------------------------------|
| Windows                                                               |
| A nyomtatófej ellenőrzése és tisztítása — Mac                         |
| OS                                                                    |
| Erős tisztítás futtatása                                              |
| Power Cleaning futtatása — Vezérlőpanel 84                            |
| Erős tisztítás futtatása (Windows)85                                  |
| Erős tisztítás futtatása (Mac OS)                                     |
| A nyomtatófej igazítása                                               |
| A nyomtatófej igazítása — Vezérlőpanelen85                            |
| A papírvezető tisztítása                                              |
| A papír útvonalának tisztítása az elkenődött<br>tinta eltávolításához |
| Az átlátszó fólia tisztítása                                          |
| A nyomtató tisztítása                                                 |
| A nyomtatóba adagolt lapok számának ellenőrzése92                     |
| A nyomtatóba adagolt lapok számának<br>ellenőrzése — vezérlőpult      |
| ellenőrzése — Mac OS                                                  |

### Szoftverinformáció

| A nyomtató műveleteinek a konfigurálására     |
|-----------------------------------------------|
| szolgalo alkalmazas (web Config)              |
| A Web Config futtatása webböngészőben 94      |
| A Web Config futtatása Windows rendszerben95  |
| A Web Config futtatása Mac OS rendszerben95   |
| Alkalmazás szoftver és firmware frissítéséhez |
| (EPSON Software Updater)                      |
| A legfrissebb alkalmazások telepítése         |
| A nyomtató belső vezérlőprogramjának          |
| frissítése a kezelőpanelről                   |
| Alkalmazások eltávolítása                     |
| Alkalmazások eltávolítása — Windows 98        |
| Alkalmazások eltávolítása – Mac OS 99         |

## Problémamegoldás

| A nyomtató állapotának ellenőrzése 10           | 1 |
|-------------------------------------------------|---|
| Az LCD képernyőn megjelenő üzenetek             |   |
| ellenőrzése                                     | 1 |
| A nyomtató állapotának ellenőrzése – Windows 10 | 2 |
| A nyomtató állapotának ellenőrzése — Mac OS 10  | 2 |
| A szoftver állapotának ellenőrzése 10           | 2 |
| Az elakadt papír eltávolítása 10                | 2 |

| Az elakadt papír eltávolítása 103                   |
|-----------------------------------------------------|
| A papír adagolása nem megfelelő 105                 |
| Papírelakadás106                                    |
| A papír betöltése ferde                             |
| Áramellátással és a vezérlőpulttal kapcsolatos      |
| problémák106                                        |
| A készülék nem kapcsol be                           |
| A készülék nem kapcsol ki                           |
| A készülék automatikusan kikapcsol 107              |
| Az LCD képernyő elsötétül 107                       |
| Nem lehet nyomtatni egy számítógépről 107           |
| Kapcsolat (USB) ellenőrzése 107                     |
| A kapcsolat (Hálózat) ellenőrzése 108               |
| A szoftver és az adatok ellenőrzése 108             |
| A nyomtató állapotának ellenőrzése a                |
| számítógépről (Windows)                             |
| A nyomtató állapotának ellenőrzése a                |
| szamitogeprol (Mac OS)                              |
| Ha nem tudja elvégezni a hálózati beállításokat 111 |
| Még akkor sem lehet csatlakozni az                  |
| eszkozokról, ha nincs problèma a hálózati           |
|                                                     |
| A hyonitatonoz csanakozo SSID enenőrzése 115        |
| A szamitogep SSID azonositojanak enenőizese. 114    |
|                                                     |
| A nyomat fako, illetve hianyzik a szín 115          |
| Vilagos csikok jelennek meg a sotet szinnel         |
| megtisztítása ellenére is                           |
| Sávok vagy nem várt színek jelennek meg 115         |
| Körülbelül 2 mm-es (0,8 hüvelykes)                  |
| szakaszonként színes csíkok jelennek meg 116        |
| Elmosódott nyomatok, függőleges sávok,              |
| nem megfelelő illeszkedés                           |
| Nyomatok üres lapként jönnek ki 117                 |
| Gyenge minőségű nyomatok                            |
| A papíron elkenődés vagy kopás látszik 118          |
| A nyomatok elhelyezkedése, mérete vagy              |
| margôi nem megfelelőek                              |
| A nyomtatott karakterek hibasak vagy                |
| A nyomtatott kén nem tükrözött 120                  |
| Mozaikszerű minták a nyomatokon 120                 |
| A nyomtatási probléma nem szüntethető meg 120       |
| Forvéh pyomtatási problémák 120                     |
| A promtatás tál lassú                               |
| A nyomtatás jelentős mértékben lelassul             |
| folvamatos nyomtatás során                          |
| Forvéh problémák 121                                |
| Egyet proteinak                                     |
| Envire aramutes a nyomtato megerintesekor 121       |

| A tintaszintek visszaállítását kérő üzenet |    |
|--------------------------------------------|----|
| jelenik meg                                | 21 |
| Kiömlött tinta 1                           | 21 |
| A nyomtatófej automatikus tisztítása 1     | 21 |

## Függelék

| Műszaki adatok                                    |
|---------------------------------------------------|
| A nyomtató műszaki adatai                         |
| Az interfész műszaki adatai                       |
| Hálózati funkciók listája                         |
| A Wi-Fi funkcióval kapcsolatos műszaki adatok 123 |
| Az Ethernet műszaki adatai                        |
| Biztonsági protokoll                              |
| Méretek124                                        |
| Elektromos jellemzők                              |
| Környezeti specifikációk                          |
| Rendszerkövetelmények                             |
| Szabályozási információ                           |
| Szabványok és engedélyek                          |
| A másolásra vonatkozó korlátozások 128            |
| A nyomtató szállítása és tárolása                 |
| Szerzői jog                                       |
| Védjegyek                                         |
| Segítségkérés134                                  |
| Technikai támogatási webhely                      |
| Kapcsolatfelvétel az Epson ügyfélszolgálattal 134 |
|                                                   |

# A Kézikönyvről

## Megjegyzés észak-amerikai vagy latin-amerikai felhasználók számára

A termék használatát megelőzően mindenképpen olvassa el az online *Megjegyzések* részben található biztonsági utasításokat.

## A kézikönyvek bemutatása

Az Epson nyomtató a következő kézikönyvekkel kerül forgalomba. A fenti kézikönyveken túl olvassa el a nyomtatóból és az Epson szoftveralkalmazásokból elérhető egyéb segítségeket is.

Fontos biztonsági előírások (nyomtatott kézikönyv)

Utasításokkal látja el Önt a nyomtató biztonságos használatát illetően.

□ Itt kezdje (nyomtatott kézikönyv)

Az útmutatóban a nyomtató üzembe helyezésével és a szoftver telepítésével kapcsolatos tudnivalókat találja.

Használati útmutató (digitális kézikönyv)

Ez a kézikönyv. Ez a kézikönyv PDF-fájlként és webes formátumban érhető el. Általános információkat és utasításokat tartalmaz a nyomtató használatáról, a hálózati beállításokról a nyomtató hálózati használata esetén, valamint a problémák megoldásáról.

A fent felsorolt kézikönyvek legfrissebb verzióihoz az alábbi változatokban juthat hozzá.

Nyomtatott kézikönyv

Látogasson el az Epson európai támogatási webhelyére a(z) http://www.epson.eu/support címen vagy az Epson nemzetközi támogatási webhelyére a(z) http://support.epson.net/ címen.

Digitális kézikönyv

A webes kézikönyv megtekintéséhez látogasson el a következő webhelyre, írja be a terméknevet, majd lépjen a(z) **Támogatás** részre.

http://epson.sn

#### Észak-amerikai és latin-amerikai felhasználók számára

A kézikönyv lefrissebb változatának megtekintésére látogasson el az alábbi weboldalra:

www.epson.com/support/scf170 (USA)

www.epson.ca/support/scf170 (Kanada)

www.latin.epson.com/support/scf170 (Latin-Amerika)

## Információk keresése a kézikönyvben

A PDF formátumú kézikönyvben konkrét információkra kereshet kulcsszavak beírásával, vagy a könyvjelzők segítségével közvetlenül a meghatározott szakaszokra ugorhat.Ezen kívül lehetősége van csak azokat az oldalakat

kinyomtatni, amelyekre szüksége van.Ebben a szakaszban elmagyarázzuk, hogy miként használhatja a PDF formátumú kézikönyvet a számítógépén az Adobe Reader X program segítségével.

#### Keresés kulcsszó alapján

Kattintson a **Szerkesztés** > **Speciális keresés** elemre.Írja be a keresési ablakba a keresett információhoz kapcsolódó kulcsszót (szövegrészletet), majd kattintson a **Keresés** elemre.Ekkor listaszerűen megjelennek a keresési találatok.Egy megjelenített találatra kattintva közvetlenül az adott oldalra ugorhat a kézikönyvben.

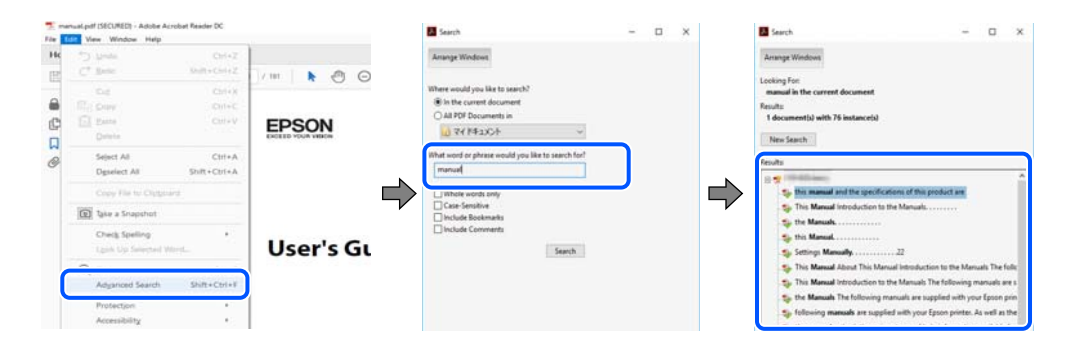

#### Közvetlen ugrás a kívánt információhoz könyvjelzők segítségével

Egy címre kattintva közvetlenül az adott oldalra ugorhat.A + vagy a > jelre kattintva megtekintheti az adott szakaszon belül található alsóbb szintű címeket is.Az előző oldalra történő visszatéréshez végezze el a következő műveletet a billentyűzete segítségével.

- □ Windows: Nyomja le és tartsa nyomva az **Alt** billentyűt, majd nyomja le a ← billentyűt.
- □ Mac OS: Nyomja le és tartsa lenyomva a parancs billentyűt, majd nyomja le a ← billentyűt.

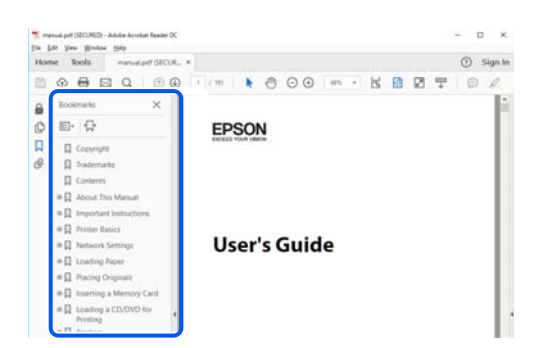

#### Csak a szükséges oldalak nyomtatása

Lehetősége van csak azokat az oldalakat kibontani és kinyomtatni, amelyekre szüksége van.Kattintson a **Fájl** menüben a **Nyomtatás** elemre, majd a **Nyomtatandó oldalak** szakaszban található **Oldalak** paraméter segítségével határozza meg a nyomtatni kívánt oldalak oldalszámát.

🖵 Tartomány meghatározásához írjon kötőjelet a tartomány első és utolsó oldalának az oldalszáma közé.

Példa: 20 – 25

Különálló (értsd: nem egymás után következő) oldalak meghatározásához írjon vesszőt az oldalszámok közé. Példa: 5, 10, 15

| in the second second se |              |          |                |                                   |        |
|----------------------------------------------------------------------------------------------------|--------------|----------|----------------|-----------------------------------|--------|
| rigter: Internet                                                                                                    | (1720-barro) | ~        | Properties     | Advanced                          | Help @ |
| opies: 1                                                                                                    | e<br>F       |          | Print in grays | scale (black and white)<br>er 🚯   |        |
| ages to Print                                                                                                    |              |          |                | Comments & Forms                  |        |
| ) All                                                                                                    |              |          |                | Document and Markups              | ~      |
| Pages 20-25                                                                                                    |              |          | 1              | Summarize Comments                |        |
| more options                                                                                                    |              |          | <b>,</b>       | Scale: 97%<br>8.27 x 11.69 Inches |        |
| age Sizing & Han                                                                                                    | dling (1)    |          |                |                                   |        |
| Size                                                                                                    | Poster       | Multiple | Booklet        | FREDH                             | I      |

## Jelzések és szimbólumok

Figyelem!

A testi sérülések elkerülése érdekében gondosan betartandó utasítások.

**Fontos**:

A készülék károsodásának elkerülése érdekében figyelembe veendő utasítások.

#### Megjegyzés:

Kiegészítő és referencia információt biztosít.

#### Kapcsolódó információ

➡ A kapcsolódó fejezetekhez vezető hivatkozások.

## A kézikönyvben szereplő leírások

- □ A nyomtatómeghajtó képernyőfelvételei Windows 10 vagy macOS Sierra rendszeren készültek. A képernyőkön megjelenő tartalom a készülék típusától és az adott helyzettől függően változik.
- □ A kézikönyvben szereplő képek csak példaként szolgálnak. Ugyan az egyes modellek esetében lehetnek különbségek, de a készüléket ugyanúgy kell működtetni.
- □ Az LCD képernyőn megjelenő menük a modelltől és a beállításoktól függően eltérő elemeket tartalmazhatnak.
- A QR-kódot erre szolgáló alkalmazással lehet szkennelni.

## Operációs rendszerre vonatkozó hivatkozások

#### Windows

A kézikönyvben a "Windows 10", "Windows 8.1", "Windows 8", "Windows 7", "Windows Vista", "Windows XP", "Windows Server 2019", "Windows Server 2016", "Windows Server 2012 R2", "Windows Server 2012", "Windows Server 2008 R2", "Windows Server 2008", "Windows Server 2003 R2" és "Windows Server 2003" kifejezések az alábbi operációs rendszerekre vonatkoznak. Továbbá, a "Windows" kifejezés valamennyi verzióra vonatkozik.

- □ Microsoft® Windows® 10 operációs rendszer
- □ Microsoft® Windows® 8.1 operációs rendszer
- □ Microsoft® Windows® 8 operációs rendszer
- □ Microsoft® Windows® 7 operációs rendszer
- □ Microsoft® Windows Vista® operációs rendszer
- □ Microsoft® Windows® XP operációs rendszer
- □ Microsoft® Windows® XP Professional x64 Edition operációs rendszer
- □ Microsoft® Windows Server® 2019 operációs rendszer
- □ Microsoft® Windows Server® 2016 operációs rendszer
- □ Microsoft® Windows Server® 2012 R2 operációs rendszer
- □ Microsoft® Windows Server® 2012 operációs rendszer
- □ Microsoft® Windows Server® 2008 R2 operációs rendszer
- □ Microsoft® Windows Server® 2008 operációs rendszer
- □ Microsoft® Windows Server® 2003 R2 operációs rendszer
- □ Microsoft® Windows Server® 2003 operációs rendszer

#### Mac OS

A kézikönyvben a "Mac OS" a Mac OS X v10.6.8 vagy annál újabb operációs rendszerekre vonatkozik.

# Fontos utasítások

## Biztonsági utasítások

A nyomtató biztonságos használatának érdekében olvassa el és tartsa be ezeket az utasításokat. Őrizze meg a kézikönyvet, hogy később is használni tudja. Továbbá kövesse a nyomtatón található figyelmeztetéseket és utasításokat is.

□ A nyomtatón lévő szimbólumok egy része a készülék biztonságos és helyes használatát segíti. A szimbólumok jelentését a következő webhelyen tekintheti meg.

http://support.epson.net/symbols

- □ Csak a nyomtatóhoz kapott tápkábelt használja, és azt ne használja más készülékkel. Ha más kábellel használja a nyomtatót, vagy más készülékkel használja a mellékelt tápkábelt, az tüzet és áramütést okozhat.
- Győződjön meg róla, hogy a váltóáramú tápkábel megfelel a helyi biztonsági szabványoknak.
- Semmilyen körülmények között se szedje szét, alakítsa át, vagy próbálja meg megjavítani a tápkábelt, a kábelcsatlakozót, a nyomtatóegységet vagy valamely kiegészítőjét, kivéve ha az eljárások részletesen le vannak írva a nyomtató használati útmutatóiban.
- Ha a következő helyzetek bármelyike előállna, húzza ki a nyomtatót a konnektorból, majd forduljon a szakképzett szakemberhez:

A tápvezeték vagy csatlakozója megsérült; folyadék került a nyomtatóba; a nyomtatót leejtették, vagy borítása megsérült; a nyomtató nem a megszokott módon működik, vagy feltűnően megváltozott a teljesítménye. Ne módosítsa olyan vezérlőeszközök beállításait, amelyeket a használati utasítások nem ismertetnek.

- A nyomtatót olyan fali konnektor közelébe helyezze, ahonnan könnyen ki lehet húzni a tápkábelt.
- □ Ne helyezze vagy tárolja a nyomtatót szabadban, szennyezett vagy poros területen, víz közelében, hőforrás mellett, illetve ütés-, és rázkódásveszélyes, túl meleg vagy magas páratartalmú helyeken.
- Ugyeljen rá, nehogy folyadék ömöljön a nyomtatóra, és ne használja a nyomtatót nedves kézzel.
- A szívritmus-szabályozók és a nyomtató között legalább 22 cm (8,6 hüvelyk) távolságot kell tartani. A nyomtató által kibocsátott rádióhullámok zavarhatják a szívritmus-szabályozók működését.
- □ Ha az LCD képernyő meghibásodik, forduljon a forgalmazóhoz vagy az Epson ügyfélszolgálatához. Ha folyadékkristály oldat kerül a kezére, mossa le alaposan vízzel és szappannal. Ha folyadékkristály oldat kerül a szemébe, azonnal öblítse ki a szemét vízzel. Ha továbbra is kellemetlen érzései vannak, vagy látási problémákat tapasztal, azonnal forduljon orvoshoz.

## Tintára vonatkozó biztonsági utasítások

- Ügyeljen arra, hogy ne érjen hozzá a festékhez, amikor a tintatartályokat, a tintatartályok kupakját, a felnyitott tintapalackokat vagy a tintapalackok kupakját megfogja.
  - □ Ha festék kerül a bőrére, szappannal és vízzel azonnal mossa le.
  - □ Ha a tinta a szemébe kerül, azonnal öblítse ki bő vízzel.Ha továbbra is bántó érzés marad a szemében, vagy rosszul lát, azonnal forduljon orvoshoz.
  - 🖵 Ha tinta kerül a szájába, azonnal köpje ki, és haladéktalanul forduljon orvoshoz.
- De szerelje szét a karbantartó dobozt. Ellenkező esetben tinta kerülhet a szemébe vagy a bőrére.
- In Ne rázza a tintapalackot túl erőteljesen, és ne tegye ki túlzott erőhatásoknak, mert kifolyhat a tinta.

□ A tintapalackot és a karbantartó rekeszt gyerekek elől elzárva tárolja. Ne engedje, hogy a gyerekek igyanak a tintapalackból.

## A nyomtatóval kapcsolatos tanácsok és figyelmeztetések

A nyomtató és környezete sérülésének elkerülése érdekében olvassa el, és kövesse az ebben a részben található utasításokat. Őrizze meg ezt a kézikönyvet későbbi felhasználásra.

## A nyomtató beállításával kapcsolatos tanácsok és figyelmeztetések

- Ne zárja el és ne fedje le a nyomtató nyílásait.
- Csak a nyomtatón feltüntetett típusú tápforrást használja.
- □ Ne használjon olyan konnektort, amely gyakran ki- és bekapcsolódó készülékekkel (például fénymásolókkal vagy légkondicionáló rendszerekkel) azonos áramkörön van.
- D Ne használjon fali kapcsolóról vagy automatikus időzítőről vezérelt konnektorokat.
- □ Az egész számítógépes rendszert tartsa távol olyan készülékektől, amelyek elektromágneses interferenciát okozhatnak.
- □ A tápkábeleket úgy kell elhelyezni, hogy elkerüljük dörzsölődésüket, elvágásukat, kopásukat, összetekeredésüket és gubancolódásukat. Ne tegyen rá semmit a tápkábelekre, helyezze el őket úgy, hogy ne lehessen rájuk lépni vagy beléjük botlani. Különösen ügyeljen rá, hogy a tápkábelek ne törjenek meg azon a ponton, ahol csatlakoznak a transzformátorra.
- Ha hosszabbító kábellel használja a nyomtatót, ügyeljen rá, hogy az összes csatlakoztatott berendezés amperben mért áramfelvétele ne haladja meg a hosszabbító kábelének engedélyezett áramerősségét. Arra is ügyeljen, hogy a fali konnektorba csatlakozó összes készülék együttes áramfelvétele ne haladja meg a konnektor engedélyezett áramleadását.
- □ Ha a nyomtatót Németországban kívánja használni, a rövidzárlat és túláram elleni megfelelő védelem érdekében az áramkört 10 vagy 16 amperes kismegszakítóval kell ellátni.
- □ Ha ezt a nyomtatót a kábellel számítógéphez vagy más eszközhöz csatlakoztatja, ügyeljen a csatlakozók helyes irányára. Az egyes csatlakozók csak egyetlen helyes behelyezési iránnyal rendelkeznek. Ha egy csatlakozót rossz irányban dug be, a kábellel összekötött mindkét eszköz megsérülhet.
- Helyezze stabil, sík felületre, amely minden oldalról szélesebb a nyomtatónál. A nyomtató nem működik normálisan, ha meg van döntve.
- Hagyjon helyet a nyomtató felett, hogy a nyomtató fedelét teljesen ki lehessen nyitni.
- A nyomtató előtt hagyjon elég helyet a papírlapok teljes kiadásához.
- Kerülje az olyan helyeket, ahol gyors változások következhetnek be a hőmérsékletben vagy a páratartalomban. Ne helyezze a nyomtatót oda, ahol közvetlen napsugárzásnak, erős fénynek vagy magas hőmérsékletnek lehet kitéve.

### A nyomtató használatával kapcsolatos tanácsok és figyelmeztetések

□ Ne helyezzen tárgyakat a nyomtató nyílásaiba.

- D Nyomtatás közben ne nyúljon bele a nyomtatóba.
- De érintse meg a fehér lapos kábelt és a tintaszállító csöveket a nyomtató belsejében.
- Ne használjon a nyomtató belsejében vagy annak közelében gyúlékony gázokat tartalmazó aeroszolos termékeket. Az ilyen termékek használata tüzet idézhet elő.
- A nyomtatófejet ne mozgassa kézzel, mert azzal kárt tehet a nyomtatóban.
- □ Ha folytatja a nyomtatást, holott a festékszint az alsó vonal alatt van a tintatartályban, akkor károsíthatja a nyomtatót. Töltse fel a tintatartályt a felső vonalig, amikor a nyomtató nem működik. A megfelelő becsült tintaszint megjelenítéséhez állítsa vissza alapértékre a tintaszintet a tartály feltöltését követően.
- □ A nyomtatót mindig a <sup>(1)</sup> gomb megnyomásával kapcsolja ki. Addig ne húzza ki a nyomtató tápkábelét, illetve ne kapcsolja le a tápellátást, amíg a <sup>(1)</sup> gomb jelzőfénye villog.
- □ Ha hosszabb ideig nem szándékozik használni a nyomtatót, húzza ki a tápkábelt a konnektorból.

## A nyomtató szállításával vagy tárolásával kapcsolatos tanácsok és figyelmeztetések

- □ Tároláskor vagy szállításkor ne döntse meg, ne tárolja függőlegesen vagy fejjel lefelé a nyomtatót, mert így tinta szivároghat ki.
- □ A nyomtató szállítása előtt figyeljen arra, hogy a nyomtatófej alaphelyzetben (a jobb szélen) legyen.

### Tanácsok és figyelmeztetések a nyomtató használatára vezeték nélküli kapcsolat esetén

- □ A nyomtató által kibocsátott rádióhullámok negatívan befolyásolhatják az elektromos orvosi berendezések működését, melyek ettől akár meg is hibásodhatnak.Ha ezt a nyomtatót egészségügyi létesítményekben vagy orvosi berendezések közelében használja, kövesse az egészségügyi létesítményeket képviselő szakemberek utasításait, valamint kövesse az orvosi berendezésen olvasható figyelmeztetéseket és utasításokat.
- A nyomtató által kibocsátott rádióhullámok negatívan befolyásolhatják az olyan automatikus vezérlésű berendezések működését, mint az automata ajtók vagy tűzjelzők, melyek meghibásodása balesethez vezethet.Ha ezt a nyomtatót automatikus vezérlésű berendezések közelében használja, tartsa be a berendezéseken olvasható valamennyi figyelmeztetést és utasítást.

## LCD képernyő használatával kapcsolatos tanácsok és figyelmeztetések

- □ Az LCD képernyőn előfordulhat néhány kicsi fényes vagy sötét pont, és így a fényerő sem mindig egyenletes. Ezek normál jelenségek, és nem utalnak semmiféle sérülésre.
- A tisztításhoz csak egy száraz, puha ruhát használjon. Ne használjon folyadékot vagy vegyszert.
- □ Az LCD-kijelző külső burkolata eltörhet, ha nagy erőhatás éri. Ha a képernyő felülete betörött vagy berepedt, vegye fel a kapcsolatot a viszonteladóval vagy az Epson ügyfélszolgálatával és ne érjen hozzá, valamint ne is próbálja meg eltávolítani a törött részeket.

## Személyes adatok védelme

Ha a nyomtatót másnak adja vagy hulladékként leselejtezi, törölje a nyomtató memóriájában tárolt személyes adatokat oly módon, hogy kiválasztja a **Settings** > **Restore Default Settings** > **Clear All Data and Settings** lehetőséget a vezérlőpanelen.

# A nyomtató alapjai

## Részek nevei és funkciói

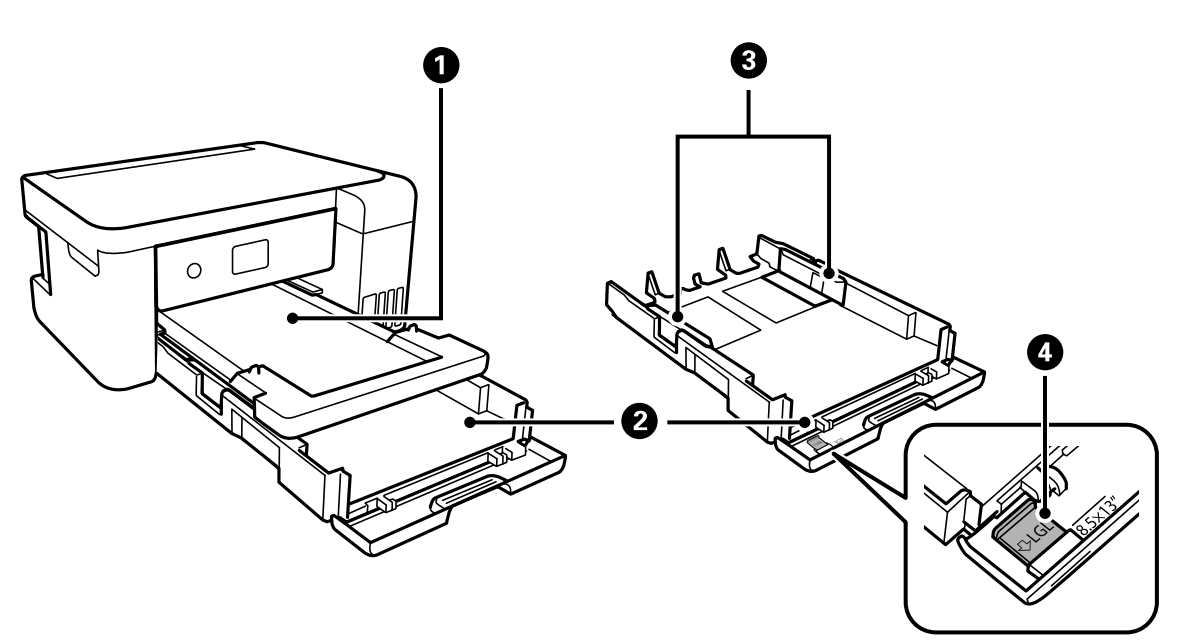

| 0 | Kimeneti tálca              | A kiadott papírt tartja.                                                     |
|---|-----------------------------|------------------------------------------------------------------------------|
| 2 | Papírkazetta                | Papír betöltése.                                                             |
| 3 | Élvezető                    | A papírt közvetlenül a nyomtatóba adagolja. Csúsztassa a papírlap széleihez. |
| 4 | A papírvezető hosszabbítása | Csúsztassa ki Legal méretű papír betöltéséhez.                               |

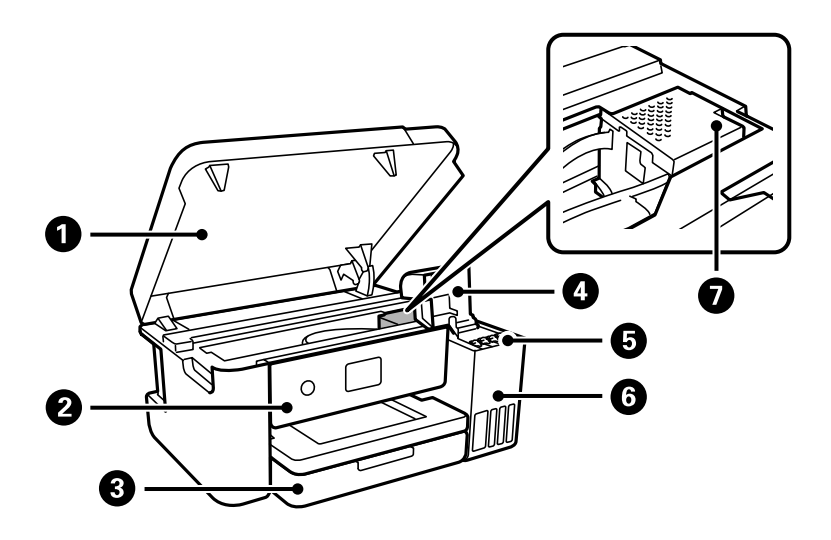

| 0 | Nyomtatófedél | Nyissa ki, ha elakadt papírt távolít el a nyomtató belsejéből.                                                                                      |  |
|---|---------------|----------------------------------------------------------------------------------------------------|--|
|   |               | Ügyeljen rá, hogy ez a fedél legyen zárva, amikor a nyomtatót nem használja,<br>így megakadályozhatja, hogy idegen anyagok kerüljenek a nyomtatóba. |  |

| 0 | Vezérlőpanel                       | A nyomtatón a beállítások és a különböző műveletek elvégzésére szolgál. |
|---|------------------------------------|-------------------------------------------------------------------------|
| 3 | Első burkolat                      | Nyissa fel, ha papírt szeretne betölteni a(z) papírkazetta részbe.      |
| 4 | Tintatartály fedele                | Nyissa fel a tintatartály újbóli feltöltéséhez.                         |
| 5 | Tintatároló tartály (tintatartály) | Eljuttatja a tintát a nyomtatófejhez.                                   |
| 6 | Tintatartály egység                | Ebben vannak a tintatartályok.                                          |
| 0 | Nyomtatófej                        | A tintát az alattuk lévő nyomtatófej fúvókái adagolják.                 |

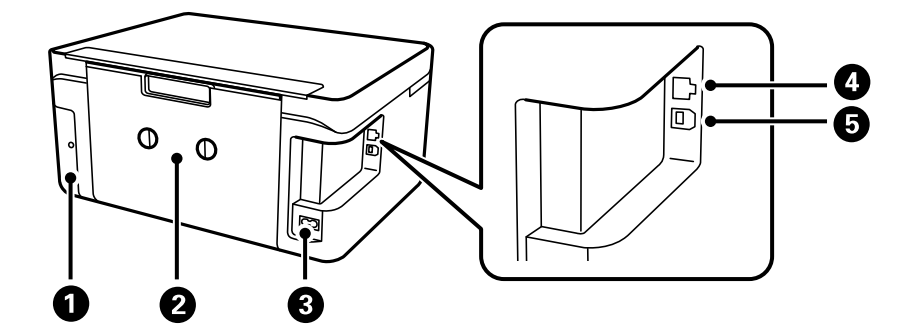

| 0 | A karbantartó rekesz fedele | Vegye le, amikor kicseréli a karbantartó rekeszt. A karbantartó rekesz egy<br>olyan tartály, ami nagyon kis mennyiségű többlet-tintát gyűjt össze tisztítás<br>vagy nyomtatás közben. |
|---|-----------------------------|----------------------------------------------------------------------------------------------------|
| 0 | Hátsó fedél                 | Távolítsa el az elakadt papír eltávolításakor.                                                                                                    |
| 3 | Tápcsatlakozó               | A hálózati kábel csatlakoztatása.                                                                                                    |
| 4 | LAN-port                    | LAN-kábelt csatlakoztat.                                                                                                    |
| 6 | USB-port                    | Ebbe a portba egy USB-kábelt csatlakoztathat, ha számítógéphez szeretné csatlakoztatni a készüléket.                                                                                  |

## Vezérlőpanel

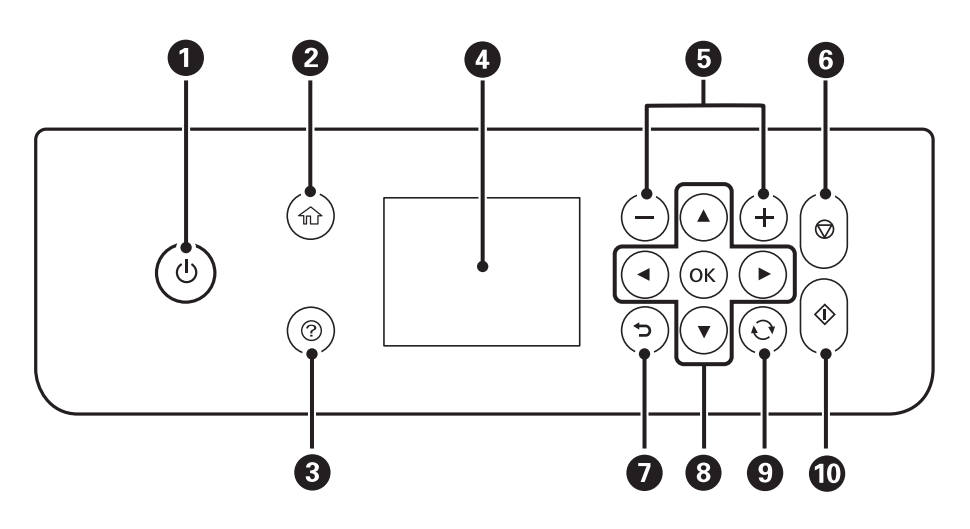

| 0 | A nyomtató ki- és bekapcsoló gombja.                                                                                                    |
|---|----------------------------------------------------------------------------------------------------|
|   | Húzza ki a tápkábelt, miután ellenőrizte, hogy a jelzőfény kialudt.                                                                                           |
| 0 | Főképernyő megjelenítése.                                                                                                    |
| 3 | Megjeleníti a megoldásokat, amikor Ön bajban van.                                                                                                    |
| 4 | Menük és üzenetek megjelenítése. Menü kiválasztásához vagy beállítások elvégzéséhez használja a kezelőpanelen<br>lévő gombokat.                               |
| 6 | A nyomtatásra kerülő oldalak számát állítja be.                                                                                                    |
| 6 | Leállítja az aktuális műveletet.                                                                                                    |
| 0 | Visszatér a az előző képernyőre.                                                                                                    |
| 8 | A(z) ▲, ▼, ◀, ▶ gombok használatával lépjen a célhelyre, majd nyomja meg a(z) OK gombot a kiválasztott menü<br>megnyitásához vagy a beállítások elvégzéséhez. |
| 9 | Helyzettől függően számos funkcióra alkalmazható.                                                                                                    |
| 0 | Kezdje meg a kiválasztott műveletet.                                                                                                    |

## Alapvető képernyő-beállítások

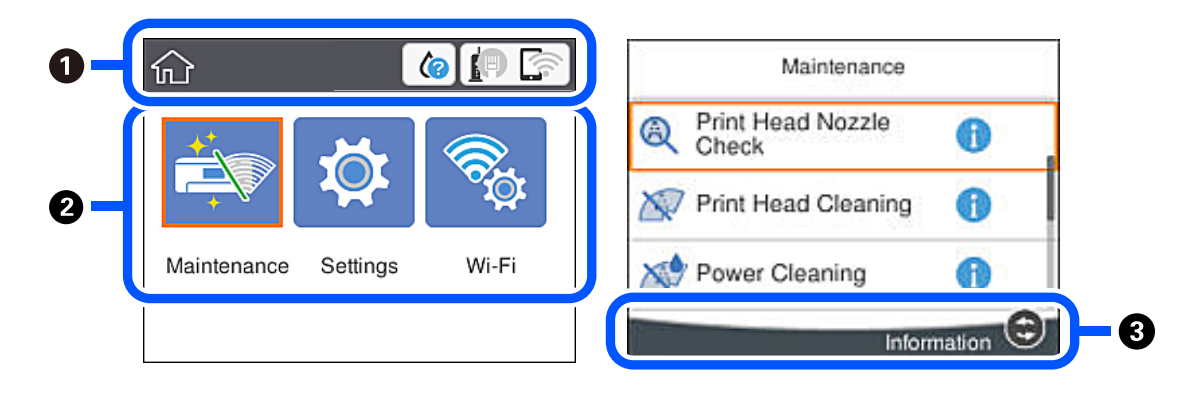

| 0 | Azokat az elemeket jelöli, amelyek be lettek állítva a nyomtatónál ikonokként. Válassza ki az ikont a jelenlegi<br>beállítások bejelöléséhez, illetve az egyes beállítómenükhöz való hozzáféréshez.<br>Ez a műveleti sáv csak a kezdőképernyőn jelenik meg |  |
|---|----------------------------------------------------------------------------------------------------|--|
|   |                                                                                                    |  |
| 2 | Megjeleníti az egyes módokat.                                                                                                    |  |
| 3 | Az aktuálisan elérhető gombok kerülnek megjelenítésre.                                                                                                    |  |

## Az LCD-kijelzőn megjelenő ikonok

A nyomtató állapotától függően az alábbi ikonok jelenhetnek meg az LCD kijelzőn.

A fogyóeszközök állapotát jelzi.
 Az ikon kiválasztásával ellenőrizheti a karbantartódoboz körülbelüli élettartamát.

|   | A hálózati kapcsolat állapotát jeleníti meg.        Válassza ki az ikont az aktuális beállítások ellenőrzéséhez és módosításához. Ez a következő menü parancsikonja.        Settings > General Settings > Network Settings > Wi-Fi Setup        Image: A nyomtató nem csatlakozik vezetékes (Ethernet) hálózathoz, illetve a kapcsolat megszüntetése.        Image: A nyomtató vezetékes (Ethernet) hálózathoz csatlakozik.        Image: A nyomtató nem kapcsolódik vezeték nélküli (Wi-Fi) hálózathoz.        Image: A nyomtató sSID-azonosítót keres, az IP-címe nincs beállítva, vagy probléma adódott a vezeték nélküli (Wi-Fi) hálózathal.        Image: A nyomtató vezeték nélküli (Wi-Fi) hálózathoz kapcsolódik.        A sávok száma a kapcsolat jelerősségét jelöli. Minél több sáv jelenik meg, annál erősebb a kapcsolat.        Image: A nyomtató nem csatlakozik vezeték nélküli (Wi-Fi) hálózathoz Wi-Fi Direct (Egyszerű hozzáférési pont) módban. |  |  |
|---|----------------------------------------------------------------------------------------------------|--|--|
|   | A nyomtató vezeték nélküli (Wi-Fi) hálózathoz csatlakozik Wi-Fi Direct (Egyszerű hozzáférési pont) módban.                                                                                                    |  |  |
| 6 | Azt jelzi, hogy további információ áll rendelkezésre. Válassza ki az ikont az üzenet megjelenítéséhez.                                                                                                    |  |  |
| ! | Problémát jelez az elemekkel kapcsolatban. Válassza ki az ikont a probléma megoldásával kapcsolatban.                                                                                                    |  |  |

## Alapvető műveletek

 $A(z) \blacktriangle, \bigvee, \checkmark, \blacklozenge$  gombokkal válassza ki az elemeket, majd nyomja meg a(z) OK gombot a kiválasztás megerősítéséhez vagy a kiválasztott funkció futtatásához.

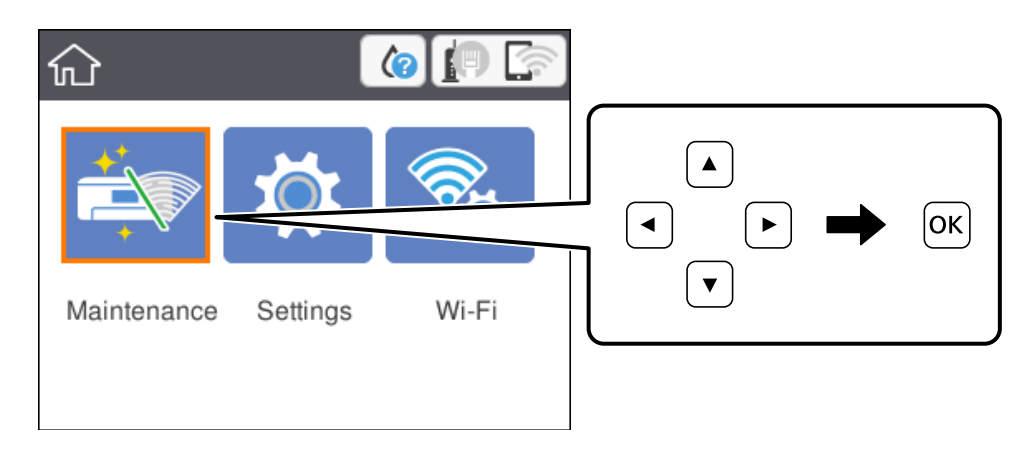

 $A(z) \blacktriangle, \checkmark, \checkmark, \blacklozenge$  gombokkal lépjen a beállítási elemhez, majd nyomja meg a(z) OK gombot az elem be- vagy kikapcsolásához.

| Basic Settings     |         |  |
|--------------------|---------|--|
| Power Off Settings | 6       |  |
| Language           | English |  |
| Operation Time Out | On 🕋    |  |
| Keyboard           | OWERTY  |  |

Az érték, a név, a cím, stb. megadásához  $a(z) \blacktriangle, \bigtriangledown, \blacklozenge, \blacklozenge$  gombok segítségével jelölje ki az érintett elemet, majd nyomja meg a(z) OK gombot a képernyőn megjelenő billentyűzet megjelenítéséhez.

| Cancel         | Enter Manually |  |
|----------------|----------------|--|
| SSID01         |                |  |
| Enter Password |                |  |
| Enter          |                |  |
| Start Setup    |                |  |

## Karakterek beírása

A hálózati beállítások elvégzésekor stb. a képernyőn megjelenő billentyűzet használatával gépelhet be karaktereket és szimbólumokat.

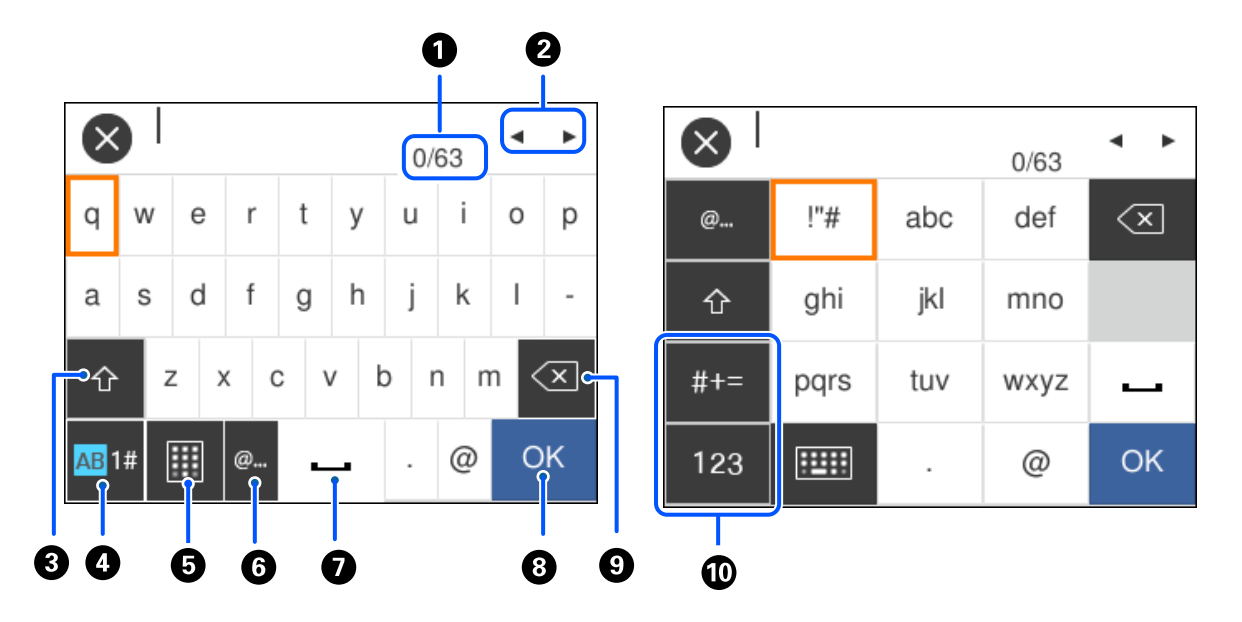

| 0 | Megjeleníti a karakterek számát.                                                                                                    |  |
|---|----------------------------------------------------------------------------------------------------|--|
| 2 | A beviteli pozícióhoz helyezi a kurzort.                                                                                                |  |
| 3 | Váltás kis-és nagybetű között.                                                                                                    |  |
| 4 | Karaktertípus váltása.                                                                                                    |  |
|   | AB: ábécé                                                                                                    |  |
|   | 1#: számok és szimbólumok                                                                                                    |  |
| 6 | A billentyűzet kiosztásának módosítása.                                                                                                 |  |
| 6 | Gyakran használt e-mail domainek címeinek vagy URL-eknek a beírása az elemek egyszerű kiválasztásával.                                  |  |
| 0 | Szóköz bevitele.                                                                                                    |  |
| 8 | Karakterek beírása.                                                                                                    |  |
| 9 | A balra eső karakter törlése. Törli a jobboldali karaktert, amikor a kurzor a sor elején van, és nincsenek karakterek a<br>bal oldalon. |  |
| 0 | Karaktertípus váltása.                                                                                                    |  |
|   | abc: ábécé                                                                                                    |  |
|   | 123: számok                                                                                                    |  |
|   | #+=: szimbólumok                                                                                                    |  |

## Animációk megtekintése

Megtekintheti az LCD-kijelzőn a használati utasításokhoz tartozó animációkat például a papír betöltéséről vagy az elakadt papír eltávolításáról.

- Nyomja meg a(z) ② gombot: a súgóképernyőt jeleníti meg. Válassza a(z) How To lehetőséget, majd válassza ki a megtekinteni kívánt elemeket.
- □ Válassza a(z) **How To** elemet a kezelőképernyő alján. Ekkor megjelenik a kontextusnak megfelelő animáció. Az animáció a nyomtató modelljétől függ.

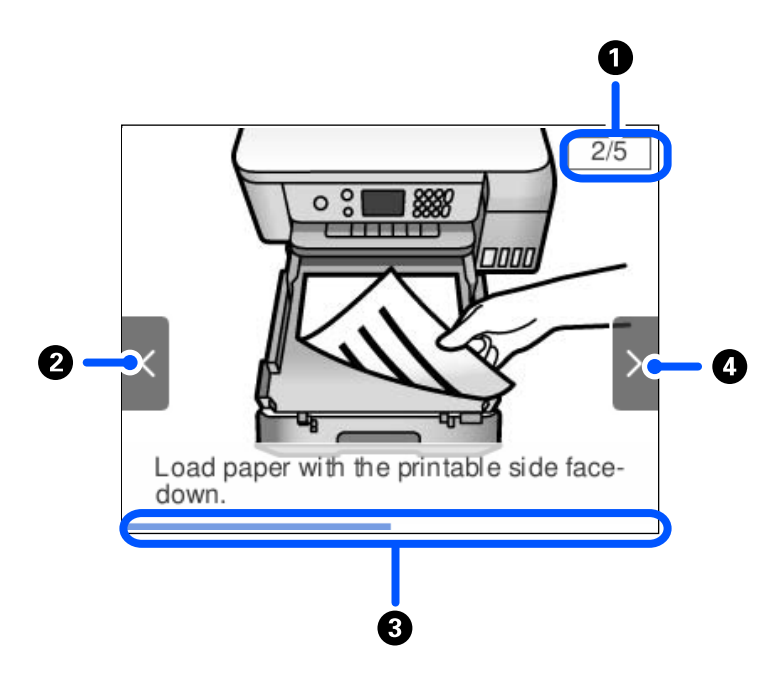

| 0 | Az össze lépés számát, valamint a jelenlegi lépés számát jelzi ki.<br>A fenti példa a 2. lépést mutatja az 5 lépés közül. |  |
|---|----------------------------------------------------------------------------------------------------|--|
| 0 | A(z) ◀ gomb megnyomásával térjen vissza az előző lépéshez.                                                                |  |
| 3 | Az előrehaladást jelzi az aktuális lépésen belül. Ha az animáció az állapotjelző végéhez ér, akkor újraindul.             |  |
| 4 | A(z) ▶ gomb megnyomásával menjen tovább a következő lépésre.                                                              |  |

# Hálózati beállítások

## Hálózati kapcsolat típusai

A következő kapcsolódási módszereket használhatja.

## **Ethernet kapcsolat**

Nyomtató csatlakoztatása hubhoz Ethernet-kábellel.

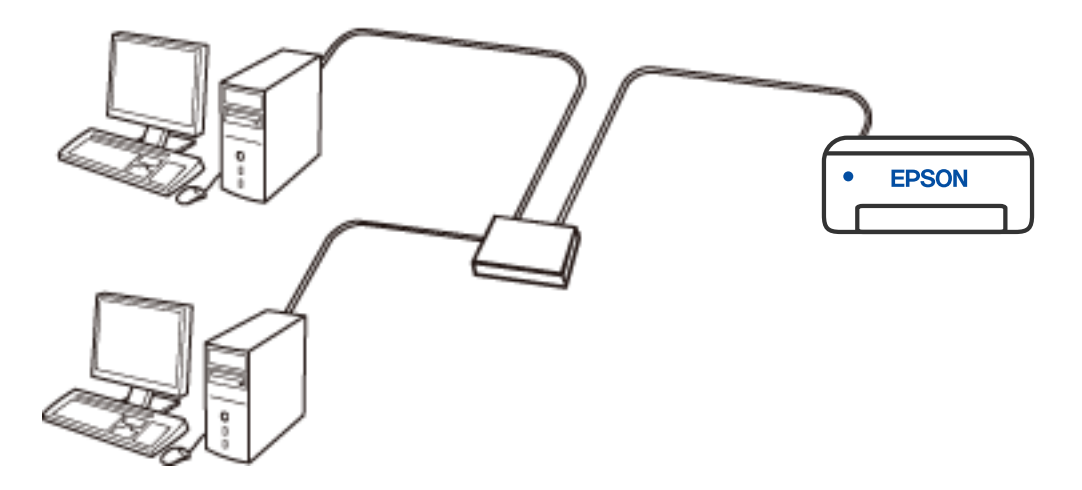

Kapcsolódó információ

➡ "Speciális hálózati beállítások megadása" 28. oldal

## Wi-Fi csatlakozás

Csatlakoztassa a nyomtatót és a számítógépet vagy okoseszközt a hozzáférési ponthoz. Ez a jellemző csatlakozási mód házi vagy irodai hálózatok esetén, ahol a számítógépek Wi-Fi megoldással, a hozzáférési ponton keresztül csatlakoznak.

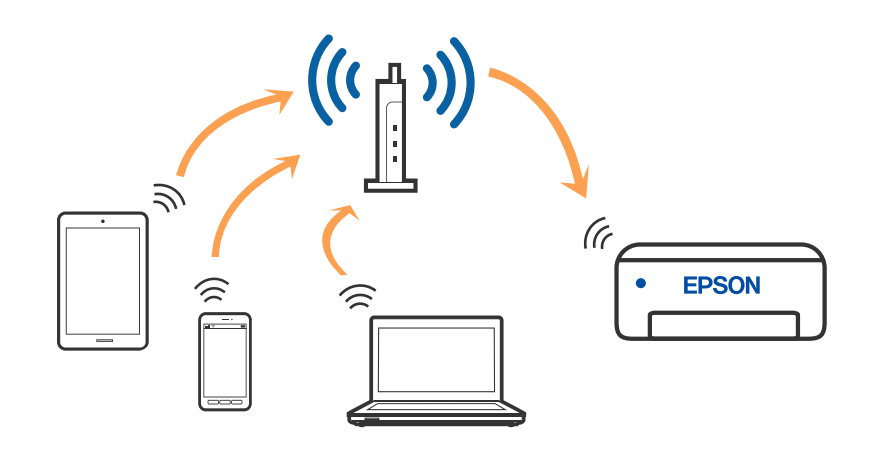

#### Kapcsolódó információ

- ➡ "Csatlakozás számítógéphez" 22. oldal
- ➡ "Wi-Fi beállítások elvégzése a nyomtatóról" 23. oldal

## Wi-Fi Direct (Simple AP) kapcsolat

Akkor használja ezt a kapcsolódási módot, ha nem használ Wi-Fi-hálózatot otthonában vagy irodájában, vagy ha közvetlenül szeretné csatlakoztatni a nyomtatót és a számítógépet vagy okoseszközt. A nyomtató ebben a módban vezeték nélküli útválasztóként viselkedik, és eszközöket is csatlakoztathat a nyomtatóhoz anélkül, hogy normál vezeték nélküli útválasztót kellene használnia. A nyomtatóhoz közvetlenül csatlakozó eszközök azonban nem tudnak kommunikálni egymással a nyomtatón keresztül.

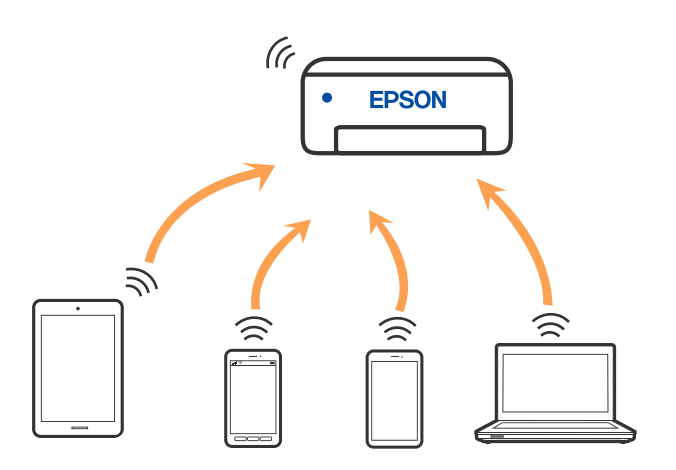

A nyomtató csatlakozhat egyidejűleg Wi-Fi-, Ethernet- és Wi-Fi Direct (Egyszerű hozzáférési pont) módon keresztül. Ha azonban hálózati kapcsolatot kezdeményez Wi-Fi Direct (Egyszerű hozzáférési pont) módban, amikor a nyomtató Wi-Fi-hálózaton keresztül kapcsolódik, akkor a Wi-Fi-kapcsolat ideiglenesen megszakad.

#### Kapcsolódó információ

➡ "A Wi-Fi Direct (Egyszerű hozzáférési pont) kapcsolódási beállításainak megadása" 27. oldal

## Csatlakozás számítógéphez

Javasoljuk, hogy a telepítő segítségével csatlakoztassa a nyomtatót egy számítógéphez. A telepítő a következő módok egyikével futtatható.

Beállítás webhelyről

Lépjen a következő webhelyre, majd adja meg a termék nevét. Lépjen a **Beállítás** lehetőséghez, majd kezdje meg a beállítást.

#### http://epson.sn

#### Észak-Amerika és Latin-Amerika

Lépjen az alábbi weboldalra, válassza ki az Ön országát, majd keresse meg a termékét és töltse le a termék szoftvertelepítő programjának legfrissebb verzióját:

#### http://support.epson.net/

A szoftverválaszték megtekintésére és letöltésére látogasson el az alábbi oldalakra:

www.epson.com/support/scf170 (USA)

www.epson.ca/support/scf170 (Kanada)

www.latin.epson.com/support/scf170 (Latin-Amerika)

□ Beállítás a szoftverlemez segítségével (csak az olyan modellek esetén, amelyekhez szoftverlemez tartozik, illetve azoknál a felhasználóknál, akik rendelkeznek lemezmeghajtót tartalmazó Windows számítógéppel.)

Helyezze be a szoftverlemezt a számítógép meghajtójába, majd kövesse a képernyőn megjelenő utasításokat.

#### Kapcsolódási módszerek kiválasztása

Kövesse a képernyőn megjelenő utasításokat addig, amíg a következő képernyő meg nem jelenik, majd válassza ki a nyomtató számítógéphez való kapcsolódásának módját.

#### Megjegyzés:

A telepítő képernyői az egyes régióktól függően egymástól eltérők lehetnek.

Válassza ki a kapcsolódási módot, majd kattintson a Tovább gombra.

| Install Navi (EP-880A Series) | - 0 ×                                                                              |  |  |
|-------------------------------|------------------------------------------------------------------------------------|--|--|
| _                             | Select Your Connection Method                                                      |  |  |
| Vicense Agreement             | Connect via wireless network (Wi-Fi)                                               |  |  |
| Select Options                |                                                                                    |  |  |
| √ Installation                | Connect via wired LAN (Ethernet)                                                   |  |  |
| Connection                    | Connect via USB cable                                                              |  |  |
| Uneck Punctions               |                                                                                    |  |  |
| Finish                        | Information><br>You can connect the Printer and computer via wireless LAN (Wi-Fi). |  |  |
|                               | Advanced configuration                                                             |  |  |
| -                             | Cancel Back Next                                                                   |  |  |

Kövesse a képernyőn megjelenő utasításokat.

## Wi-Fi beállítások elvégzése a nyomtatóról

Számos különböző módon megadhatja a hálózati beállításokat a nyomtató kezelőpaneléről. Válassza ki azt a csatlakozási módot, amelyik megfelel az Ön által használt környezetnek és feltételeknek.

Ha ismeri a vezeték nélküli útválasztó adatait, például az SSID azonosítót és a jelszót, akkor manuálisan is megadhatja a beállításokat.

Ha támogatja a vezeték nélküli útválasztó a WPS-t, akkor a nyomógombos beállítás használatával is megadhatja a beállításokat.

Miután csatlakoztatta a nyomtatót a hálózathoz, arról az eszközről csatlakoztassa a nyomtatót, amelyet használni szeretne (számítógép, okoseszköz, táblagép stb).

A statikus IP-cím használatához végezze el a speciális hálózati beállításokat.

#### Kapcsolódó információ

- ➡ "Wi-Fi beállítások végrehajtása az SSID és a jelszó megadásával" 24. oldal
- ➡ "Wi-Fi beállítások megadása nyomógombos beállítással (WPS)" 25. oldal
- ➡ "Wi-Fi beállítások megadása PIN-kódos beállítással (WPS)" 26. oldal
- ➡ "Wi-Fi beállítások megadása PIN-kódos beállítással (WPS)" 26. oldal
- ➡ "Speciális hálózati beállítások megadása" 28. oldal

## Wi-Fi beállítások végrehajtása az SSID és a jelszó megadásával

Beállíthatja a Wi-Fi hálózatot, ha megadja a nyomtató vezérlőpanelén mindazokat az adatokat, amelyek a vezeték nélküli útválasztóhoz történő csatlakozáshoz szükségesek. Az alábbi módszerrel történő beállításhoz szüksége lesz a vezeték nélküli útválasztó SSID-jére és jelszavára.

#### Megjegyzés:

Ha vezeték nélküli útválasztót az alapértelmezett beállításokkal használja, az SSID és a jelszó a címkén található. Ha nem tudja az SSID-azonosítót és a jelszót, kérdezze meg attól, aki a vezeték nélküli útválasztót telepítette, vagy olvassa el a vezeték nélküli útválasztóhoz kapott dokumentációban.

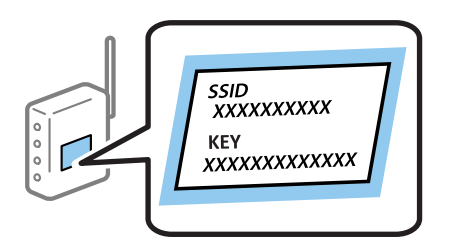

1. Válassza a(z) **Wi-Fi** lehetőséget a kezdőképernyőn.

Elem kiválasztásához használja az 🛦 🔻 <br/>
 gombokat, majd nyomja meg az OK gombot.

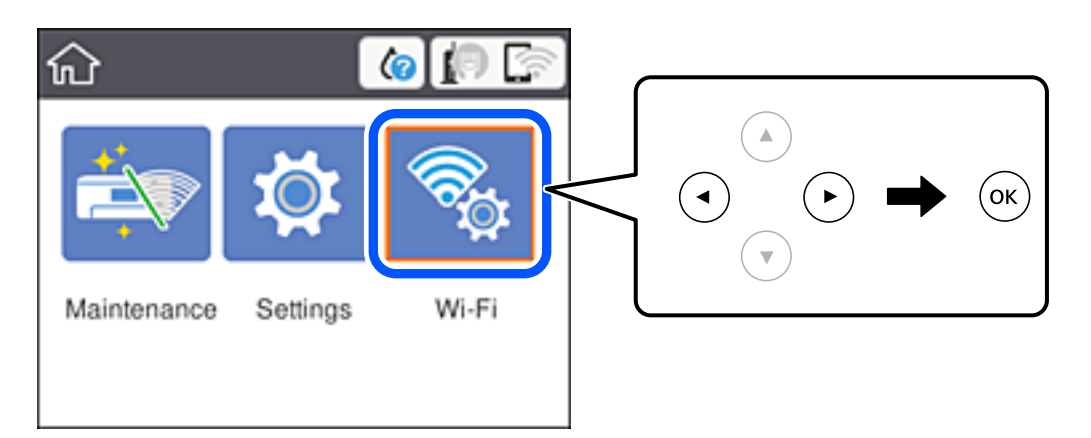

- 2. Válassza a(z) **Wi-Fi (Recommended)** elemet.
- 3. Nyomja meg az OK gombot.

Ha a hálózati kapcsolatot már beállították, akkor megjelennek a kapcsolati adatok. Válassza a(z) **Change to Wi-Fi connection.** vagy a(z) **Change Settings** opciót a beállítások módosításához.

- 4. Válassza a(z) Wi-Fi Setup Wizard elemet.
- 5. Válassza ki a vezeték nélküli útválasztó SSID-azonosítóját.

#### Megjegyzés:

- □ Ha a csatlakoztatni kívánt hozzáférési pont SSID-azonosítója nem jelenik meg a nyomtató vezérlőpaneljén, akkor nyomja meg a(z) € gombot a lista frissítéséhez. Ha továbbra sem jelenik meg, nyomja meg a(z) + gombot, majd adja meg az SSID-azonosítót közvetlenül.
- Ha nem tudja a hálózati nevet (SSID), ellenőrizze, hogy fel van-e írva a vezeték nélküli útválasztó címkéjére. Ha az alapértelmezett beállításaival használja a hozzáférési pontot, a címkéjén látható SSID-azonosítót adja meg. Ha semmiképpen nem jut hozzá az adathoz, akkor ellenőrizze a vezeték nélküli útválasztóhoz adott dokumentációt.

#### 6. Adja meg a jelszót.

#### Megjegyzés:

- A jelszó érzékeli a kis- és nagybetű közötti különbséget.
- Ha nem tudja a jelszót, ellenőrizze, hogy fel van-e írva a vezeték nélküli útválasztó címkéjére. A címkén ilyenek szerepelhetnek, hogy "Network Key", "Wireless Password" stb. Ha az alapértelmezett beállításaival használja a vezeték nélküli útválasztót, akkor a címkéjén feltüntetett jelszót adja meg.
- 7. Ha befejezte a telepítést, válassza a(z) **Start Setup** elemet.
- 8. A befejezéshez válassza a(z) Dismiss lehetőséget.

#### Megjegyzés:

Ha a csatlakozás sikertelen, helyezzen be A4-es vagy Letter méretű normál papírt, majd válassza a(z) **Print Check Report** elemet a kapcsolódási jelentés kinyomtatásához.

9. Zárja be a hálózati kapcsolódási beállítások képernyőt.

#### Kapcsolódó információ

- ➡ "Alapvető műveletek" 16. oldal
- ➡ "Karakterek beírása" 18. oldal
- ➡ "A hálózati csatlakozási állapot ellenőrzése" 30. oldal
- ➡ "Ha nem tudja elvégezni a hálózati beállításokat" 111. oldal

## Wi-Fi beállítások megadása nyomógombos beállítással (WPS)

A(z) Wi-Fi hálózat automatikusan, a hozzáférési pont gombjának megnyomásával beállítható. A következő feltételek teljesülése esetén a beállítás ennek a módszernek a használatával is elvégezhető.

D A hozzáférési pont kompatibilis a WPS (Wi-Fi Protected Setup) megoldással.

A jelenlegi Wi-Fi kapcsolatot a hozzáférési pont gombjának megnyomásával hozták létre.

#### Megjegyzés:

Ha a gomb nem található vagy a telepítés szoftver használatával történik, olvassa el a hozzáférési ponthoz kapott dokumentációt.

1. Válassza a(z) Wi-Fi lehetőséget a kezdőképernyőn.

Elem kiválasztásához használja az **A V I** gombokat, majd nyomja meg az OK gombot.

2. Válassza a(z) Wi-Fi (Recommended) lehetőséget.

Ha a nyomtatót már csatlakoztatták Ethernet hálózaton keresztül, akkor válassza a(z) Router lehetőséget.

3. Nyomja meg a(z) OK gombot.

Ha a hálózati kapcsolatot már beállították, akkor megjelennek a kapcsolati adatok. Válassza a(z) **Change Settings** lehetőséget a beállítások módosításához.

Ha a nyomtatót már csatlakoztatták Ethernet hálózaton keresztül, akkor válassza a(z) **Change to Wi-Fi connection.** lehetőséget, majd az üzenet elolvasását követően válassza a(z) **Yes** lehetőséget.

4. Válassza a(z) Push Button Setup (WPS) lehetőséget.

5. A hozzáférési ponton tartsa lenyomva a [WPS] gombot, amíg a biztonsági jelzőfény villogni nem kezd.

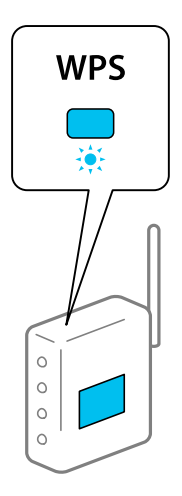

Ha nem tudja, hol van a [WPS] gomb, vagy ha a hozzáférési ponton nincsenek gombok, akkor a részletes információért olvassa el a hozzáférési ponthoz kapott dokumentációt.

- 6. Nyomja meg a(z) OK gombot a nyomtatón.
- 7. Nyomja meg az OK gombot.

A képernyő automatikusan bezáródik meghatározott idő elteltével.

#### Megjegyzés:

Ha a kapcsolódás sikertelen, indítsa újra a hozzáférési pontot, helyezze közelebb a nyomtatóhoz, majd próbálkozzon újra. Ha még mindig nem működik, nyomtassa ki a hálózati kapcsolatra vonatkozó jelentést, és ellenőrizze, hogy mi a megoldás.

8. Nyomja meg a(z) ff gombot.

#### Kapcsolódó információ

- ➡ "Alapvető műveletek" 16. oldal
- ➡ "A hálózati csatlakozási állapot ellenőrzése" 30. oldal
- ➡ "Ha nem tudja elvégezni a hálózati beállításokat" 111. oldal

### Wi-Fi beállítások megadása PIN-kódos beállítással (WPS)

Automatikusan csatlakozhat egy hozzáférési ponthoz PIN-kód használatával.Ez a módszer akkor használható a beállításhoz, ha a hozzáférési pont alkalmas a WPS (Wi-Fi Protected Setup) használatára.A PIN-kód számítógép segítségével adható meg a hozzáférési pont számára.

1. Válassza a(z) Wi-Fi lehetőséget a kezdőképernyőn.

Elem kiválasztásához használja az 🛦 🛡 <br/>
gombokat, majd nyomja meg az OK gombot.

2. Válassza a(z) Wi-Fi (Recommended) lehetőséget.

Ha a nyomtatót már csatlakoztatták Ethernet hálózaton keresztül, akkor válassza a(z) Router lehetőséget.

3. Nyomja meg a(z) OK gombot.

Ha a hálózati kapcsolatot már beállították, akkor megjelennek a kapcsolati adatok. Válassza a(z) **Change Settings** lehetőséget a beállítások módosításához.

Ha a nyomtatót már csatlakoztatták Ethernet hálózaton keresztül, akkor válassza a(z) **Change to Wi-Fi connection.** lehetőséget, majd az üzenet elolvasását követően válassza a(z) **Yes** lehetőséget.

- 4. Válassza a következőt: Others > PIN Code Setup (WPS).
- 5. A számítógép használatával két percen belül írja be a hozzáférési pont számára a nyomtató kezelőpaneljén található PIN-kódot (nyolcjegyű szám).

#### Megjegyzés:

A PIN-kód megadásával kapcsolatos részletek a hozzáférési ponthoz kapott dokumentációban találhatók.

- 6. Nyomja meg a(z) OK gombot a nyomtatón.
- 7. Nyomja meg az OK gombot.

A képernyő automatikusan bezáródik meghatározott idő elteltével.

#### Megjegyzés:

Ha a kapcsolódás sikertelen, indítsa újra a hozzáférési pontot, helyezze közelebb a nyomtatóhoz, majd próbálkozzon újra.Ha még mindig nem működik, nyomtassa ki a kapcsolatra vonatkozó jelentést, és ellenőrizze, hogy mi a megoldás.

8. Nyomja meg a(z) ff gombot.

#### Kapcsolódó információ

- ➡ "Alapvető műveletek" 16. oldal
- ➡ "A hálózati csatlakozási állapot ellenőrzése" 30. oldal
- ➡ "Ha nem tudja elvégezni a hálózati beállításokat" 111. oldal

## A Wi-Fi Direct (Egyszerű hozzáférési pont) kapcsolódási beállításainak megadása

Ezzel a módszerrel nyomtatója közvetlenül, hozzáférési pont nélkül csatlakoztatható az eszközökhöz. A nyomtató hozzáférési pontként működik.

#### **Fontos:**

Amikor számítógépet vagy okoseszközt csatlakoztat a nyomtatóhoz Wi-Fi Direct (Egyszerű hozzáférési pont) csatlakozással, a nyomtató ugyanahhoz a Wi-Fi hálózathoz (SSID-hez) kapcsolódik, mint a számítógép vagy okoseszköz, és létrejön közöttük a kommunikáció. Mivel — amennyiben a nyomtató ki van kapcsolva — a számítógép vagy okoseszköz automatikusan kapcsolódik a másik csatlakoztatható Wi-Fi hálózathoz, nem jön létre újra a kapcsolat az előző Wi-Fi hálózattal a nyomtató bekapcsolása esetén. Csatlakozzon a nyomtató SSID-jéhez, ha ismét létre szeretné hozni a Wi-Fi Direct (Egyszerű hozzáférési pont) kapcsolatot a számítógéppel vagy okoseszközzel. Ha nem szeretne minden egyes alkalommal csatlakozni, amikor a nyomtató be vagy ki van kapcsolva, javasoljuk, hogy úgy használja a Wi-Fi hálózatot, hogy a nyomtatót egy hozzáférési ponthoz csatlakoztatja.

1. Válassza a(z) Wi-Fi lehetőséget a kezdőképernyőn.

Elem kiválasztásához használja az 🛦 🔻 🗣 gombokat, majd nyomja meg az OK gombot.

- 2. Válassza a(z) **Wi-Fi Direct** elemet.
- 3. Nyomja meg a(z) OK gombot.

Ha megadta a Wi-Fi beállításokat, megjelennek a(z) Wi-Fi Direct (Egyszerű hozzáférési pont) beállításaira vonatkozó részletes adatok. Folytassa a(z) 5. lépéssel.

- 4. Az OK gomb megnyomásával kezdje meg a beállítások elvégzését.
- 5. Ellenőrizze a nyomtató kezelőpanelén megjelenő SSID-azonosítót és jelszót.

A számítógép hálózati kapcsolatainak képernyőjén vagy az okoseszköz Wi-Fi képernyőjén válassza ki a nyomtató kezelőpanelén megjelenő SSID-azonosítót a kapcsolódáshoz.

#### Megjegyzés:

Az Észak-Amerika és Latin-Amerika területein kívül elhelyezkedő területek esetében

A kapcsolódási módot a webhelyen ellenőrizheti. A webhelyhez való hozzáféréshez olvassa be a nyomtató kezelőpanelén látható QR-kódot az okoseszközzel, vagy írja be az URL-címet (http://epson.sn) a számítógépen, majd lépjen a **Beállítás** ponthoz.

- 6. Adja meg a nyomtató kezelőpanelén megjelenő jelszót a számítógépen vagy okoseszközön.
- 7. Miután a kapcsolat létrejött, válassza a(z) Dismiss lehetőséget a nyomtató kezelőpaneljén.
- 8. Nyomja meg a(z) ff gombot.

Ahhoz, hogy a számítógépet a Wi-Fi Direct használatával csatlakoztathassa a nyomtatóhoz, telepítenie kell a nyomtató-illesztóprogramot a számítógépre.

#### Kapcsolódó információ

- ➡ "Alapvető műveletek" 16. oldal
- ➡ "A hálózati csatlakozási állapot ellenőrzése" 30. oldal
- ➡ "Ha nem tudja elvégezni a hálózati beállításokat" 111. oldal

## Speciális hálózati beállítások megadása

Módosíthatja a hálózati eszköz nevét, TCP/IP-beállításait, proxykiszolgálóját stb.A módosítások végrehajtása előtt ellenőrizze hálózati környezetét.

1. Válassza a(z) **Settings** lehetőséget a kezdőképernyőn.

Elem kiválasztásához használja az **A V I** gombokat, majd nyomja meg az OK gombot.

- 2. Válassza a következőt: General Settings > Network Settings > Advanced.
- 3. Válassza ki a beállításokhoz tartozó menüelemet, majd adja meg a beállításhoz tartozó értékeket.

#### Kapcsolódó információ

- ➡ "Alapvető műveletek" 16. oldal
- ➡ "Elemek kiválasztása haladó hálózati beállításokhoz" 29. oldal

### Elemek kiválasztása haladó hálózati beállításokhoz

Válassza ki a beállításokhoz tartozó menüelemet, majd adja meg a beállításhoz tartozó értékeket.

#### □ Device Name

Az alábbi karakterek használatára van lehetőség.

- Garakterkorlátozás: 2 15 (legalább 2 karakter megadása kötelező)
- □ Használható karakterek: A Z, a z, 0 9, -.
- □ Felül nem használható karakterek: 0 9.
- Alul nem használható karakterek: -

#### □ TCP/IP

#### 🛛 Auto

Válassza ki, hogy egy otthoni hozzáférési pontot használ-e, vagy engedélyezi az IP-cím automatikus, DHCP általi lekérését.

#### 🖵 Manual

Válassza ki, ha nem szeretné, hogy módosuljon a nyomtató IP-címe.Adja meg a(z) IP Address, Subnet Mask, valamint Default Gateway címeit, és adja meg a(z) DNS Server beállításait a hálózati környezetének megfelelően.

Amennyiben az IP-cím kiosztás beállításainál a(z) **Auto** lehetőséget választja, akkor a DNS-kiszolgáló esetében a(z) **Manual** vagy a(z) **Auto** beállítások közül választhat. Amennyiben automatikusan nem jut hozzá a DNS-kiszolgáló címéhez, akkor válassza a(z) **Manual** lehetőséget, majd írja be közvetlenül az elsődleges és a másodlagos DNS-kiszolgálócímet.

#### Proxy Server

#### Do Not Use

Akkor válassza ki, ha a nyomtatót otthoni hálózati környezetben használja.

🖵 Use

Akkor válassza ki, ha proxykiszolgálót használ a hálózatán, és be szeretné állítani a nyomtatónál.Adja meg a proxykiszolgáló címét és portszámát.

- IPv6 Address
  - 🖵 Enable

Ha IPv6 címet használ, válassza ezt a lehetőséget.

Disable

Ha IPv4 címet használ, válassza ezt a lehetőséget.

□ Link Speed & Duplex

Válasszon ki egy megfelelő beállítást az Ethernet-hálózat sebességére és a kétoldalas nyomtatásra vonatkozóan.Ha nem a(z) Auto beállítást adja meg, győződjön meg arról, hogy a beállítás megfelel az Ön által használt hubnál megadott beállításoknak.

- 🖵 Auto
- □ 10BASE-T Half Duplex
- □ 10BASE-T Full Duplex
- □ 100BASE-TX Half Duplex
- □ 100BASE-TX Full Duplex

## A hálózati csatlakozási állapot ellenőrzése

A hálózati csatlakozási állapot a következő módon ellenőrizhető.

## Hálózat ikon

A hálózati csatlakozás állapota és a rádióhullám erőssége a nyomtató kezdő képernyőjén a hálózat ikon használatával ellenőrizhető.

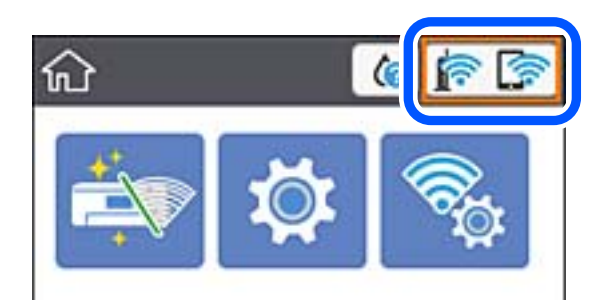

#### Kapcsolódó információ

➡ "Az LCD-kijelzőn megjelenő ikonok" 15. oldal

## A hálózati állapot ellenőrzése a kezelőpanelen

Amikor nyomtatója csatlakozik a hálózathoz, további hálózati információkat is megtekinthet, ha kiválasztja az ellenőrizni kívánt hálózati menüket.

1. Válassza a(z) Settings lehetőséget a kezdőképernyőn.

Elem kiválasztásához használja az 🛦 🛡 <br/>
gombokat, majd nyomja meg az OK gombot.

- 2. Válassza a következőt: General Settings > Network Settings > Network Status.
- 3. Az információk ellenőrzéséhez nyomja meg a menüket, melyeket ellenőrizni kíván.
  - □ Wired LAN/Wi-Fi Status

Megjeleníti a hálózati adatokat (készülék neve, kapcsolódás, jelerősség, IP-cím beszerzése stb.) a vezetékes és Wi-Fi-hálózatok számára.

□ Wi-Fi Direct Status

Megjeleníti, hogy a(z) Wi-Fi Direct engedélyezve vagy tiltva van a(z) Wi-Fi Direct kapcsolatok számára.

Print Status Sheet

Hálózati állapotlap nyomtatása. Az Ethernetre, Wi-Fi-re, Wi-Fi Direct stb. funkcióra vonatkozó információkat legalább két oldalra lehet nyomtatni.

## Hálózati kapcsolatra vonatkozó jelentés nyomtatása

Egy hálózati kapcsolódási jelentés kinyomtatásával ellenőrizheti a nyomtató és a vezeték nélküli útválasztó közötti kapcsolat állapotát.

- 1. Töltse be a papírt.
- 2. Válassza a(z) Settings lehetőséget a kezdőképernyőn.

Elem kiválasztásához használja az **A V I** gombokat, majd nyomja meg az OK gombot.

- Válassza a következőt: General Settings > Network Settings > Connection Check. Ekkor elkezdődik a kapcsolat ellenőrzése.
- 4. Válassza a(z) **Print Check Report** elemet.
- 5. Nyomtassa ki a hálózati kapcsolódási jelentést.

Ha hiba történt, ellenőrizze a hálózati kapcsolatra vonatkozó jelentést, majd hajtsa végre a megoldás folyamatát.

6. Zárja be a képernyőt.

#### Kapcsolódó információ

➡ "A hálózati kapcsolatra vonatkozó jelentés üzenetei és megoldásai" 31. oldal

### A hálózati kapcsolatra vonatkozó jelentés üzenetei és megoldásai

Ellenőrizze az üzeneteket és hibakódokat a hálózati kapcsolatra vonatkozó jelentésben, majd hajtsa végre a megoldás folyamatát.

|                                                                                                    |                             | a |
|----------------------------------------------------------------------------------------------------|-----------------------------|---|
| Check Network Connection                                                                                                    |                             |   |
| Check Result                                                                                                    | FAIL                        |   |
| Error code                                                                                                    | (E-2)                       |   |
| See the Network Status and check if the Network Nam<br>the SSID you want to connect.<br>If the SSID is correct, make sure to enter the corr<br>and try again. | e (SSID) is<br>ect password | b |
| If your problems persist, see your documentation for help and networking tip                                                                                  | 5.                          | _ |
| Checked Items                                                                                                    |                             |   |
| Wireless Network Name (SSID) Check                                                                                                    | FAIL                        |   |
| Communication Mode Check                                                                                                    | Unchecked                   |   |
| Security Mode Check                                                                                                    | Unchecked                   |   |
| MAC Address Filtering Check                                                                                                    | Unchecked                   |   |
| Security Key/Password Check                                                                                                    | Unchecked                   |   |
| IP Address Check                                                                                                    | Unchecked                   |   |
| Detailed IP Setup Check                                                                                                    | Unchecked                   |   |
| Network Status                                                                                                    |                             |   |
| Printer Name                                                                                                    | EPSON XXXXXX                |   |
| Printer Model                                                                                                    | XX-XXX Series               |   |
| IP Address                                                                                                    | 169.254.137.8               |   |
| Subnet Mask                                                                                                    | 255.255.0.0                 |   |
| Default Gateway                                                                                                    |                             |   |
| Network Name (SSID)                                                                                                    | EpsonNet                    |   |
| Security                                                                                                    | None                        |   |
| Signal Strength                                                                                                    | Poor                        |   |
| MAC Address                                                                                                    | F8:D0:27:40:C0:AC           |   |

a. Hibakód

b. Üzenetek a hálózati környezettel kapcsolatban

#### Kapcsolódó információ

- ➡ "E-1" 32. oldal
- ➡ "E-2, E-3, E-7" 32. oldal
- ➡ "E-5" 33. oldal
- ➡ "E-6" 34. oldal
- ➡ "E-8" 34. oldal
- ➡ "E-9" 35. oldal
- ➡ "E-10" 35. oldal
- ➡ "E-11" 36. oldal
- ➡ "E-12" 36. oldal
- ➡ "E-13" 37. oldal
- ➡ "Üzenet a hálózati környezettel kapcsolatban" 38. oldal

### E-1

#### Üzenet:

Ellenőrizze, hogy a hálózati kábel csatlakoztatva van-e és a hálózati eszközök, mint az elosztó, router, hozzáférési pont be vannak-e kapcsolva.

#### Megoldások:

- Győződjön meg róla, hogy az Ethernet-kábel megfelelően csatlakozik a nyomtatóhoz, a hubhoz vagy más hálózati eszközhöz.
- Győződjön meg róla, hogy be van kapcsolva a hub vagy más hálózati eszköz.

### E-2, E-3, E-7

#### Üzenet:

A vezeték nélküli hálózat nevének (SSID) keresése sikertelen. Ellenőrizze, hogy a router/hozzáférési pont be van-e kapcsolva és a vezeték nélküli hálózat (SSID) megfelelően van-e beállítva. Kérje a hálózat rendszergazdájának a segítségét.

A vezeték nélküli hálózat nevének (SSID) keresése sikertelen. Ellenőrizze, hogy a csatlakoztatni kívánt PC vezeték nélküli hálózati neve (SSID) megfelelően van-e beállítva. Kérje a hálózat rendszergazdájának a segítségét.

A megadott biztonsági kulcs/jelszó nem egyezik a routerhez/hozzáférési ponthoz beállítottal. A biztonsági kulcs/ jelszó nyugtázása. Kérje a hálózat rendszergazdájának a segítségét.

#### Megoldások:

- Győződjön meg arról, hogy a hozzáférési pontja be van kapcsolva.
- Győződjön meg arról, hogy a számítógép vagy az eszköz megfelelően csatlakozik a hozzáférési ponthoz.
- □ Kapcsolja ki a hozzáférési pontot. Várjon 10 másodpercet, majd kapcsolja be.

- Lelyezze a nyomtatót közelebb a hozzáférési ponthoz, és távolítson el minden akadályt a kettő közül.
- □ Ha manuálisan adta meg az SSID-t, ellenőrizze, hogy helyes-e. Ellenőrizze az SSID-azonosítót a hálózati kapcsolódási jelentés **Hálózat állapota** részében.
- Ha nyomógombos beállítást használ a hálózati kapcsolat létrehozásához, ellenőrizze, hogy a hozzáférési pontja támogatja-e a WPS-t. Nem használhatja a nyomógombos beállítást, ha a hozzáférési pont nem támogatja a(z) WPS-t.
- Ellenőrizze, hogy az SSID kizárólag ASCII karaktereket (alfanumerikus karakterek és szimbólumok) használ. A nyomtató nem tud megjeleníteni olyan SSID-t, amely nem ASCII karaktereket tartalmaz.
- Győződjön meg róla, hogy ismeri az SSID-azonosítót és jelszót, mielőtt csatlakozna a hozzáférési ponthoz. Ha az alapértelmezett beállításaival használ egy hozzáférési pontot, akkor az SSID és a jelszó megtalálható a hozzáférési pont címkéjén. Ha nem tudja az SSID-azonosítóját és a jelszót, kérdezze meg attól, aki a hozzáférési pontot telepítette, vagy olvassa el a hozzáférési ponthoz kapott dokumentációban.
- □ Ha olyan SSID-hez szeretne csatlakozni, amelyet egy okoseszköz internetmegosztási módja hozott létre, ellenőrizze az SSID-t és a jelszót az okoseszköz használati útmutatójában.
- □ Ha a Wi-Fi kapcsolat hirtelen megszakad, ellenőrizze az alábbi feltételeket. Ha ezen feltételek alkalmazhatók, állítsa vissza a hálózati beállításokat a szoftver alábbi weboldalról való letöltésével és telepítésével.

http://epson.sn > Beállítás

#### Észak-Amerika és Latin-Amerika

A szoftverválaszték megtekintésére és letöltésére látogasson el az alábbi oldalakra:

www.epson.com/support/scf170 (USA)

www.epson.ca/support/scf170 (Kanada)

www.latin.epson.com/support/scf170 (Latin-Amerika)

- 🖵 Egy másik okoseszközt adtak a hálózathoz nyomógombos beállítással.
- □ A Wi-Fi hálózatot nem nyomógombos beállítással állították be.

#### Kapcsolódó információ

- ➡ "Csatlakozás számítógéphez" 22. oldal
- ➡ "Wi-Fi beállítások elvégzése a nyomtatóról" 23. oldal

#### E-5

#### Üzenet:

A biztonság mód (pl. WEP, WPA) nem felel meg a nyomtató jelenlegi beállításainak. A biztonság mód nyugtázása. Kérje a hálózat rendszergazdájának a segítségét.

#### Megoldások:

Győződjön meg róla, hogy a hozzáférési pont biztonságának típusa a következők valamelyikére van állítva.Ha nem, módosítsa a biztonság típusát a hozzáférési ponton, majd állítsa alaphelyzetbe a nyomtató hálózati beállításait.

□ WEP-64 bit (40 bit)

- □ WEP-128 bit (104 bit)
- □ WPA PSK (TKIP/AES)\*
- □ WPA2 PSK (TKIP/AES)<sup>\*</sup>

#### □ WPA (TKIP/AES)

□ WPA2 (TKIP/AES)

\* A WPA PSK szabvány WPA Personal néven is ismert. A WPA2 PSK szabvány WPA2 Personal néven is ismert.

### **E-6**

#### Üzenet:

A nyomtató MAC címe szűrés alatt lehet. Ellenőrizze, hogy a routerén/hozzáférési pontján van-e érvényben valamilyen korlátozás mint pl. MAC cím szűrés ellenőrzése. Lásd a router/hozzáférési pont dokumentációját vagy kérje a hálózat rendszergazdájának a segítségét.

#### Megoldások:

- Ellenőrizze, hogy le van-e tiltva a(z) MAC-címek szűrése.Ha engedélyezve van, regisztrálja a nyomtató MAC-címét, hogy ne történjen meg a szűrése.Részletes útmutatásért olvassa el a hozzáférési ponthoz kapott dokumentációt.A nyomtató MAC-címe a hálózati kapcsolódási jelentés Hálózat állapota részében található meg.
- □ Ha a hozzáférési pontja megosztott hitelesítést használ WEP biztonsági módszerrel, akkor ellenőrizze, hogy a hitelesítési kulcs helyes-e.

#### Kapcsolódó információ

- "Elemek kiválasztása haladó hálózati beállításokhoz" 29. oldal
- ➡ "Hálózati állapotlap nyomtatása" 38. oldal

#### **E-8**

#### Üzenet:

Nem megfelelő IP cím kerül hozzárendelésre a nyomtatóhoz. Ellenőrizze a hálózati eszköz IP címének beállítását (elosztó, router vagy hozzáférési pont). Kérje a hálózat rendszergazdájának a segítségét.

#### Megoldások:

- Lengedélyezze a DHCP-t a hozzáférési ponton, ha a nyomtató IP-cím lekérési beállítása Auto (Automatikus).
- Ha a nyomtató IP-cím lekérése beállításának értéke Manual (Kézi), akkor a manuálisan megadott IP-cím tartományon kívüli lesz (például: 0.0.0.0.).Állítson be érvényes IP-címet a nyomtató kezelőpaneljén, vagy a Web Config beállítás segítségével.

#### Kapcsolódó információ

➡ "Elemek kiválasztása haladó hálózati beállításokhoz" 29. oldal

### E-9

#### Üzenet:

Ellenőrizze a PC vagy egyéb eszköz kapcsolatát és hálózati beállítását. Kapcsolódás az EpsonNet Setup használatával elérhető. Kérje a hálózat rendszergazdájának a segítségét.

#### Megoldások:

Ellenőrizze a következőket.

- □ Az eszközök be vannak kapcsolva.
- Hozzáfér az internethez és a többi, azonos hálózaton lévő számítógéphez és hálózati eszközhöz azokról az eszközökről, amelyekről csatlakozni szeretne a nyomtatóhoz.

Amennyiben a fentiek megerősítését követően sem tud a nyomtató és a hálózati eszköz csatlakozni, kapcsolja ki a hozzáférési pontot. Várjon 10 másodpercet, majd kapcsolja be. Állítsa vissza a hálózati beállításokat a telepítő alábbi weboldalról való letöltésével és telepítésével.

#### http://epson.sn > Beállítás

#### Észak-Amerika és Latin-Amerika

A szoftverválaszték megtekintésére és letöltésére látogasson el az alábbi oldalakra:

www.epson.com/support/scf170 (USA)

www.epson.ca/support/scf170 (Kanada)

www.latin.epson.com/support/scf170 (Latin-Amerika)

#### Kapcsolódó információ

➡ "Csatlakozás számítógéphez" 22. oldal

#### E-10

#### Üzenet:

Ellenőrizze az IP cím, az alhálózati maszk és az alapértelmezett átjáró megfelelő beállítását. Kapcsolódás az EpsonNet Setup használatával elérhető. Kérje a hálózat rendszergazdájának a segítségét.

#### Megoldások:

Ellenőrizze a következőket.

- □ A hálózat többi eszköze be van kapcsolva.
- □ A hálózati címek (IP-cím, alhálózati maszk és alapértelmezett átjáró) helyesek, amennyiben a(z) IP-cím lekérése beállítás értéke Manual.

Amennyiben az adatok valamelyike helytelen, állítsa alaphelyzetbe a hálózati címet. A nyomtató IP-címe, alhálózati maszkja és alapértelmezett átjárója a hálózati kapcsolódási jelentés **Hálózat állapota** részében található meg.

Ha a(z) DHCP engedélyezett, módosítsa a nyomtató IP-cím lekérés beállítását **Auto (Automatikus)** értékre.Ha manuálisan szeretné beállítani a(z) IP-címet, ellenőrizze a nyomtató IP-címét a hálózati kapcsolódási jelentés **Hálózat állapota** részében, majd válassza a Manual lehetőséget a hálózati beállítások képernyőjén.Az alhálózati maszk értéke [255.255.255.0] legyen.

Ha a nyomtatója és a hálózati eszközök még mindig nem csatlakoznak, kapcsolja ki a hozzáférési pontot. Várjon 10 másodpercet, majd kapcsolja be.

#### Kapcsolódó információ

- ➡ "Elemek kiválasztása haladó hálózati beállításokhoz" 29. oldal
- ➡ "Hálózati állapotlap nyomtatása" 38. oldal

#### E-11

#### Üzenet:

A beállítás nem teljes. Ellenőrizze az alapértelmezett átjáró beállításait. Kapcsolódás az EpsonNet Setup használatával elérhető. Kérje a hálózat rendszergazdájának a segítségét.

#### Megoldások:

Ellenőrizze a következőket.

- Az alapértelmezett átjáró címe helyes, amikor a nyomtató TCP/IP beállításának értéke Kézi.
- □ Az alapértelmezett átjáróként beállított eszköz be van kapcsolva.

Állítsa be helyesen az alapértelmezett átjáró címét. Az alapértelmezett átjáró címe a hálózati kapcsolódási jelentés **Hálózat állapota** részében található meg.

#### Kapcsolódó információ

- ➡ "Elemek kiválasztása haladó hálózati beállításokhoz" 29. oldal
- ➡ "Hálózati állapotlap nyomtatása" 38. oldal

### E-12

#### Üzenet:

Ellenőrizze a következőket -A megadott biztonsági kulcs/jelszó megfelelő -A biztonsági kulcs/jelszó indexe az első számra van állítva -IP-cím, az alhálózati maszk vagy az alapértelmezett átjáró beállítása megfelelő Kérje a hálózat rendszergazda segítségét.

#### Megoldások:

Ellenőrizze a következőket.

- A hálózat többi eszköze be van kapcsolva.
- A hálózati címek (IP-cím, alhálózati maszk és alapértelmezett átjáró) helyesek, amennyiben manuálisan adja meg őket.
- 🖵 A többi eszköz hálózati címei (alhálózati maszk és alapértelmezett átjáró) azonosak.
- □ Az IP-cím nem ütközik más eszközökkel.

Ha a nyomtatója és a hálózati eszközök még mindig nem csatlakoznak a fentiek ellenőrzése után is, próbálja ki az alábbiakat.

🖵 Kapcsolja ki a hozzáférési pontot. Várjon 10 másodpercet, majd kapcsolja be.
A telepítő segítségével végezze el újra a hálózati beállításokat. A következő webhelyen futtathatja.

### http://epson.sn > Beállítás

### Észak-Amerika és Latin-Amerika

Lépjen az alábbi weboldalra, válassza ki az Ön országát, majd keresse meg a termékét és töltse le a termék szoftvertelepítő programjának legfrissebb verzióját:

http://support.epson.net/

A szoftverválaszték megtekintésére és letöltésére látogasson el az alábbi oldalakra:

www.epson.com/support/scf170 (USA)

www.epson.ca/support/scf170 (Kanada)

www.latin.epson.com/support/scf170 (Latin-Amerika)

Több különböző jelszót is regisztrálhat egy olyan hozzáférési ponton, amelyik WEP biztonsági típust használ. Ha több jelszót regisztrált, ellenőrizze, hogy az első regisztrált jelszó van-e beállítva a nyomtatón.

### Kapcsolódó információ

- ➡ "Elemek kiválasztása haladó hálózati beállításokhoz" 29. oldal
- ➡ "Csatlakozás számítógéphez" 22. oldal

## E-13

## Üzenet:

Ellenőrizze a következőket -A megadott biztonsági kulcs/jelszó megfelelő -A biztonsági kulcs/jelszó indexe az első számra van állítva -A számítógép vagy más eszköz kapcsolódása és hálózati beállítása megfelelő Kérje a hálózat rendszergazda segítségét.

## Megoldások:

Ellenőrizze a következőket.

- 🗅 A hálózati eszközök (pl. hozzáférési pont, hub és útválasztó) be vannak kapcsolva.
- A hálózati eszközök TCP/IP beállítása nincs manuálisan beállítva. (Ha a nyomtató TCP/IP beállításainak megadása automatikus, míg a többi hálózati eszköz TCP/IP beállításainak végrehajtása manuális, akkor a nyomtató hálózata eltérhet a többi eszköz hálózatától.)

Ha a fentiek ellenőrzését követően sem működik a hálózati nyomtatás, próbálkozzon a következőkkel.

- 🖵 Kapcsolja ki a hozzáférési pontot. Várjon 10 másodpercet, majd kapcsolja be.
- A telepítő használatával hajtsa végre a hálózati beállításokat a számítógépen, amely ugyanazon a hálózaton van, mint a nyomtató. A következő webhelyen futtathatja.

## http://epson.sn > Beállítás

### Észak-Amerika és Latin-Amerika

Lépjen az alábbi weboldalra, válassza ki az Ön országát, majd keresse meg a termékét és töltse le a termék szoftvertelepítő programjának legfrissebb verzióját:

### http://support.epson.net/

A szoftverválaszték megtekintésére és letöltésére látogasson el az alábbi oldalakra:

www.epson.com/support/scf170 (USA)

www.epson.ca/support/scf170 (Kanada)

www.latin.epson.com/support/scf170 (Latin-Amerika)

Több különböző jelszót is regisztrálhat egy olyan hozzáférési ponton, amelyik WEP biztonsági típust használ. Ha több jelszót regisztrált, ellenőrizze, hogy az első regisztrált jelszó van-e beállítva a nyomtatón.

## Kapcsolódó információ

- ➡ "Elemek kiválasztása haladó hálózati beállításokhoz" 29. oldal
- ➡ "Csatlakozás számítógéphez" 22. oldal

## Üzenet a hálózati környezettel kapcsolatban

| Üzenet                                                                                                    | Megoldás                                                                                                    |
|----------------------------------------------------------------------------------------------------|----------------------------------------------------------------------------------------------------|
| *Több olyan hálózat név (SSID) került<br>észlelésre, ami megfelel a megadott<br>hálózatnak (SSID). Nyugtázza a hálózatot<br>(SSID).                                                                   | Ugyanaz az SSID-azonosító több hozzáférési ponton is megadható.<br>Ellenőrizze a hozzáférési pontok beállításait, és módosítsa az SSID-azonosítót.                                                                                                    |
| A Wi-Fi-környezetet javítani kell. Kapcsolja<br>ki a vezeték nélküli routert, majd kapcsolja<br>be. Ha a csatlakozás minősége nem javul,<br>tekintse meg a vezeték nélküli router<br>dokumentációját. | Miután közelebb helyezte a nyomtatót a hozzáférési ponthoz, és eltávolította<br>a köztük lévő akadályokat, kapcsolja ki a hozzáférési pontot. Várjon 10<br>másodpercet, majd kapcsolja be. Ha továbbra sincs kapcsolat, lásd a<br>hozzáférési ponttal kapott dokumentációt.                                                                                                    |
| *Nem lehet több eszközt csatlakoztatni.<br>Csatlakoztassa le az egyik eszközt ha újat<br>akkar hozzáadni.                                                                                             | Az egyszerre csatlakoztatható számítógép és okoseszközök Wi-Fi Direct<br>(Egyszerű hozzáférési pont) segítségével csatlakoztathatók. További<br>számítógép vagy okoseszköz hozzáadásához távolítsa el először az egyik<br>csatlakozó eszközt. Ellenőrizheti a vezeték nélküli eszközök számát, amelyek<br>egyszerre csatlakoztathatók, illetve a csatlakoztatott eszközök számát a<br>hálózati állapotlap vagy a nyomtató kezelőpaneljének ellenőrzésével. |

## Hálózati állapotlap nyomtatása

A hálózati adatokat részletesen ellenőrizheti, miután kinyomtatta őket.

- 1. Töltsön be papírt.
- 2. Válassza a(z) **Settings** lehetőséget a kezdőképernyőn.

Elem kiválasztásához használja az **A V I** gombokat, majd nyomja meg az OK gombot.

- 3. Válassza a következőt: General Settings > Network Settings > Network Status.
- 4. Válassza a(z) Print Status Sheet lehetőséget.
- 5. Olvassa el az üzenetet, majd nyomtassa ki a hálózati állapotlapot.
- 6. Zárja be a képernyőt.

A képernyő automatikusan bezáródik meghatározott idő elteltével.

# Vezeték nélküli útválasztók cseréje vagy új útválasztó hozzáadása

Ha a vezeték nélküli útválasztó cseréje miatt megváltozik az SSID (a hálózat neve), vagy ha vezeték nélküli útválasztót adnak a rendszerhez és új hálózati környezetet hoznak létre, akkor állítsa alaphelyzetbe a Wi-Fi beállításokat.

## Kapcsolódó információ

➡ "A kapcsolódási mód megváltoztatása számítógépre" 39. oldal

# A kapcsolódási mód megváltoztatása számítógépre

Futtassa újból a telepítőt majd válasszon másik csatlakozási módot.

Beállítás webhelyről

Lépjen a következő webhelyre, majd adja meg a termék nevét. Lépjen a **Beállítás** lehetőséghez, majd kezdje meg a beállítást.

### http://epson.sn

### Észak-Amerika és Latin-Amerika

Lépjen az alábbi weboldalra, válassza ki az Ön országát, majd keresse meg a termékét és töltse le a termék szoftvertelepítő programjának legfrissebb verzióját:

http://support.epson.net/

A szoftverválaszték megtekintésére és letöltésére látogasson el az alábbi oldalakra:

www.epson.com/support/scf170 (USA)

www.epson.ca/support/scf170 (Kanada)

www.latin.epson.com/support/scf170 (Latin-Amerika)

Beállítás a szoftverlemez segítségével (csak az olyan modellek esetén, amelyekhez szoftverlemez tartozik, illetve azoknál a felhasználóknál, akik rendelkeznek lemezmeghajtót tartalmazó Windows számítógéppel.)

Helyezze be a szoftverlemezt a számítógép meghajtójába, majd kövesse a képernyőn megjelenő utasításokat.

## Hálózati kapcsolat módosítása Ethernet-hálózatra a nyomtató kezelőpaneljén

Kövesse az alábbi lépéseket, ha a hálózati kapcsolatot Ethernetre szeretné állítani Wi-Fi-ről a kezelőpanelen.

1. Válassza a(z) Settings lehetőséget a kezdőképernyőn.

Elem kiválasztásához használja az ▲ ▼ ◀ ▶ gombokat, majd nyomja meg az OK gombot.

- 2. Válassza a következőt: General Settings > Network Settings > Wired LAN Setup.
- 3. Nyomja meg a(z) OK gombot.
- 4. Csatlakoztassa a nyomtatót egy útválasztóhoz Ethernet-kábellel.

# A Wi-Fi kikapcsolása a vezérlőpanelen

Amikor a Wi-Fi ki van kapcsolva, a Wi-Fi-kapcsolat megszűnik.

1. Válassza a(z) **Wi-Fi** lehetőséget a kezdőképernyőn.

Elem kiválasztásához használja az 🛦 🔻 <br/>
gombokat, majd nyomja meg az OK gombot.

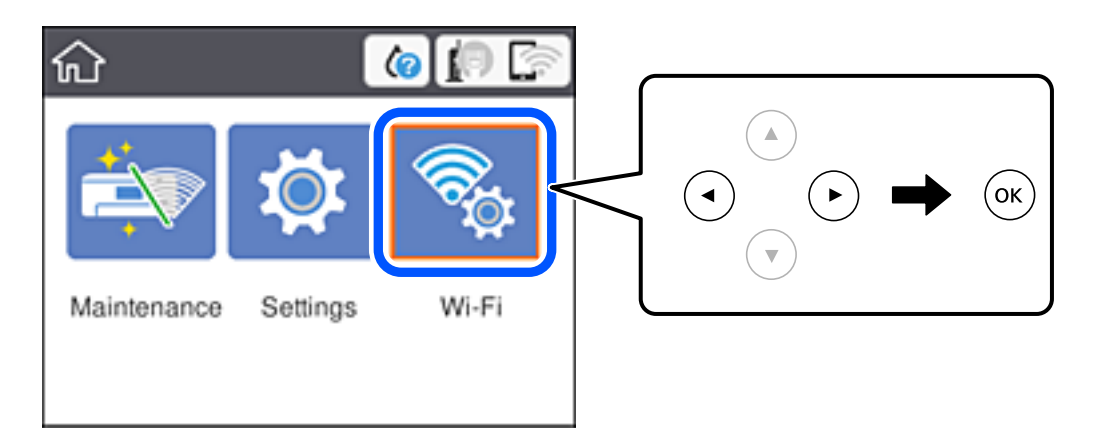

- Válassza a(z) Wi-Fi (Recommended) elemet. Megjelenik a hálózati állapot.
- 3. Válassza a(z) Change Settings elemet.
- 4. Válassza a következőt: Others > Disable Wi-Fi.
- 5. Olvassa el az üzenetet, majd kezdje el a beállítást.
- Miután megjelenik a befejezést jelző üzenet, zárja be a képernyőt. A képernyő automatikusan bezáródik meghatározott idő elteltével.
- 7. Nyomja meg a(z) fragombot.

## Wi-Fi Direct (Egyszerű hozzáférési pont) csatlakozás megszakítása a vezérlőpanelen keresztül

### Megjegyzés:

Ha a Wi-Fi Direct (Egyszerű hozzáférési pont) kapcsolat le van tiltva, akkor a nyomtatóhoz Wi-Fi Direct (Egyszerű hozzáférési pont) kapcsolaton keresztül csatlakozó minden számítógép és okoseszköz esetében megszakad a kapcsolat. Ha el szeretne távolítani egy adott eszközt, az eszköznél, és ne a nyomtatónál végezze el az eltávolítást.

1. Válassza a(z) **Wi-Fi** lehetőséget a kezdőképernyőn.

Elem kiválasztásához használja az ▲ ▼ ◀ ▶ gombokat, majd nyomja meg az OK gombot.

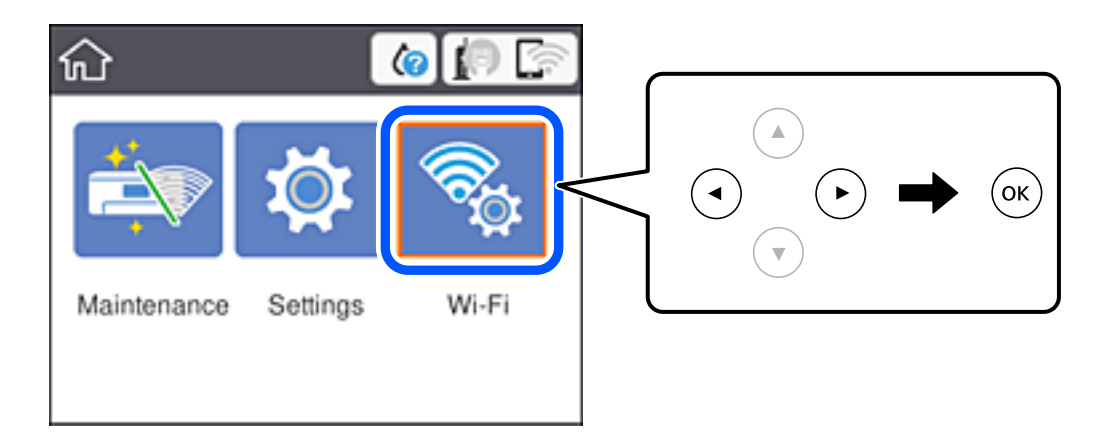

- Válassza a(z) Wi-Fi Direct elemet. Megjelennek a Wi-Fi Direct adatai.
- 3. Nyomja meg az OK gombot.
- 4. Válassza a(z) Change Settings elemet.
- 5. Válassza a(z) Disable Wi-Fi Direct elemet.
- 6. Nyomja meg az OK gombot.
- Miután megjelenik a befejezést jelző üzenet, zárja be a képernyőt. A képernyő automatikusan bezáródik meghatározott idő elteltével.
- 8. Nyomja meg a(z) fragombot.

# Hálózati beállítások visszaállítása a nyomtatót kezelőpaneljén

Az összes hálózati beállítás visszaállítható az alapértelmezett értékre.

1. Válassza a(z) **Settings** lehetőséget a kezdőképernyőn.

Elem kiválasztásához használja az ▲ ▼ ◀ ▶ gombokat, majd nyomja meg az OK gombot.

- 2. Válassza a következőt: Restore Default Settings > Network Settings.
- 3. Olvassa el az üzenetet, majd válassza a(z) Yes lehetőséget.
- Miután megjelenik a befejezést jelző üzenet, zárja be a képernyőt. A képernyő automatikusan bezáródik meghatározott idő elteltével.

# A nyomtató előkészítése

# Papír betöltése

## A használható papírok és a kapacitás

Magas minőségű nyomatok előállításához az Epson eredeti Epson papír használatát javasolja.

## Eredeti Epson papír

| Papír neve                  | Méret | Betöltési kapacitás (lap) |
|-----------------------------|-------|---------------------------|
| DS Transfer General Purpose | A4    | 150                       |

## Észak-Amerika és Latin-Amerika

| Papír neve                  | Méret                   | Termékkód | Betöltési kapacitás<br>(lap) |
|-----------------------------|-------------------------|-----------|------------------------------|
| DS Transfer Multi Use paper | Letter (8,5×11 hüvelyk) | S450361   | 150                          |
|                             | Legal (8,5×14 hüvelyk)  | S450362   | 150                          |

## A papír kezelésére vonatkozó óvintézkedések

A papír kezelésekor és tárolásakor tartsa be az alábbiakat. Ha a papír nincs jó állapotban, akkor a nyomtatási minőség csökkenhet. Olvassa el az adott papírhoz mellékelt használati útmutatót.

## A kezelésre vonatkozó óvintézkedések

- Győződjön meg arról, hogy eredeti Epson másolópapírt használ. Amennyiben az eredeti Epson papírtól eltérő papírt használ, a színek eltérhetnek az elvárt színektől, a görgők nyomot hagyhatnak és a tinta esetlegesen lekophat a papírról.
- □ Használjon Epson speciális hordozót normál szobai körülmények között (hőmérséklet: 15–25 °C vagy 59–77 °F; páratartalom: 40–60%).
- De hajtsa össze a papírt, és ne kaparja meg a papír felületét.
- □ Kerülje a papír nyomtatható felületének szabad kézzel történő érintését. A kezéről leváló nedvesség és olajok hatással lehetnek a nyomtatási minőségre.
- 🖵 A papírt a széleknél fogja meg. Javasoljuk, hogy viseljen pamutkesztyűt.
- □ A papír a hőmérséklet és a páratartalom változása miatt hullámossá vagy lazává válhat. Töltse be a papírt a nyomtatás előtt. Ne használjon olyan papírt sem, amely hullámos vagy túl puha.
- Ne érje nedvesség a papírt.
- D Ne dobja el a papír csomagolását, mivel felhasználhatja a papír tárolására.
- □ Kerülje a közvetlen napfénynek, túlzott hőnek vagy párának kitett helyeket.

□ Felbontás után tartsa a papírt az eredeti csomagolásban és tárolja vízszintes helyen.

### A nyomtatott papír kezelésére vonatkozó óvintézkedések

- A tartós, jó minőségű nyomatok fenntartása érdekében tartsa be az alábbiakat.
- D Ne dörzsölje vagy kaparja meg a nyomtatott felületet. A dörzsölésre vagy kaparásra a tinta leválhat.
- □ Ne érintse meg a nyomtatott felületet, különben a tinta leválhat.
- Hajtás vagy egymásra helyezés előtt győződjön meg arról, hogy a nyomatok megszáradtak, különben az érintkezési pontoknál elszíneződés (nyom) alakulhat ki. Ezek a nyomok eltűnnek, ha azonnal különválasztja a papírokat és megszárítja őket. Különválasztás nélkül a nyomok megmaradnak.
- □ Ne használjon szárítót a nyomatok szárítására.
- □ Kerülje a közvetlen napfényt.
- □ A nyomatok elhelyezése és tárolása közbeni színtorzulás elkerülése érdekében kövesse a nyomtató kézikönyvében található utasításokat.

## Papír betöltése Papírkazetta használata esetén

1. Nyissa ki az elülső burkolatot kattanásig.

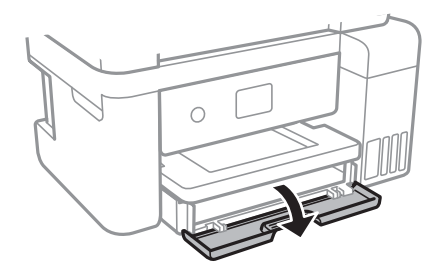

2. Győződjön meg arról, hogy a nyomtató nem üzemel, és csúsztassa ki a(z) papírkazetta egységet.

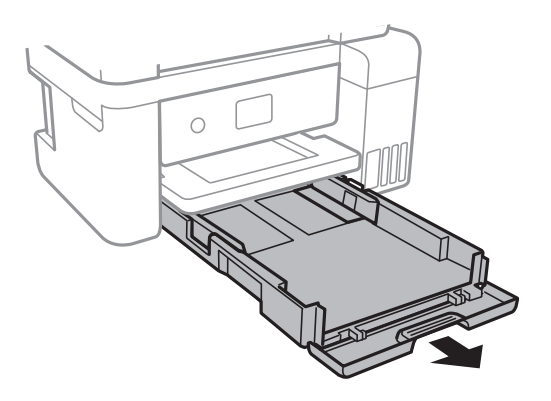

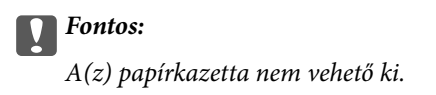

3. Csúsztassa maximális helyzetbe az élvezetőket.

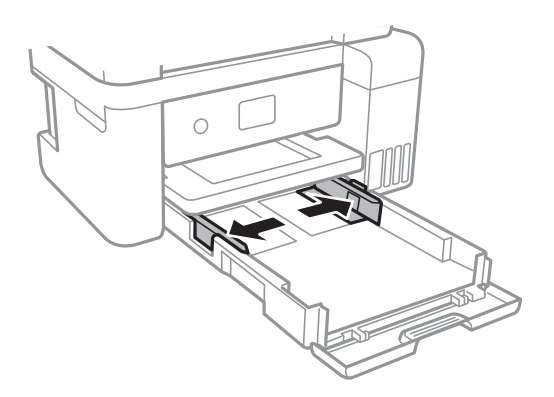

4. A papírt a nyomtatandó oldalával lefelé töltse be addig, amíg hozzá nem ér a(z) papírkazetta egység hátuljához.

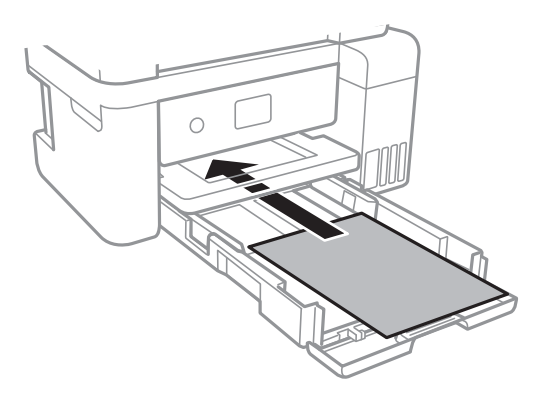

## Fontos:

Mindig csak a papírhoz meghatározott számú lapot töltsön be.

## □ 8,5 × 13 hüvelyk

Töltsön be papírt a vonal segítségével.

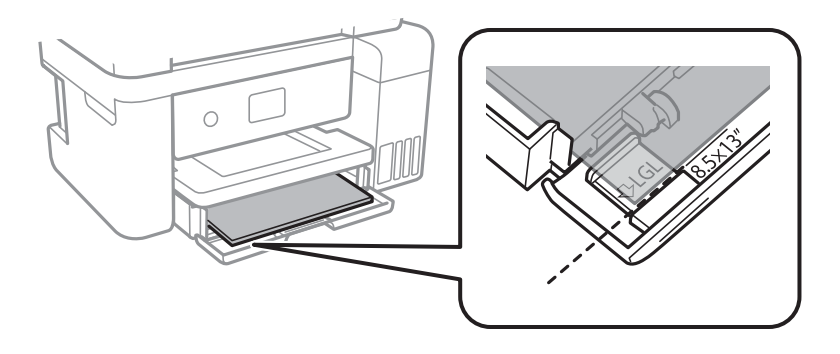

## 🖵 Legal

Húzza ki a papírvezető hosszabbítóját, és a vonal segítségével töltsön be papírt.

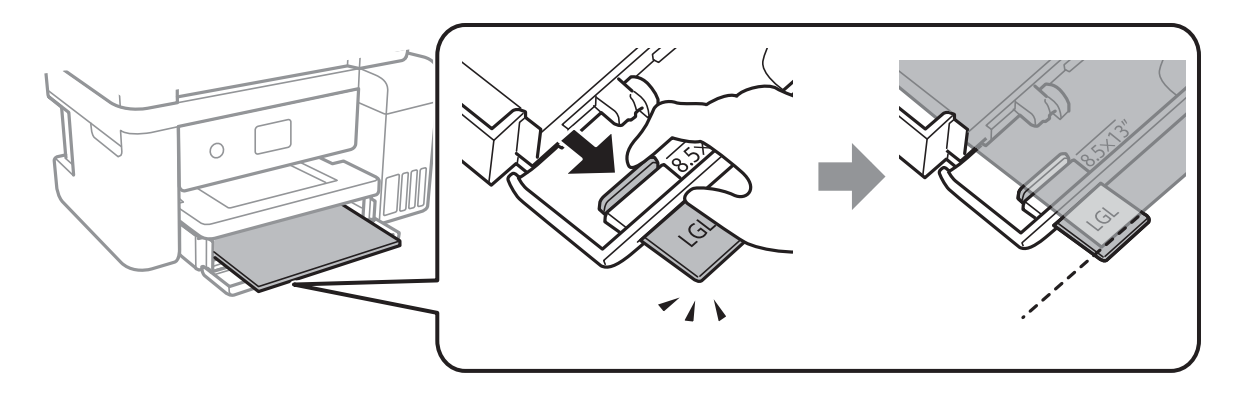

5. Az élvezetőket csúsztassa a papír széleihez.

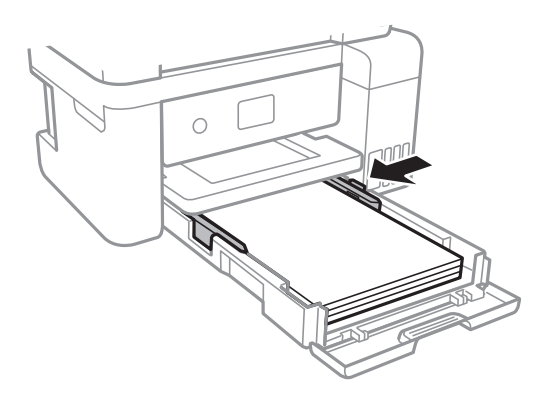

- 6. Tegye be óvatosan a papírkazetta egységet.
- 7. Csúsztassa ki a kimeneti tálcát.

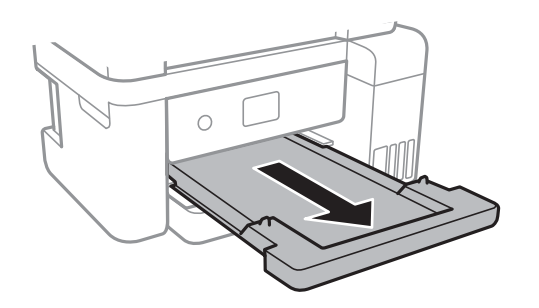

## Kapcsolódó információ

- ➡ "A papír kezelésére vonatkozó óvintézkedések" 42. oldal
- ➡ "A használható papírok és a kapacitás" 42. oldal

# A(z) Settings menüelemei

Válassza ki a(z) Settings lehetőséget a nyomtató képernyőjén a különböző beállítások végrehajtásához.

## A General Settings menü elemei

Válassza ki a menüket a kezelőpanelen az alábbiak szerint.

### Settings > General Settings

## **Basic Settings**

Válassza ki a menüket a kezelőpanelen az alábbiak szerint.

### Settings > General Settings > Basic Settings

### LCD Brightness:

Az LCD képernyő fényerejének beállítása.

### Sleep Timer:

Az alvó üzemmódba (energiatakarékos módba) való belépéshez szükséges idő módosítása (miután a nyomtató ennyi ideig nem hajtott végre semmilyen műveletet). Amikor a letelik a beállított idő, az LCD képernyő elsötétül.

### Power Off Timer:

A vásárlás helyétől függően ez vagy a(z) **Power Off Settings** funkció áll rendelkezésre az Ön által megvásárolt készüléken.

Válassza ki ezt a beállítást, ha automatikusan ki szeretné kapcsolni a nyomtatót olyankor, amikor egy meghatározott ideig nem fogja használni. Beállíthatja az energiagazdálkodás alkalmazását megelőző időt. Az idő növelése befolyásolja a termék energia hatékonyságát. Kérjük, minden módosítás előtt gondoljon a környezetére.

### **Power Off Settings:**

A vásárlás helyétől függően ez vagy a(z) **Power Off Timer** funkció áll rendelkezésre az Ön által megvásárolt készüléken.

□ Power Off If Inactive

Válassza ki ezt a beállítást, ha automatikusan ki szeretné kapcsolni a nyomtatót olyankor, amikor egy meghatározott ideig nem fogja használni. Az idő növelése befolyásolja a termék energia hatékonyságát. Kérjük, minden módosítás előtt gondoljon a környezetére.

Power Off If Disconnected

Válassza ki ezt a lehetőséget, ha ki szeretné kapcsolni a nyomtatót 30 perccel azután, hogy minden port, többek között az USB-port csatlakozása megszűnt. Előfordulhat, hogy ez a funkció a térségtől függően nem elérhető.

### Language:

Az LCD-kijelzőn használt nyelv kiválasztása.

#### **Operation Time Out:**

Válassza ki az **On** lehetőséget, ha vissza szeretne térni a kezdeti képernyőre, amikor egy meghatározott időn keresztül nem hajtottak végre műveletet.

#### Keyboard:

A billentyűzet elrendezésének módosítása az LCD-kijelzőn.

## Kapcsolódó információ

- ➡ "Energiatakarékosság Vezérlőpanel" 50. oldal
- ➡ "Karakterek beírása" 18. oldal

## **Printer Settings**

Válassza ki a menüket a kezelőpanelen az alábbiak szerint.

### Settings > General Settings > Printer Settings

### **Universal Print Settings:**

Ezek a nyomtatási beállítások akkor használatosak, amikor külső eszközzel, a nyomtatóillesztőprogram használata nélkül nyomtat. A rendszer az eltolási beállításokat akkor alkalmazza, amikor Ön a nyomtató-illesztőprogram segítségével nyomtat.

### Top Offset:

A papír felső margójának beállítása.

### Left Offset:

A papír bal margójának beállítása.

### **Check Paper Width:**

Válassza ki az **On** lehetőséget a papírszélesség nyomtatás előtt történő ellenőrzéséhez. Ezzel megakadályozható, hogy nem megfelelő papírméret-beállítás esetén a nyomtatás túlnyúljon a papír szélein, de a nyomtatási sebesség csökkenhet.

### Skip Blank Page:

Automatikusan kihagyja az üres oldalak nyomtatását.

### PC Connection via USB:

Válassza ki az **Enable** lehetőséget, ha engedélyezni szeretné a számítógép számára a nyomtató elérését USB-kapcsolat esetén. A(z) **Disable** lehetőség kiválasztása esetén a nem a hálózati kapcsolaton keresztül küldött nyomtatási feladatok korlátozottak.

## **Network Settings**

Válassza ki a menüket a kezelőpanelen az alábbiak szerint.

## Settings > General Settings > Network Settings

Wi-Fi Setup:

A vezeték nélküli beállítások megadása vagy módosítása. Válassza ki a kapcsolódási módot az alábbiak közül, majd kövesse az LCD-kijelzőn megjelenő utasításokat.

- □ Wi-Fi (Recommended)
- 🖵 Wi-Fi Direct

### Wired LAN Setup:

Olyan hálózati kapcsolat beállítása, illetve módosítása, amely LAN-kábelt és útválasztót használ. Használata esetén a Wi-Fi-kapcsolatok le vannak tiltva.

### Network Status:

Az aktuális hálózati beállítások megjelenítése vagy nyomtatása.

- □ Wired LAN/Wi-Fi Status
- □ Wi-Fi Direct Status
- Print Status Sheet

### **Connection Check:**

Ellenőrzi a jelenlegi hálózati kapcsolatot, és jelentést nyomtat. Ha bármilyen probléma áll fenn a kapcsolattal, a probléma megoldásához ellenőrizze a jelentést.

### Advanced:

Végezze el a következő részletes beállításokat.

- Device Name
- □ TCP/IP
- Proxy Server
- IPv6 Address
- □ Link Speed & Duplex

## Kapcsolódó információ

- ➡ "Wi-Fi beállítások végrehajtása az SSID és a jelszó megadásával" 24. oldal
- ➡ "Wi-Fi beállítások megadása nyomógombos beállítással (WPS)" 25. oldal
- ➡ "Wi-Fi beállítások megadása PIN-kódos beállítással (WPS)" 26. oldal
- ➡ "A Wi-Fi Direct (Egyszerű hozzáférési pont) kapcsolódási beállításainak megadása" 27. oldal
- ➡ "Hálózati állapotlap nyomtatása" 38. oldal
- ➡ "A hálózati csatlakozási állapot ellenőrzése" 30. oldal
- 🕈 "Hálózati kapcsolat módosítása Ethernet-hálózatra a nyomtató kezelőpaneljén" 39. oldal
- ➡ "Speciális hálózati beállítások megadása" 28. oldal

## A Maintenance menü elemei

Válassza ki a menüket a kezelőpanelen az alábbiak szerint.

## Settings > Maintenance

Print Head Nozzle Check:

Akkor válassza ezt a funkciót, ha ellenőrizni szeretné, hogy a nyomtatófej fúvókái nem tömődtek-e el. A nyomtató fúvóka-ellenőrző mintát nyomtat.

### Print Head Cleaning:

Akkor válassza ezt a funkciót, ha meg szeretné tisztítani a nyomtatófej eltömődött fúvókáit.

### Power Cleaning:

Lehetővé teszi, hogy lecserélje a festéket a tintaszállító csövekben. A rendszer ilyenkor több tintát használ, mint a szokásos tisztítás során. A funkció használatával kapcsolatos bővebb információkért lásd alább a "Kapcsolódó információ" című részt.

### Print Head Alignment:

Ha ezt a funkciót választja, akkor beállíthatja a nyomtatófejet a nyomtatási minőség javításához.

Vertical Alignment

Ha a nyomatok homályosak, vagy a szöveg és a sorok elcsúsznak, indítsa el ezt a funkciót.

Horizontal Alignment

Válassza ki ezt a funkciót, ha a vízszintes csíkozódás rendszeresen megjelenik a nyomatokon.

### Fill Ink:

A tintatartályok utántöltésekor válassza ki ezt a funkciót a tintaszint 100%-os visszaállításához.

### Ink Level Setting:

A funkció kiválasztásával a tintaszint a ténylegesen fennmaradt tinta szerint állítható be.

### Remaining capacity of Maintenance box:

A karbantartódoboz körülbelüli élettartamát jeleníti meg.Ha egy "!" jel jelenik meg, a karbantartódoboz majdnem megtelt.Ha egy "X" jel jelenik meg, a karbantartódoboz megtelt.

### Paper Guide Cleaning:

Akkor válassza ezt a funkciót, ha tintafoltok találhatók a belső görgőkön. A nyomtató papírt adagol be a belső görgők megtisztításához.

## Kapcsolódó információ

- ➡ "A nyomtatófej ellenőrzése és tisztítása" 82. oldal
- ➡ "A nyomtatófej igazítása" 85. oldal
- ➡ "A tintatartályok feltöltése" 75. oldal
- ➡ "A papír útvonalának tisztítása az elkenődött tinta eltávolításához" 86. oldal

## A Print Status Sheet menü elemei

Válassza ki a menüket a kezelőpanelen az alábbiak szerint.

## Settings > Print Status Sheet

Configuration Status Sheet:

A nyomtató aktuális állapotát és beállításait megjelenítő összesítők nyomtatása.

### Supply Status Sheet:

A fogyóeszközök állapotát megjelenítő összesítő lapok nyomtatása.

### Usage History Sheet:

A nyomtató használatának előzményeit megjelenítő összesítők nyomtatása.

## A(z) Print Counter menü elemei

Válassza ki a menüket a kezelőpanelen az alábbiak szerint.

## Settings > Print Counter

Megjeleníti a nyomatok, a fekete-fehér nyomatok és a színes nyomatok összesített számát attól kezdve, hogy megvásárolta a nyomtatót.

## A Restore Default Settings menü elemei

Válassza ki a menüket a vezérlőpanelen az alábbiak szerint.

## Settings > Restore Default Settings

Az alábbi menüket az alapértékre állítja vissza.

- Network Settings
- Clear All Data and Settings

## A Firmware Update menü elemei

Válassza ki a menüket a kezelőpanelen az alábbiak szerint.

### Settings > Firmware Update

Update:

Ellenőrzi, hogy megtörtént-e a belső vezérlőprogram legújabb verziójának feltöltése a hálózati kiszolgálóra. Ha rendelkezésre áll frissítés, kiválaszthatja, hogy el szeretné-e kezdeni a frissítést.

Notification:

Válassza ki az On lehetőséget, ha szeretne értesítést kapni arról, hogy elérhető egy firmware frissítés.

## Energiatakarékosság

A nyomtató alvó üzemmódba lép vagy automatikusan kikapcsol, ha nem végez semmilyen műveletet egy beállított ideig. Beállíthatja az energiagazdálkodás alkalmazását megelőző időt. Az idő növelése befolyásolja a termék energiahatékonyságát. Kérjük, minden módosítás előtt gondoljon a környezetére.

A vásárlás helyétől függően a nyomtatónak lehet olyan funkciója, amely ezt automatikusan kikapcsolja, ha a készülék 30 percig nem csatlakozik a hálózathoz.

## Energiatakarékosság — Vezérlőpanel

1. Válassza a(z) **Settings** lehetőséget a kezdőképernyőn.

Elem kiválasztásához használja az 🛦 🔻 🗣 gombokat, majd nyomja meg az OK gombot.

- 2. Válassza a következőt: General Settings > Basic Settings.
- 3. Tegye az alábbiak egyikét.

### Megjegyzés:

A vásárlás helyétől függően a **Power Off Settings** vagy a **Power Off Timer** funkció áll rendelkezésre az Ön által megvásárolt készüléken.

- Válassza ki az Sleep Timer vagy Power Off Settings > Power Off If Inactive vagy Power Off If Disconnected lehetőséget, majd adja meg a beállításokat.
- □ Válassza ki a **Sleep Timer** vagy **Power Off Timer** lehetőséget, majd végezze el a beállításokat.

# Nyomtatás

## Nyomtatás a nyomtató-illesztőprogram segítségével Windows rendszerben

## A nyomtató illesztőprogramjának az elérése

Amikor a nyomtató illesztőprogramját a számítógép vezérlőpanelén keresztül nyitja meg és használja, akkor az ott elvégzett beállításokat a rendszer minden alkalmazásnál érvényesíti.

## A nyomtató illesztőprogramjának elérése a vezérlőpanelról

□ Windows 10/Windows Server 2019/Windows Server 2016

Kattintson az indítás gombra, majd válassza ki a **Windows rendszer** > **Vezérlőpanel** > **Eszközök és nyomtatók megjelenítése** parancsot a **Hardver és hang** menüpontban. Kattintson jobb gombbal a nyomatóra, vagy tartsa lenyomva a gombot, majd jelölje ki a **Nyomtató tulajdonságai** elemet.

Uindows 8.1/Windows 8/Windows Server 2012 R2/Windows Server 2012

Válassza ki az **Asztal** > **Beállítások** > **Vezérlőpanel** > **Eszközök és nyomtatók megjelenítése** parancsot a **Hardver és hang** menüpontból. Kattintson jobb gombbal a nyomatóra, vagy tartsa lenyomva a gombot, majd jelölje ki a **Nyomtató tulajdonságai** elemet.

□ Windows 7/Windows Server 2008 R2

Kattintson az indítás gombra, majd válassza ki a **Vezérlőpanel** > **Eszközök és nyomtatók megjelenítése** parancsot a **Hardver és hang** menüpontban. Kattintson jobb gombbal a nyomtatóra, majd jelölje ki a **Nyomtatási beállítások** elemet.

□ Windows Vista/Windows Server 2008

Kattintson az indítás gombra, majd válassza ki a **Vezérlőpanel** > **Nyomtatók** lehetőséget a **Hardver és hang** menüpontban. Kattintson jobb gombbal a nyomtatóra, majd jelölje ki a **Nyomtatási beállítások** elemet.

UNING Windows Server 2003 R2/Windows Server 2003

Kattintson az indítás gombra, majd válassza ki a **Vezérlőpanel** > **Nyomtatók és más hardverek** > **Nyomtatók és faxok** elemet. Kattintson jobb gombbal a nyomtatóra, majd jelölje ki a **Nyomtatási beállítások** elemet.

## A nyomtató-illesztőprogram megnyitása a tálcán található nyomtató ikon segítségével

A számítógép tálcáján található nyomtató ikon egy parancsikon, melyen keresztül gyorsan hozzáférhet a nyomtatóillesztőprogramhoz.

Ha a nyomtató ikonra kattint és kiválasztja a(z) **Nyomtatóbeállítások** lehetőséget, akkor ugyanaz a nyomtatóbeállítási ablak nyílik meg, mint amelyet a vezérlőpanelről nyit meg. Ha duplán rákattint erre az ikonra, ellenőrizheti a nyomtató állapotát.

## Megjegyzés:

Ha a nyomtató ikon nem jelenik meg a tálcán, akkor nyissa meg a nyomtató-illesztőprogram ablakát, kattintson a(z) **Figyelési beállítások** elemre a(z) **Karbantartás** lapon, majd válassza ki a(z) **Parancsikon regisztrálása a tálcához** opciót.

## Nyomtatás

## A nyomtatás alapjai

### Megjegyzés:

A műveletek az adott alkalmazástól függően eltérhetnek. További részleteket az alkalmazás súgójában talál.

1. Nyissa meg a kinyomtatni kívánt fájlt.

Ha eddig nem tette meg, akkor most töltse be a papírt a nyomtatóba.

- 2. Válassza ki a Nyomtatás vagy az Oldalbeállítás lehetőséget a Fájl menüből.
- 3. Jelölje ki a nyomtatót.
- 4. A nyomtató-illesztőprogram ablakának a megnyitásához válassza a Beállítások vagy a Tulajdonságok elemet.

| Main    | More Options  | Maintenance |                        |                 |                    |     |
|---------|---------------|-------------|------------------------|-----------------|--------------------|-----|
| Printin | ng Presets    |             |                        |                 |                    |     |
|         | Add/Remove Pr | resets      | Document Size          | A4 210 x 297 mm | n                  | ] ~ |
|         |               |             | Orientation            | Portrait        | OLandscape         |     |
|         |               |             | Paper Type             | DS Transfer Gen | eral Purpose/Rigid | ~   |
|         |               |             | Quality                | Standard        |                    | ~   |
|         |               |             |                        |                 |                    |     |
|         |               | A AT        | Multi-Page<br>Copies 1 | off ∽           | Layout Order       | 1   |

5. Szükség esetén módosítsa a beállításokat.

Részletes információkért tekintse meg a nyomtató-illesztőprogram menüpontjait.

### Megjegyzés:

- □ A beállítási elemek részletes leírását az online súgóban is megtalálhatja. Ha egy elemre a jobb egérgombbal kattint, akkor megjelenik az adott elemhez kapcsolódó **Súgó**.
- A(z) Nyomtatási kép elem kiválasztásával a nyomtatás előbb megtekintheti a dokumentum előnézetét.
- Még akkor is, ha semmi nincs beállítva a nyomtató-illesztőprogramban, a nyomtatási adatokat a rendszer visszafordítja (tükrözi) és kinyomtatja. A(z) További beállítások fülön a nyomtatás nem fordul meg, ha Ön kitörli a(z) Tükörkép elemet.
- 6. A nyomtató-illesztőprogram ablakának a bezárásához kattintson az OK gombra.

7. Kattintson a Nyomtatás elemre.

### Megjegyzés:

A(z) Nyomtatási kép elem kiválasztásakor megjelenik az előnézeti ablak. A beállítások módosításához kattintson a(z) Mégse gombra, majd ismételje meg a folyamatot a(z) 2. lépéstől.

## Kapcsolódó információ

- ➡ "A használható papírok és a kapacitás" 42. oldal
- ➡ "Papír betöltése Papírkazetta használata esetén" 43. oldal
- ➡ "Fő lap" 63. oldal

## Több oldal nyomtatása egy lapra

Ezzel a beállítással egyetlen lapra több oldal nyomtatható.

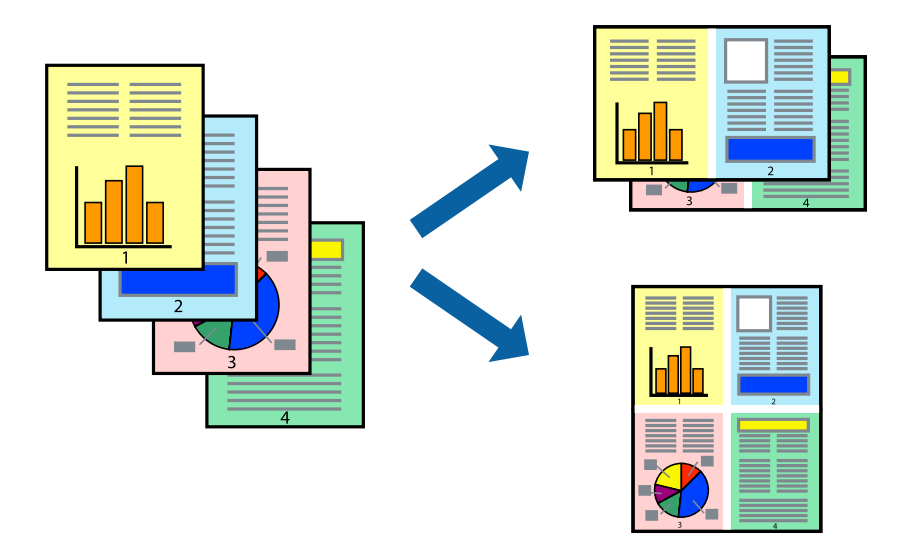

## Nyomtatási beállítások

A nyomtató-illesztőprogram **Fő** lapján válasszon a(z) **2-up**, **4-up**, **6 oldal / lap**, **8-up**, **9 oldal / lap** és a(z) **16 oldal / lap** lehetőség közül a(z) **TöbbOld.** beállítási paraméternél.

## Kapcsolódó információ

- ➡ "A nyomtatás alapjai" 53. oldal
- ➡ "Fő lap" 63. oldal

# Nyomtatás és az oldalak sorba rendezése (Nyomtatás fordított sorrendben)

Az utolsó oldaltól kezdheti meg a nyomtatást, így a dokumentumok oldalai a megfelelő sorrendben lesznek összerakva.

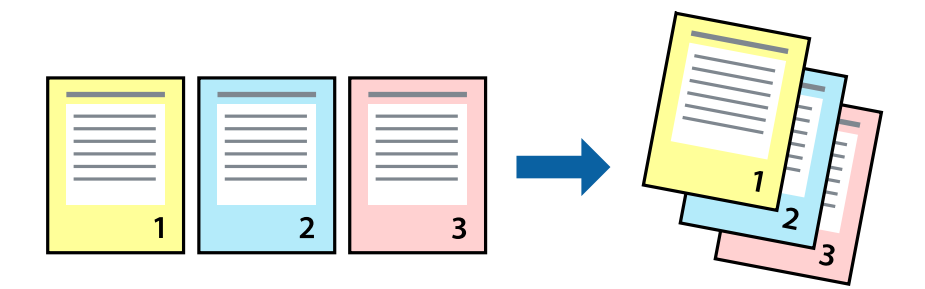

## Nyomtatási beállítások

A nyomtató-illesztőprogram **Fő** lapján válassza a(z) **Fordított sorrendben** elemet.

## Kapcsolódó információ

- ➡ "A nyomtatás alapjai" 53. oldal
- ➡ "Fő lap" 63. oldal

## Kicsinyített vagy nagyított dokumentum nyomtatása

Kicsinyítheti vagy nagyíthatja egy dokumentum méretét meghatározott százalékkal, vagy úgy, hogy a dokumentum automatikusan illeszkedjen a nyomtatóba betöltött papír méretéhez.

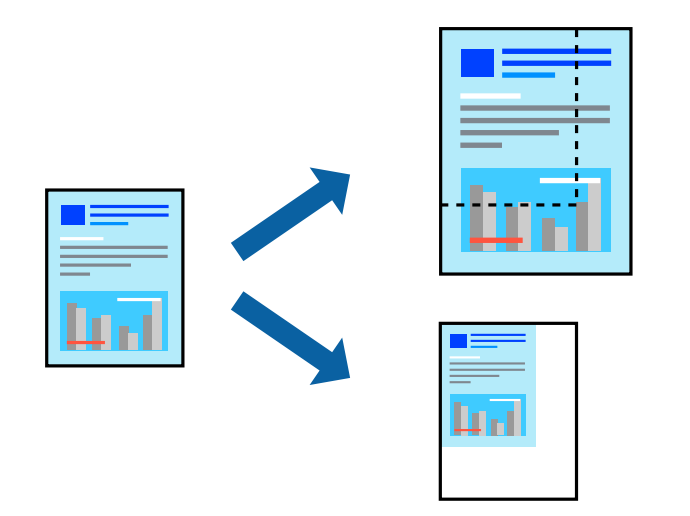

## Nyomtatási beállítások

A nyomtató-illesztőprogram **További beállítások** lapfülén válassza ki a dokumentum méretét a(z) **Papírméret** beállításnál.Válassza ki annak a papírnak a méretét, amire nyomtatni szeretne a(z) **Kimeneti papír** 

## Nyomtatás

beállításnál.Válassza a(z) **Kicsinyítés/Nagyítás** elemet, majd a(z) **Igazítás laphoz** vagy a(z) **Nagyítás** lehetőséget.A(z) **Nagyítás** kiválasztásakor adjon meg egy százalékértéket.

Az oldal közepén lévő képek kinyomtatásához válassza a(z) **Középre** lehetőséget.

## Kapcsolódó információ

- ➡ "A nyomtatás alapjai" 53. oldal
- ➡ "További beállítások lap" 64. oldal

# Egyetlen kép nyomtatása több lapra, nagyítás céljából (avagy poszter létrehozása)

Ez a funkció lehetővé teszi, hogy egy képet több lapra nyomtasson ki. Ezeket egymás mellé helyezve nagy méretű plakátot alakíthat ki.

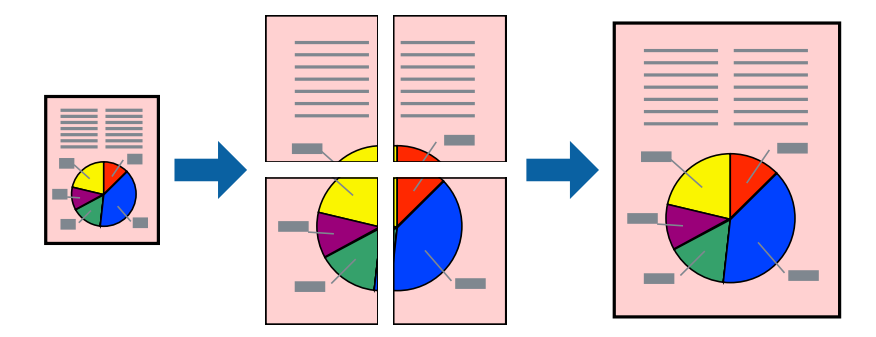

## Nyomtatási beállítások

A nyomtató-illesztőprogram **Fő** lapján válasszon a(z) **2x1 Poszter, 2x2 Poszter, 3x3 Poszter** és a(z) **4x4 Poszter** lehetőség közül a(z) **TöbbOld.** beállítási paraméternél. A(z) **Beállítások** elemre kattintva kiválaszthatja, hogy mely paneleket nem szeretné nyomtatni. A szabásmintára vonatkozó lehetőségeket is kiválaszthatja.

## Kapcsolódó információ

- ➡ "A nyomtatás alapjai" 53. oldal
- ➡ "Fő lap" 63. oldal

## Poszterek készítése az Egymást átfedő igazítási jelek használatával

Itt egy példát talál arra, hogyan készíthet posztert, ha a **2x2 Poszter** lehetőség van kiválasztva, és az **Egymást átfedő igazítási jelek** van kiválasztva a **Vágásjelek nyomtatása** menüben.

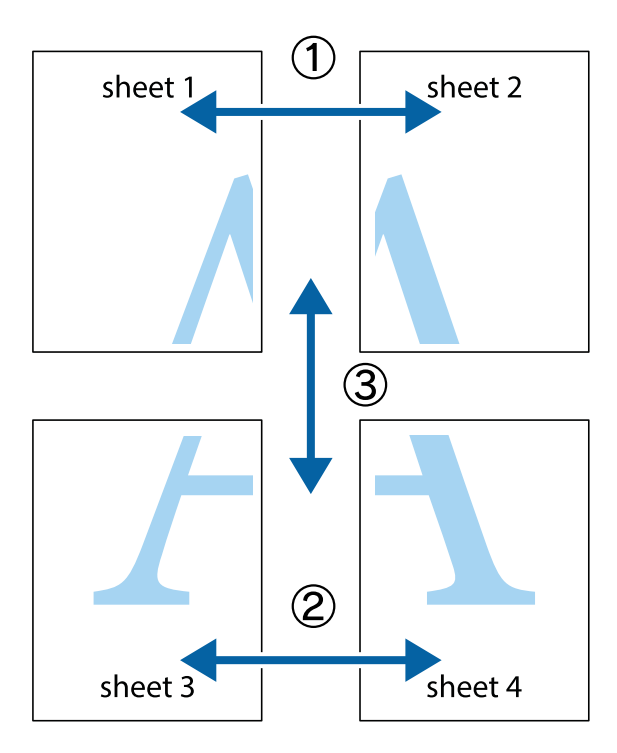

1. Készítse el Sheet 10t és a Sheet 20t. Vágja le az Sheet 1 margóit a függőleges kék vonal mentén, a felső és alsó keresztek középvonalában.

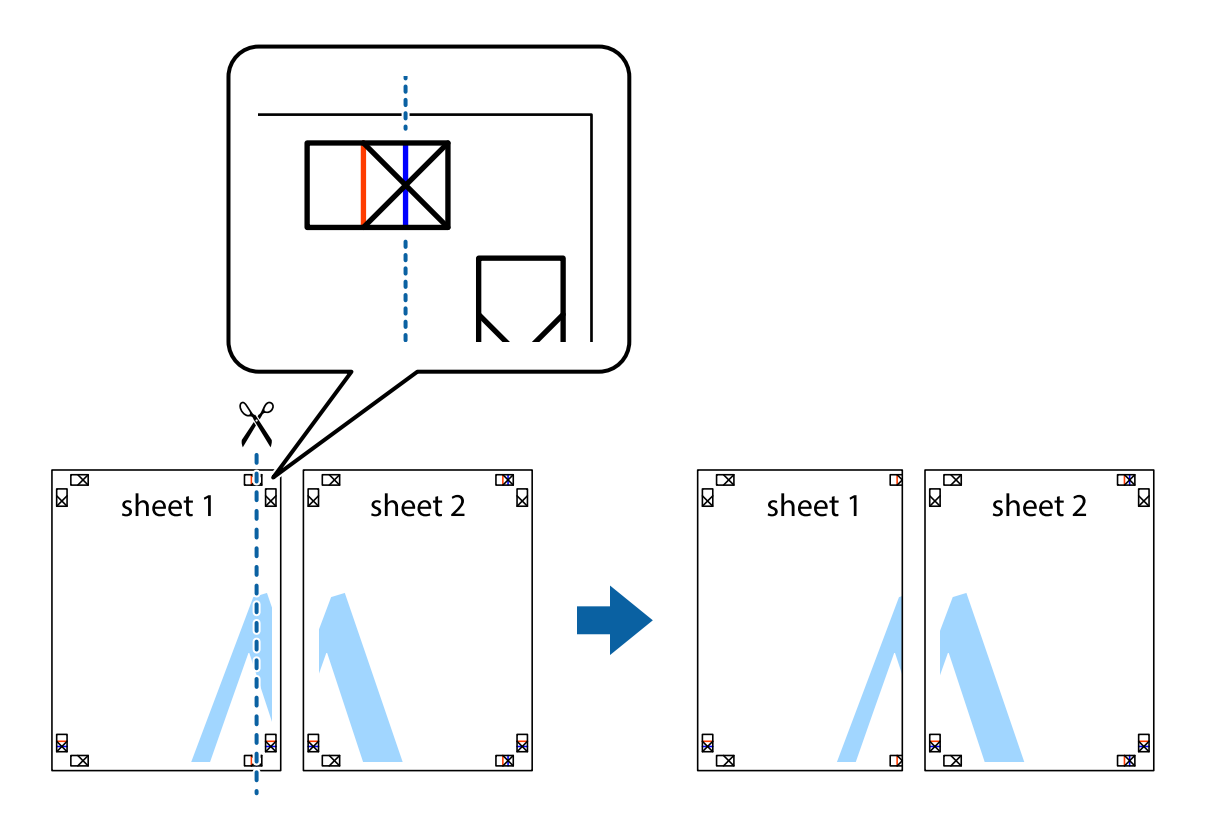

2. Helyezze az Sheet 1 szélét a Sheet 2ra, igazítsa össze a jelzéseket, majd hátulról ideiglenesen rögzítse ragasztószalaggal a két lapot egymáshoz.

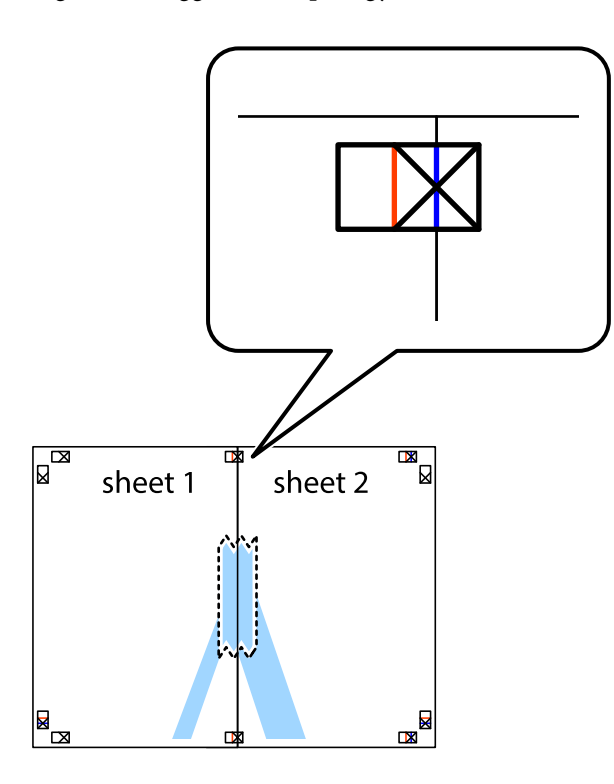

3. A ragasztószalaggal egymáshoz rögzített lapokat vágja el függőlegesen a piros igazításjelek vonalában (most a keresztektől balra eső vonal mentén).

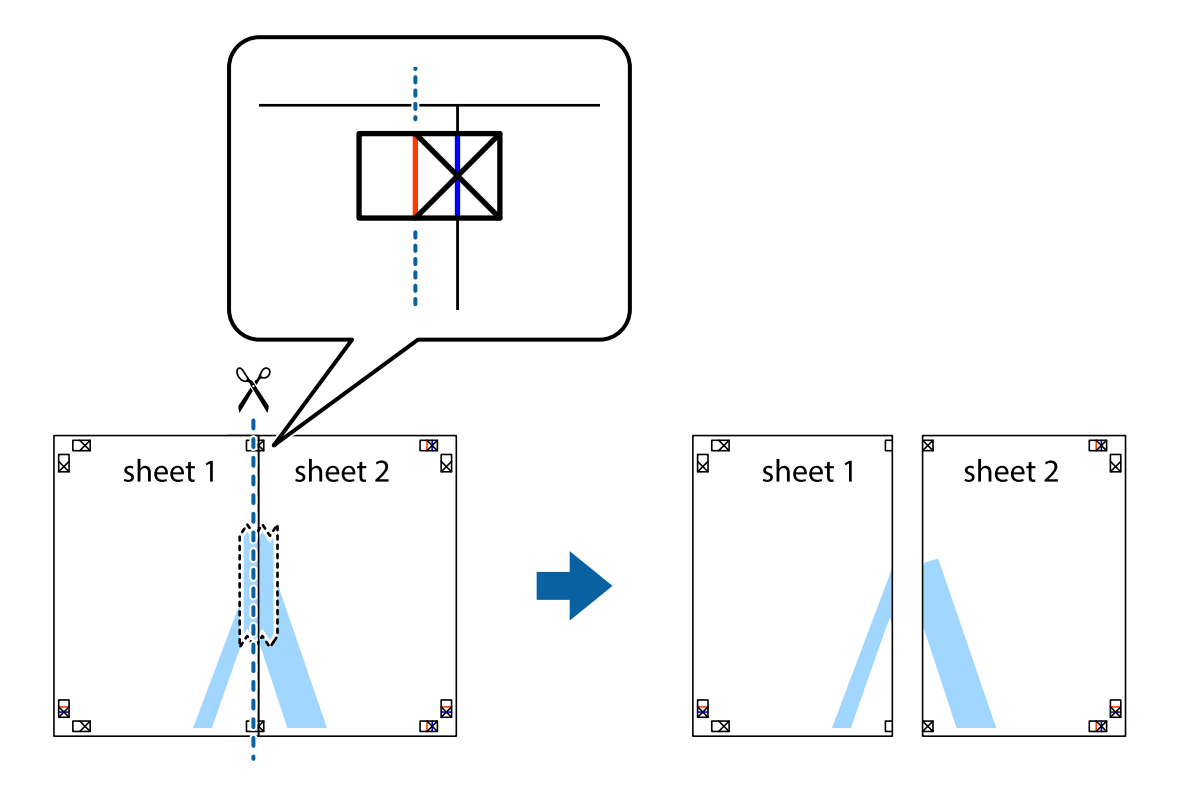

4. Hátulról ragassza össze a lapokat.

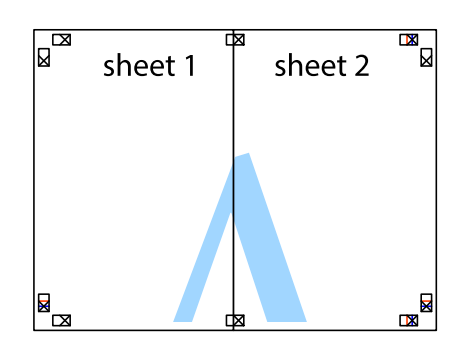

- 5. Ismételje meg az 1-4. lépéseket a Sheet 3 és a Sheet 4 egymáshoz ragasztásához.
- 6. Vágja le az Sheet 1 és a Sheet 2 margóját a vízszintes kék vonal mentén a bal és a jobb oldalak keresztjelein át.

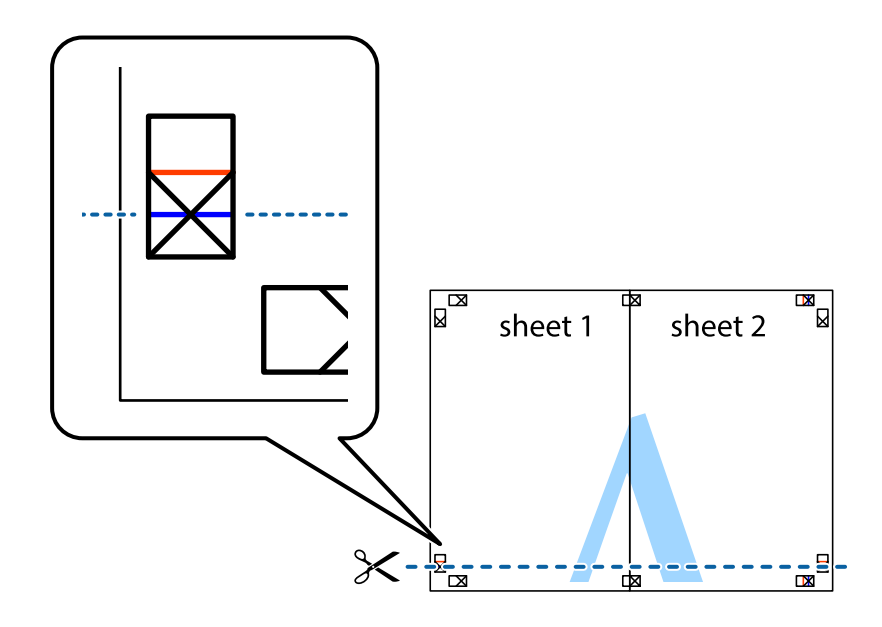

### Nyomtatás

7. Helyezze az Sheet 1 és a Sheet 2 szélét a Sheet 3 és a Sheet 4 tetejére, igazítsa össze a keresztjelzéseket, majd hátulról ideiglenesen rögzítse ragasztószalaggal a lapokat egymáshoz.

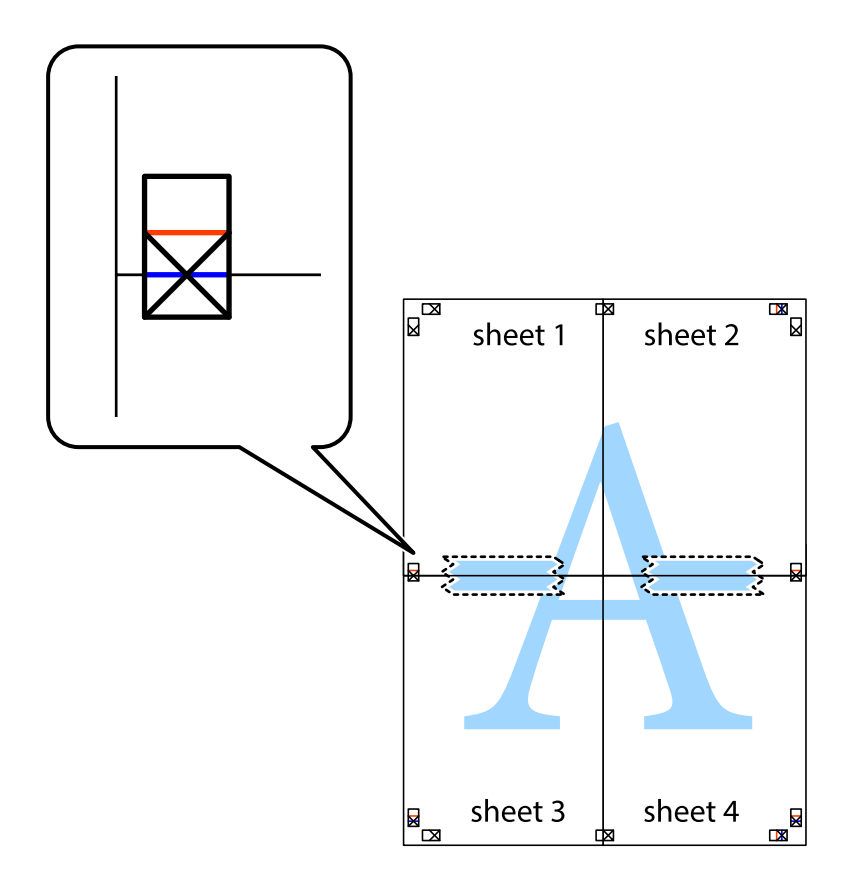

8. A ragasztószalaggal egymáshoz rögzített lapokat vágja el a piros vonal mentén az igazítás jeleken át (ebben az esetben a keresztek felé eső vonal mentén).

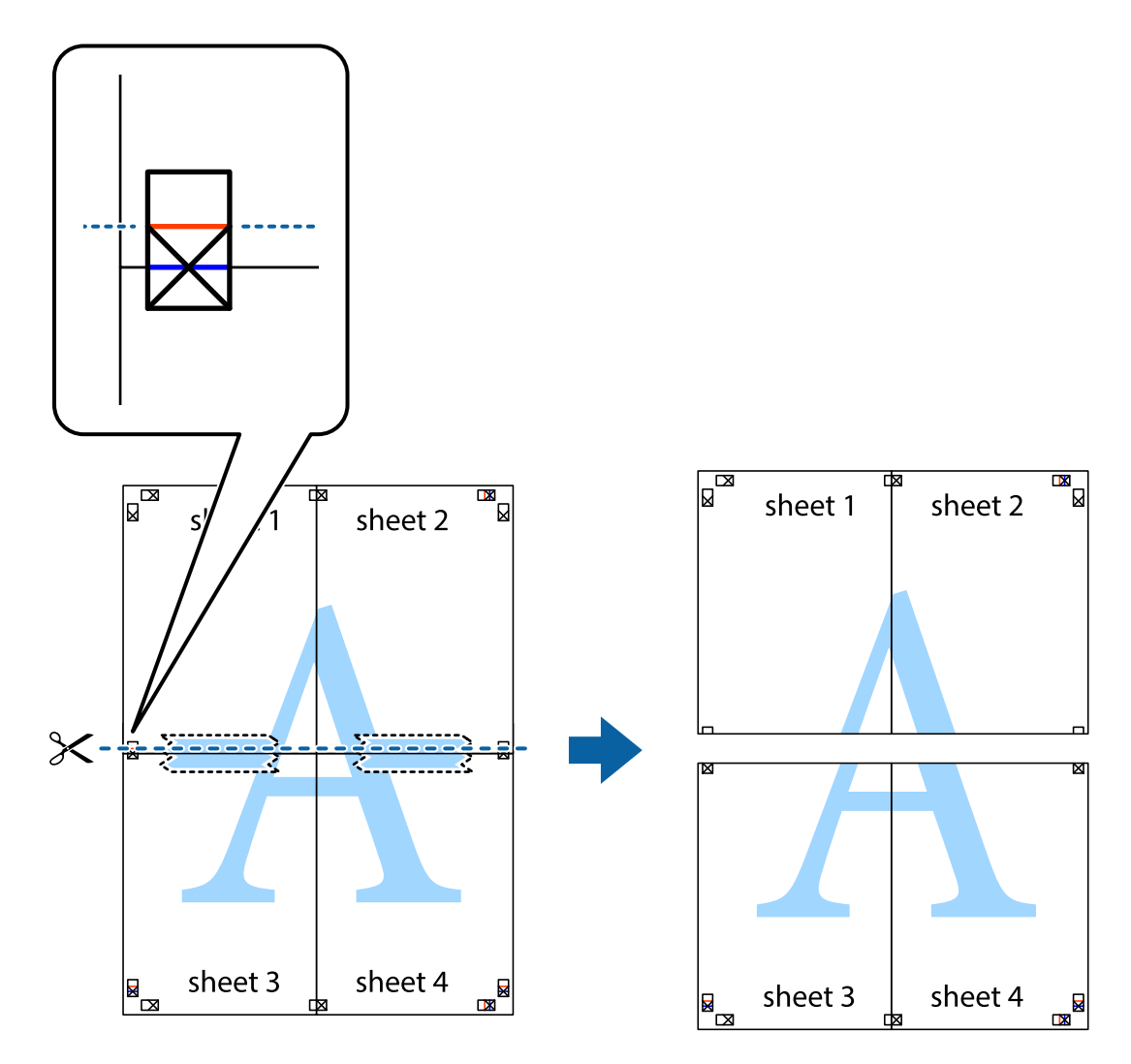

9. Hátulról ragassza össze a lapokat.

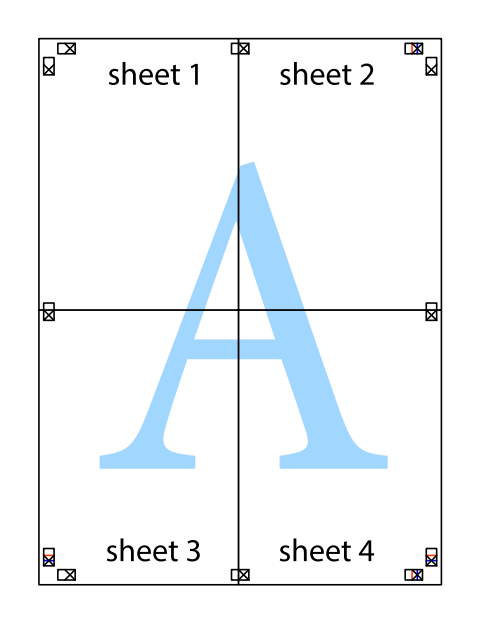

10. Vágja le a maradék margókat a külső vezető mentén.

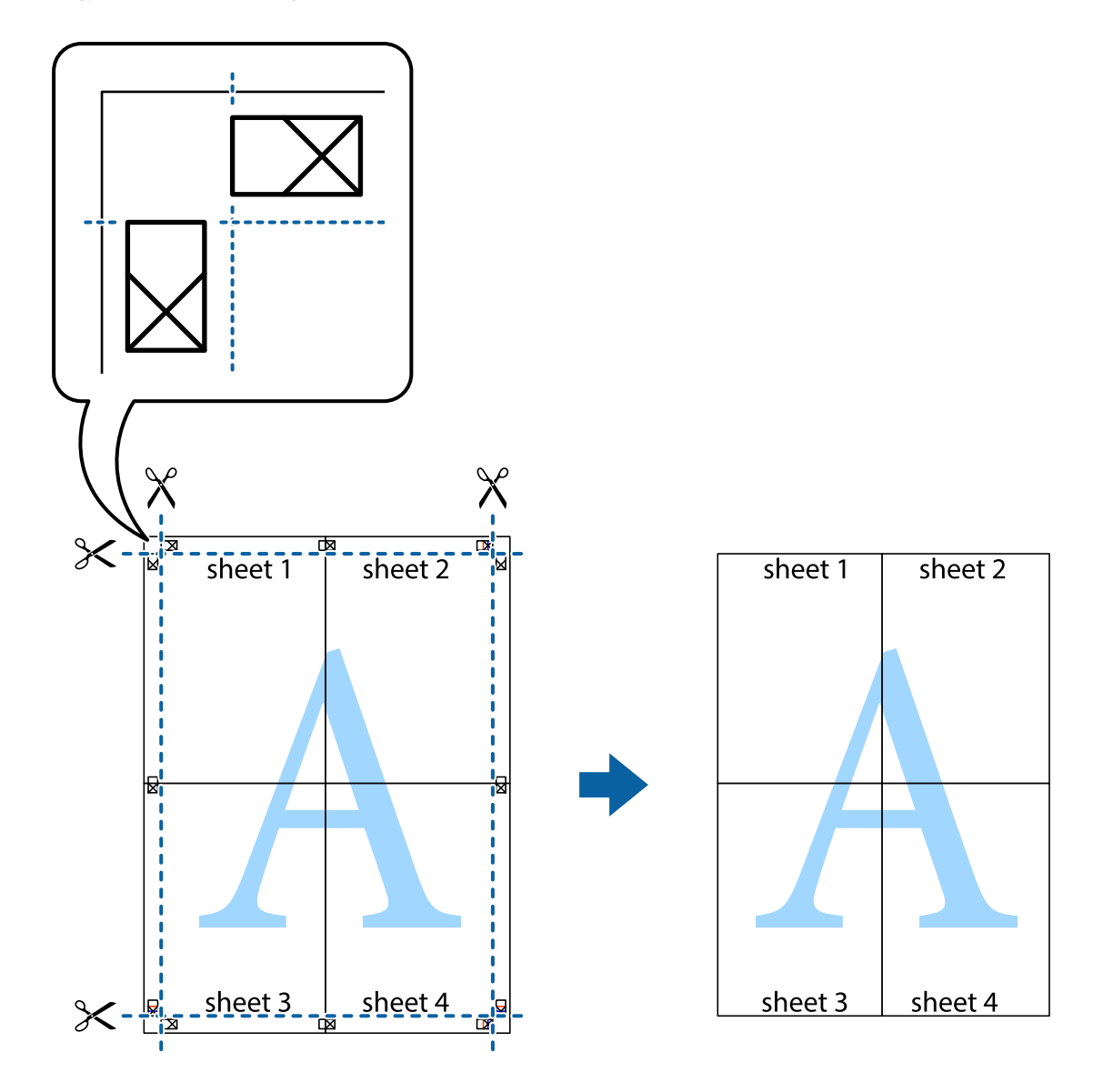

## Színegyeztetési beállítások végrehajtása

Állítsa be, amikor olyan alkalmazást használ, amikor szükség van színegyeztetésre, például a Photoshop esetében.

## Nyomtatási beállítások

A nyomtató-illesztőprogram **További beállítások** lapján válassza ki a(z) **Egyéni** elemet a(z) **Színkorrekció** beállításnál. A(z) **Speciális** elemre kattintva nyissa meg a(z) **Színkorrekció** ablakot, majd válassza ki a színegyeztetés módját.

Normál módon válassza ki a(z) **ICM** elemet. Amikor színegyeztetést használ az olyan alkalmazások miatt, mint például a Photoshop, válassza ki a(z) **Nincs színkorrekció** elemet.

## Kapcsolódó információ

➡ "A nyomtatás alapjai" 53. oldal

➡ "További beállítások lap" 64. oldal

## Nyomtatás visszavonása

A számítógépről visszavonhatók a nyomtatási feladatok. Azonban abban az esetben már nem vonhatja vissza a nyomtatási feladatot a számítógépen, ha a feladat már teljes egészében el lett küldve a nyomtatóra. Ebben az esetben a nyomtatón található vezérlőpanellel kell visszavonatni a nyomtatási feladatot.

## Visszavonás

A számítógépen az **Eszközök és nyomtatók**, **Nyomtató** vagy **Nyomtatók és faxok** menüpontban kattintson jobb egérgombbal a nyomtatójára. Kattintson a **Jelenlegi nyomtatások megtekintése** elemre, kattintson jobb egérgombbal a visszavonni kívánt feladatra, és válassza ki a **Mégse** lehetőséget.

## A nyomtató-illesztőprogramhoz kapcsolódó menüpontok

Nyissa meg a nyomtatási ablakot egy alkalmazásban, válassza ki a nyomtatót, majd nyissa meg a nyomtatóillesztőprogram ablakát.

### Megjegyzés:

A menük a kiválasztott opciótól függően változnak.

| Nyomtatási<br>beállítások     | BeállításokLétrehozhat tárolt beállításokat a gyakran használt nyomtatásiHozzáadás/beállításokhoz, valamint a korábban létrehozott tárolt beállításokatEltávolításaeltávolíthatja. Válassza ki a listából a használni kívánt tárolt beállítást.             |
|-------------------------------|----------------------------------------------------------------------------------------------------|
| Beállítások<br>megjelenítése  | A(z) <b>Fő</b> és a(z) <b>További beállítások</b> lapfülön aktuálisan beállított elemek listáját jeleníti meg.                                                                                                    |
| Alapértékek<br>visszaállítása | Az összes beállítás visszaállítása a gyári alapértékre. A(z) <b>További beállítások</b> lapfül beállításait is<br>visszaállítja a rendszer alapértékre.                                                                                                    |
| Tintaszintek                  | A körülbelüli tintaszinteket mutatja.                                                                                                    |
| Papírméret                    | Válassza ki, hogy milyen méretű papírra szeretne nyomtatni. A(z) <b>Egyéni méret</b> opció választása<br>esetén írja be a papír szélességét és magasságát. A támogatott "Egyéni méret" méretek az alábbiak:<br>89×127 – 215,9×1200 mm.                      |
| Írásirány                     | Válassza ki, hogy milyen tájolással szeretne nyomtatni.                                                                                                    |
| Papírtípus                    | Válassza ki, hogy milyen típusú papírra szeretne nyomtatni.                                                                                                    |
| Minőség                       | Válassza ki, hogy milyen minőségben szeretne nyomtatni. A rendelkezésre álló beállítási<br>paraméterek az Ön által kiválasztott papírtípus függvényében változhatnak.                                                                                       |
| TöbbOld.                      | Lehetővé teszi több oldal egyetlen lapra történő nyomtatását, valamint poszterek nyomtatását<br>(egyetlen kép nyomtatása több lapra). A(z) <b>Elrendezés</b> elemre kattintva meghatározhatja, hogy a<br>nyomtató milyen sorrendben nyomtassa az oldalakat. |

## Fő lap

| Példányszám    | Állítsa be, hogy hány példányt szeretne nyomtatni. |                                                                                                    |
|----------------|----------------------------------------------------|----------------------------------------------------------------------------------------------------|
|                | Leválogatás                                        | Többoldalas dokumentum nyomtatása sorrendben leválogatva,<br>készletekbe rendezve.                                       |
|                | Fordított sorrendben                               | Az utolsó oldaltól kezdheti meg a nyomtatást, így nyomtatás után az<br>oldalak a megfelelő sorrendbe lesznek összerakva. |
| Nyomtatási kép | Nyomtatás előtt a doku                             | mentum előnézetének a megjelenítése.                                                                                     |

## További beállítások lap

| Nyomtatási<br>beállítások     | Beállítások Hozzáadás/<br>Eltávolítása                                                                               | Létrehozhat tárolt beállításokat a gyakran használt nyomtatási<br>beállításokhoz, valamint a korábban létrehozott tárolt beállításokat<br>eltávolíthatja. Válassza ki a listából a használni kívánt tárolt beállítást.                           |  |  |
|-------------------------------|----------------------------------------------------------------------------------------------------|----------------------------------------------------------------------------------------------------|--|--|
| Beállítások<br>megjelenítése  | A(z) <b>Fő</b> és a(z) <b>További b</b>                                                                              | <b>eállítások</b> lapfülön aktuálisan beállított elemek listáját jeleníti meg.                                                                                                    |  |  |
| Alapértékek<br>visszaállítása | Az összes beállítás vissza<br>rendszer alapértékre.                                                                  | Az összes beállítás visszaállítása a gyári alapértékre. A(z) <b>Fő</b> lapfül beállításait is visszaállítja a<br>rendszer alapértékre.                                                                                                    |  |  |
| Papírméret                    | Válassza ki a dokumentu                                                                                              | m méretét.                                                                                                    |  |  |
| Kimeneti papír                | Válassza ki, hogy milyen<br><b>Papírméret</b> eltérő, akko<br>ki. Ha úgy nyomtat, hogy<br>kiválasztania ezt a lehető | méretű papírra szeretne nyomtatni. Ha a(z) <b>Kimeneti papír</b> és a(z)<br>r a rendszer automatikusan a(z) <b>Kicsinyítés/Nagyítás</b> lehetőséget választja<br>/ a dokumentum méretét nem csökkenti vagy nem növeli, akkor nem kell<br>óséget. |  |  |
| Kicsinyítés/Nagyítás          | Csökkentheti vagy növelheti a dokumentum méretét.                                                                    |                                                                                                    |  |  |
|                               | lgazítás laphoz                                                                                                    | A dokumentum automatikus kicsinyítése vagy nagyítása a(z) <b>Kimeneti</b><br><b>papír</b> beállításnál kiválasztott papírméretnek megfelelően.                                                                                                   |  |  |
|                               | Nagyítás                                                                                                    | Adott százalékérték alkalmazásával nyomtat.                                                                                                    |  |  |
|                               | Középre                                                                                                    | A papír közepére nyomtatja a képeket.                                                                                                    |  |  |
| Színkorrekció                 | Automatikus                                                                                                    | A képek színeinek automatikus korrekciója.                                                                                                    |  |  |
|                               | Egyéni                                                                                                    | Lehetővé teszi a színek kézi korrigálását. További beállításokért<br>kattintson a(z) <b>Speciális</b> elemre.                                                                                                    |  |  |
| További beállítások           | Elforgatás 180°-kal                                                                                                  | Az oldalak elforgatása 180 fokkal nyomtatás előtt. Ez a funkció akkor<br>hasznos, ha például a nyomtatóba fix irányban betöltött borítékokra<br>nyomtat.                                                                                         |  |  |
|                               | Kétirányú nyomtatás                                                                                                  | Nyomtatáskor a nyomtatófej mindkét irányba mozog. A nyomtatási<br>sebesség nagyobb de a minőség romolhat.                                                                                                    |  |  |
|                               | Tükörkép                                                                                                    | A kép inverzének a nyomtatása, mint ahogyan a kép tükörben látszódna.                                                                                                    |  |  |

## Karbantartás lap

| Fúvóka-ellenőrzés | Fúvókaellenőrző-mintát nyomtat annak ellenőrzésére, hogy a nyomtatófej fúvókái nem tömődtek-e |
|-------------------|-----------------------------------------------------------------------------------------------|
|                   | el.                                                                                           |

| Nyomtatófej<br>tisztítása             | Megtisztítja a nyomtatófej eltömődött fúvókáit. Mivel ehhez a funkcióhoz kevés tinta szükséges,<br>csak akkor tisztítsa a nyomtatófejet, ha a fúvókák eltömődtek.                            |
|---------------------------------------|----------------------------------------------------------------------------------------------------|
| Erős tisztítás                        | A nyomtatási minőség javítása érdekében lecseréli az összes festéket a tintaszállító csövekben.                                                                                              |
| EPSON Status<br>Monitor 3             | A(z) EPSON Status Monitor 3 ablak megnyitása. Itt ellenőrizheti a nyomtató és a kellékanyagok<br>állapotát.                                                                                  |
| Figyelési beállítások                 | Beállíthatja a(z) EPSON Status Monitor 3 ablakon látható beállítási elemeket.                                                                                                    |
| Kiegészítő beállítások                | Lehetővé teszi különféle beállítások elvégzését. Bővebb információkért kattintson a kívánt elemre a<br>jobb egérgombbal, és nyissa meg a(z) Súgó szakaszt.                                   |
| Nyomtatási sor                        | A nyomtatásra váró feladatok megjelenítése. Ellenőrizheti és szüneteltetheti a nyomtatási feladatokat, valamint folytathatja a szüneteltetett nyomtatási feladatokat.                        |
| A nyomtató és a<br>beállítások adatai | A nyomtatóba betöltött papírlapok számát jeleníti meg.                                                                                                    |
| Nyelv                                 | A nyomtató-illesztőprogram ablakán használt nyelv módosítása. A beállítások életbe léptetéséhez<br>zárja be a nyomtató-illesztőprogramot, majd nyissa meg újra a nyomtató-illesztőprogramot. |
| Szoftver frissítés                    | A(z) EPSON Software Updater eszköz indítása az alkalmazások legfrissebb verziójának interneten keresztüli megkereséséhez.                                                                    |
| Terméktámogatás                       | Ha a kézikönyv telepítve van a számítógépére, akkor megjelenik. Ha nincs telepítve, lépjen az Epson<br>weboldalára és keresse meg a kézikönyvet és a rendelkezésre álló műszaki támogatást.  |

# Nyomtatás a nyomtató-illesztőprogram segítségével Mac OS rendszerben

## A nyomtatás alapjai

Megjegyzés:

A műveletek az adott alkalmazástól függően eltérnek. További részleteket az alkalmazás súgójában talál.

1. Nyissa meg a kinyomtatni kívánt fájlt.

Ha eddig nem tette meg, akkor most töltse be a papírt a nyomtatóba.

2. Válassza ki a **Nyomtatás** lehetőséget a **Fájl** menüből, vagy egy másik parancsot, ha szeretne hozzáférni a nyomtatási párbeszédpanelhez.

Szükség esetén kattintson a **Részletek megjelenítése** vagy a(z) ▼ elemre a nyomtatási ablak kibontásához.

3. Jelölje ki a nyomtatót.

4. Jelölje ki a Nyomtatási beállítások lehetőséget a felugró menüből.

| Printer:     | EPSON XXXX                                                             |
|--------------|------------------------------------------------------------------------|
| Presets:     | Default Settings                                                       |
| Copies:      | 1                                                                      |
| Pages:       | All<br>From: 1 to: 1                                                   |
| Paper Size:  | A4 210 by 297 mm                                                       |
| Orientation: |                                                                        |
|              | Print Settings                                                         |
| Me<br>Prir   | edia Type: DS Transfer General Purpose/Rigid 🗘<br>at Quality: Normal 🗘 |
|              |                                                                        |
|              | Cancel Print                                                           |

#### Megjegyzés:

Ha a(z) **Nyomtatási beállítások** menü nem jelenik meg macOS Catalina (10.15 vagy újabb), macOS High Sierra (10.13), macOS Sierra (10.12), OS X El Capitan (10.11), OS X Yosemite (10.10), OS X Mavericks (10.9) vagy OS X Mountain Lion (10.8) rendszerben, az Epson nyomtató-illesztőprogram nincs megfelelően telepítve. Engedélyezze az alábbi menüből.

Válasza ki a(z) **Rendszerbeállítások** lehetőséget a(z) Apple menü > **Nyomtatók és szkennerek** (vagy **Nyomtatás és szkennelés**, **Nyomtatás és faxolás**) menüpontban, távolítsa el a nyomtatót, majd adja újra hozzá a nyomtatót. Nyomtató hozzáadásához lásd a következőt.

### http://epson.sn

#### Észak-Amerika és Latin-Amerika

A szoftverválaszték megtekintésére és letöltésére látogasson el az alábbi oldalakra:

www.epson.com/support/scf170 (USA)

www.epson.ca/support/scf170 (Kanada)

www.latin.epson.com/support/scf170 (Latin-Amerika)

A macOS Mojave (10.14) nem fér hozzá a(z) **Nyomtatási beállítások** opcióhoz az olyan Apple alkalmazásokban, mint a TextEdit.

5. Szükség esetén módosítsa a beállításokat.

Részletes információkért tekintse meg a nyomtató-illesztőprogram menüpontjait.

6. Kattintson a Nyomtatás elemre.

#### Megjegyzés:

Még akkor is, ha semmi nincs beállítva a nyomtató-illesztőprogramban, a nyomtatási adatokat a rendszer visszafordítja (tükrözi) és kinyomtatja. A nyomtatás nem fordul meg, ha Ön kitörli a(z) **Tükörkép** elemet.

## Kapcsolódó információ

- ➡ "A használható papírok és a kapacitás" 42. oldal
- ➡ "Papír betöltése Papírkazetta használata esetén" 43. oldal
- ➡ "A Nyomtatási beállítások menü elemei" 70. oldal

## Több oldal nyomtatása egy lapra

Ezzel a beállítással egyetlen lapra több oldal nyomtatható.

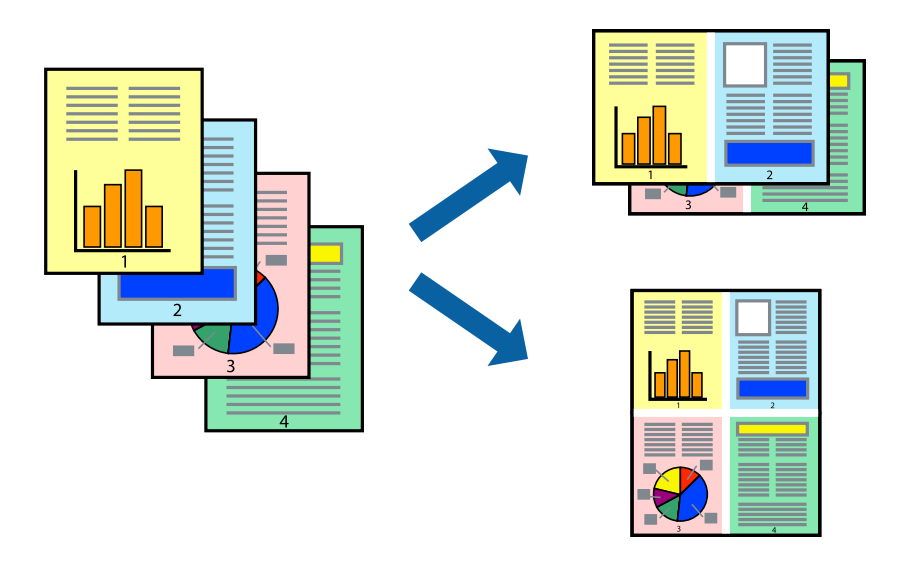

## Nyomtatási beállítások

Jelölje ki a felugró menü **Elrendezés** elemét. Az **Oldalak laponként**, az **Elrendezés iránya** (oldalsorrend), és a **Szegélyek** lehetőségekben állítsa be az oldalak számát.

## Kapcsolódó információ

- ➡ "A nyomtatás alapjai" 65. oldal
- ➡ "Menübeállítások elrendezéshez" 69. oldal

# Nyomtatás és az oldalak sorba rendezése (Nyomtatás fordított sorrendben)

Az utolsó oldaltól kezdheti meg a nyomtatást, így a dokumentumok oldalai a megfelelő sorrendben lesznek összerakva.

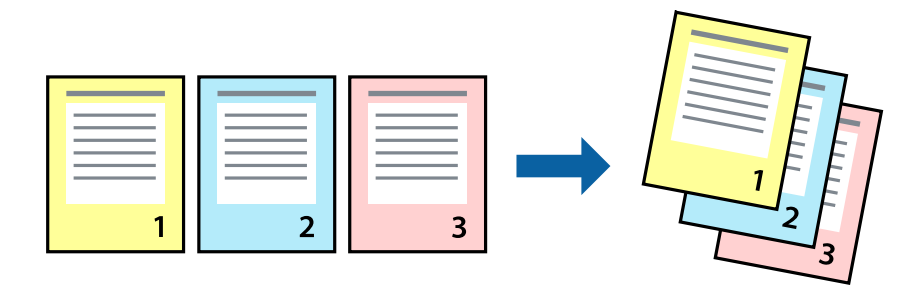

## Nyomtatási beállítások

Jelölje ki a **Papírkezelés** elemet a felugró menüben. Válassza a(z) **Fordított** értéket az **Oldalsorrend** paraméternél.

## Kapcsolódó információ

- ➡ "A nyomtatás alapjai" 65. oldal
- ➡ "A papírkezeléssel kapcsolatos menüpontok" 70. oldal

## Kicsinyített vagy nagyított dokumentum nyomtatása

Kicsinyítheti vagy nagyíthatja egy dokumentum méretét meghatározott százalékkal, vagy úgy, hogy a dokumentum automatikusan illeszkedjen a nyomtatóba betöltött papír méretéhez.

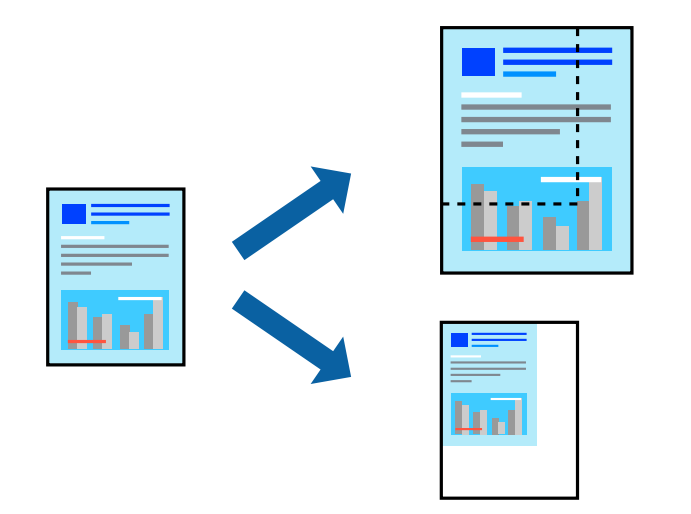

## Nyomtatási beállítások

Amikor úgy nyomtat, hogy a nyomtatás illeszkedjen a papírmérethez, akkor válassza a(z) **Papírkezelés** lehetőséget a felugró menüből, majd válassza a **Arányos papírméret-igazítás** lehetőséget.Jelölje ki a nyomtatóba betöltött

papír méretét a **Cél papírmérete** menüben.Ha kicsinyíti a dokumentumot, akkor válassza a(z) **Csak kicsinyítés** lehetőséget.

Ha nyomtatás során csökkenteni vagy növelni szeretné egy eredeti dokumentum méretét bizonyos százalékkal, akkor végezze el az alábbi műveletek valamelyikét.

- □ Válassza a **Nyomtatás** lehetőséget az alkalmazás **Fájl** menüjéből.Válassza a **Nyomtató** elemet, írjon be egy százalékértéket a **Méret** menübe, majd kattintson a **Nyomtatás** gombra.
- □ Válassza a **Oldalbeállítás** lehetőséget az alkalmazás **Fájl** menüjéből.Válassza ki nyomtatóját a **Formátum ehhez:** menüben, írjon be egy százalékértéket a **Méret** menübe, majd kattintson az **OK** gombra.

### Megjegyzés:

Válassza ki az alkalmazásban a Papírméret beállításnál megadott papírméretet.

## Kapcsolódó információ

- ➡ "A nyomtatás alapjai" 65. oldal
- → "A papírkezeléssel kapcsolatos menüpontok" 70. oldal

## Nyomtatás visszavonása

A számítógépről visszavonhatók a nyomtatási feladatok. Azonban abban az esetben már nem vonhatja vissza a nyomtatási feladatot a számítógépen, ha a feladat már teljes egészében el lett küldve a nyomtatóra. Ebben az esetben a nyomtatón található vezérlőpanellel kell visszavonatni a nyomtatási feladatot.

## Visszavonás

A **Rögzítés** ablakban kattintson a nyomtató ikonjára. Válassza ki a visszavonni kívánt feladatot, majd tegye az alábbi lépések egyikét.

OS X Mountain Lion vagy újabb

Kattintson a 🔯 ikonra a folyamatsáv mellett.

□ Mac OS X v10.6.8–v10.7.x

Kattintson a **Törlés** gombra.

## A nyomtató-illesztőprogramhoz kapcsolódó menüpontok

Nyissa meg a nyomtatási ablakot egy alkalmazásban, válassza ki a nyomtatót, majd nyissa meg a nyomtatóillesztőprogram ablakát.

#### Megjegyzés:

A menük a kiválasztott opciótól függően változnak.

## Menübeállítások elrendezéshez

| Oldalak laponként | Válassza ki az egy lapra nyomtatandó oldalak számát.              |
|-------------------|-------------------------------------------------------------------|
| Elrendezés iránya | Adja meg, hogy milyen sorrendben történjen az oldalak nyomtatása. |
| Szegély           | Szegélyt nyomtat az oldalakra.                                    |

| Megfordítja az oldal | Az oldalak elforgatása 180 fokkal nyomtatás előtt.Akkor válassza ezt a funkciót, ha például a |
|----------------------|-----------------------------------------------------------------------------------------------|
| tájolását            | nyomtatóba fix irányban betöltött borítékokra nyomtat.                                        |
| Vízszintes tükrözés  | Elfordítja a nyomtatandó képet, mintha az egy tükörben jelenne meg.                           |

## A színegyeztetéssel kapcsolatos menüpontok

| ColorSync            | Válassza ki a színbeállítás módját. Ezeknek a beállításoknak a segítségével minimálisra |
|----------------------|-----------------------------------------------------------------------------------------|
| EPSON Color Controls | csökkenthető a nyomaton és a számítógép-képernyőn látható színek közötti különbség.     |

## A papírkezeléssel kapcsolatos menüpontok

| Oldalak leválogatása            | Többoldalas dokumentum nyomtatása sorrendben leválogatva, készletekbe rendezve.              |                                                                                     |  |
|---------------------------------|----------------------------------------------------------------------------------------------|-------------------------------------------------------------------------------------|--|
| Nyomtatandó oldalak             | Válassza ezt az opciót, ha kizárólag a páratlan vagy a páros oldalakat szeretné kinyomtatni. |                                                                                     |  |
| Oldalsorrend                    | Kiválaszthatja, hogy elölről vagy az utolsó oldaltól kezdve szeretne-e nyomtatni.            |                                                                                     |  |
| Arányos papírméret-<br>igazítás | A nyomtató a nyomatok méretét a betöltött papír méretéhez igazítja.                          |                                                                                     |  |
|                                 | Célpapírméret                                                                                | Válassza ki, hogy milyen méretű papírra szeretne nyomtatni.                         |  |
|                                 | Csak leskálázás                                                                              | Akkor válassza ezt az elemet, hogy ha csökkenteni szeretné a<br>dokumentum méretét. |  |

## A fedőlappal kapcsolatos menüpontok

| Fedőlap nyomtatása | Válassza ki, hogy szeretne-e nyomtatni fedőlapot vagy nem. Záró fedőlap hozzáadásához válassza a <b>Dokumentum után</b> elemet. |  |
|--------------------|----------------------------------------------------------------------------------------------------|--|
| A fedőlap típusa   | Válassza ki a fedőlap tartalmát.                                                                                                |  |

## A Nyomtatási beállítások menü elemei

| Hordozótípus | Válassza ki, hogy milyen típusú papírra szeretne nyomtatni.                                                           |
|--------------|----------------------------------------------------------------------------------------------------|
| Nyomt. min.  | Válassza ki, hogy milyen minőségben szeretne nyomtatni. Az elérhető lehetőségek a papírtípustól<br>függően változnak. |
| Tükörkép     | A kép inverzének a nyomtatása, mint ahogyan a kép tükörben látszódna.                                                 |

## Működési beállítások a Mac OS nyomtató-illesztőprogramon

# A(z) Mac OS nyomtató-illesztőprogram működési beállításait mutató ablak megnyitása

Válassza a **Rendszerbeállítások** elemet az Apple menü > **Nyomtatók és szkennerek** (vagy **Nyomtatás és szkennelés**, **Nyomtatás és faxolás**) menüpontnál, majd válassza ki a nyomtatót. Kattintson a **Beállítások és kellékanyagok** > **Beállítások** (vagy **Illesztőprogram**) elemre.

## A Mac OS nyomtató-illesztőprogram működési beállításai

- □ Üres oldal kihagyása: üres lapok nyomtatásának elkerülése.
- Gyors nyomtatás: nyomtatáskor a nyomtatófej mindkét irányba mozog. A nyomtatási sebesség nagyobb de a minőség romolhat.
- □ Figyelmeztető értesítések: lehetővé teszi a nyomtató-illesztőprogram figyelmeztető jelzéseinek megjelenítését.
- Kétirányú kommunikáció létrehozása: ezt általában az Be lehetőségre kell állítani. Akkor válassza a Ki opciót, ha a nyomtató információk elérése bármilyen okból nem lehetséges, vagy a nyomtatón egy hálózat több Windows alapú számítógépe osztozik.
- Nyomtatási adatok méretének csökkentése: ha lehetséges, növeli a nyomtatási adatok tömörítését, ami javíthatja a nyomtatási sebességet. Finom mintázatok nyomtatásakor ne válassza ki.

## Folyamatban lévő feladat törlése

Koppintson a(z)  $\bigcirc$  gombra a nyomtató kezelőpaneljén a folyamatban lévő nyomtatási feladat törléséhez.

# A tinta feltöltése és a karbantartódobozok cseréje

# A maradék tinta és a karbantartódoboz állapotának ellenőrzése

Ha meg akar győződni a hátralévő tinta tényleges mennyiségéről, ellenőrizze vizuálisan a tintaszinteket a nyomtató összes tartályában.

## **Fontos:**

Ha folytatja a nyomtatást, holott a festékszint az alsó vonal alatt van a tintatartályban, akkor károsíthatja a nyomtatót.

A számítógépről ellenőrizheti a körülbelüli tintaszintet, a karbantartódoboz hasznos élettartamát pedig a kezelőpanelről vagy a számítógépről.

## A karbantartódoboz állapotának ellenőrzése — Vezérlőpult

1. Válassza a(z) Maintenance lehetőséget a kezdőképernyőn.

Elem kiválasztásához használja az 🛦 🔻 🗣 gombokat, majd nyomja meg az OK gombot.

2. Válassza a(z) Remaining capacity of Maintenance box lehetőséget.

## A maradék tinta és a karbantartódoboz állapotának ellenőrzése -Windows

1. Nyissa meg a nyomtatómeghajtó ablakát.
2. Kattintson a EPSON Status Monitor 3 lehetőségre a Karbantartás lapon.

#### Megjegyzés:

Ha az EPSON Status Monitor 3 funkció nincs engedélyezve, kattintson a Kiegészítő beállítások lehetőségre a Karbantartás fülön, majd jelölje ki az Az EPSON Status Monitor 3 engedélyezése lehetőséget.

#### Kapcsolódó információ

➡ "A nyomtató illesztőprogramjának az elérése" 52. oldal

## A maradék tinta és a karbantartó doboz állapotának ellenőrzése — Mac OS

- 1. Válassza a **Rendszerbeállítások** elemet a Apple menü > **Nyomtatók és szkennerek** (vagy **Nyomtatás és szkennelés**, **Nyomtatás és faxolás**) menüpontnál, majd válassza ki a nyomtatót.
- 2. Kattintson a Beállítások és kellékanyagok > Segédprogram > Nyomtató segédprogram megnyitása elemre.
- 3. Kattintson a(z) EPSON Status Monitor elemre.

# Tintapalackkódok

Az Epson eredeti Epson tintapalackok használatát javasolja.

Az eredeti Epson tintapalackok kódjai alább olvashatók.

Európában, Ausztráliában és Új-Zélandon

| BK: Black (Fekete) | C: Cyan (Cián) | M: Magenta (Bíbor) | Y: Yellow (Sárga) |
|--------------------|----------------|--------------------|-------------------|
| T49N1              | T49N2          | T49N3              | T49N4             |

Ázsia

| BK: Black (Fekete) | C: Cyan (Cián) | M: Magenta (Bíbor) | Y: Yellow (Sárga) |
|--------------------|----------------|--------------------|-------------------|
| T49P1              | T49P2          | T49P3              | T49P4             |

Az USA, Kanada és Latin-Amerika esetében

| BK: Black (Fekete) | C: Cyan (Cián) | M: Magenta (Bíbor) | Y: Yellow (Sárga) |
|--------------------|----------------|--------------------|-------------------|
| T49M1              | T49M2          | T49M3              | T49M4             |

## **Fontos:**

Az Epson által nyújtott garancia nem terjed ki azokra a károkra, amelyeket az itt megadottaktól eltérő tinták használata okoz. Ide értendő minden olyan eredeti Epson-tinta, amely nem ehhez a nyomtatóhoz készült, illetve a más gyártók által forgalmazott tinták is.

Egyéb termékek, melyeket nem az Epson gyártott, olyan károkat okozhatnak, amire nem érvényes az Epson garanciája, és bizonyos körülmények között a nyomtató viselkedése is kiszámíthatatlanná válhat.

#### Megjegyzés:

A tintapalack kódjai területenként változhatnak. Az Ön területén érvényes kódokról az Epson ügyfélszolgálatánál érdeklődhet.

#### Kapcsolódó információ

➡ "Technikai támogatási webhely" 134. oldal

# A tintapalackok kezelésével kapcsolatos óvintézkedések

A tinta feltöltése előtt olvassa el a következő utasításokat.

#### A tinta tárolásával kapcsolatos óvintézkedések

- A tintapalackokat ne tegye ki közvetlen napfény hatásának.
- □ Ne tárolja a tintapalackokat magas vagy fagypont alatti hőmérsékleten.
- □ Ha egy tintapalackot hideg tárolóhelyről hoz be, várja meg, hogy szobahőmérsékleten felmelegedjen, és csak legalább három óra eltelte után kezdje el használni.
- Le Ha kinyit egy tintapalackot, akkor azt javasoljuk, hogy amint lehet, használja is fel.
- A nyomtatás minőségének biztosítására használja fel a tintatartályban található összes tintát még az alábbiakban felsorolt dátumok előtt.
  - A tintapalackon feltüntetett lejárati idő
  - A tintatartály feltöltését követő 25 nap
- Addig ne bontsa fel a tintapalackokat, amíg nem akarja vele feltölteni a tintatartályt. A tintapalack a megbízhatóság érdekében vákuumcsomagolt. Ha egy tintapalackot a felhasználás előtt sokáig felbontva hagy, a nyomtatásra már lehet, nem lesz alkalmas.
- Ha egy tintapalackot tárol vagy szállít, ne döntse oldalra a palackot, és ne tegye ki erőhatásnak vagy hőmérséklet-ingadozásnak.Különben a tinta kifolyhat, még akkor is, ha a kupakja jó erősen rá van csavarva.Ügyeljen arra, hogy a tintapalack függőleges helyzetben legyen, amikor jó erősen rácsavarja a kupakot, és tegyen meg minden óvintézkedést annak érdekében, hogy a palack szállítása közben (pl.: amikor a palackot egy zacskóba teszi) kifolyjon a tinta.

#### A tintatartályok tintával történő feltöltésével kapcsolatos óvintézkedések

- A nyomtatónál óvatosan kell kezelni a tintát. A tinta kifröccsenhet, amikor a tintatartályokat feltölti vagy utántölti tintával. Ha a tinta a ruhájára vagy használati tárgyaira kerül, lehet, hogy nem jön ki.
- Olyan tintapalackokat használjon, melyeken ennek a nyomtatónak a kódja szerepel.
- □ Ne rázza vagy nyomja össze a tintapalackokat túl erőteljesen.
- □ Ha azt szeretné, hogy a nyomtatási eredmény optimális legyen, akkor ne hagyja, hogy hosszabb ideig alacsony legyen a tintaszint.
- □ Ha azt szeretné, hogy a nyomtatási eredmény optimális legyen, akkor legalább évente egyszer töltse fel a tintatartályokat a felső vonalig.
- □ A kiváló nyomtatási minőség fenntartása és a nyomtatófej megóvása érdekében egy kis biztonsági tintamennyiség marad még a tintatartályban, amikor a nyomtató jelzi, hogy ideje feltölteni a tartályt.

#### Tintafogyasztás

- □ A nyomtatófej optimális teljesítményének fenntartása miatt némi festék felhasználásra kerül minden tintatartályból a karbantartási műveletek, így pl. a nyomtatófej tisztítása során is. Némi festék felhasználásra kerül a nyomtató bekapcsolása során is.
- □ Monokróm vagy szürkeárnyalatos nyomtatás esetén a papírtípus vagy nyomtatási minőség beállításaitól függően a készülék lehet, hogy színes tintát használ fekete helyett.Ennek az oka, hogy a fekete szín létrehozásához színes tintát használ.
- A nyomtatóhoz kapott festék a tintapalackokban a kezdeti beállítás során részben felhasználásra kerül. A magas minőségű nyomatok készítése érdekében a nyomtatófej teljesen feltöltésre kerül tintával a nyomtatóban. Ez az egyszeri folyamat elfogyaszt némi festéket, ezért ezekkel a palackokkal kicsit kevesebb oldalt tud majd kinyomtatni, mint a következő tintapalackokkal.

# A tintatartályok feltöltése

Töltse fel a tintát, ha a tartályban a tinta szintje a fele mennyiség alá csökkent.

1. Mindkét kézzel nyissa ki a nyomtató fedelét, amíg az a helyére nem kattan.

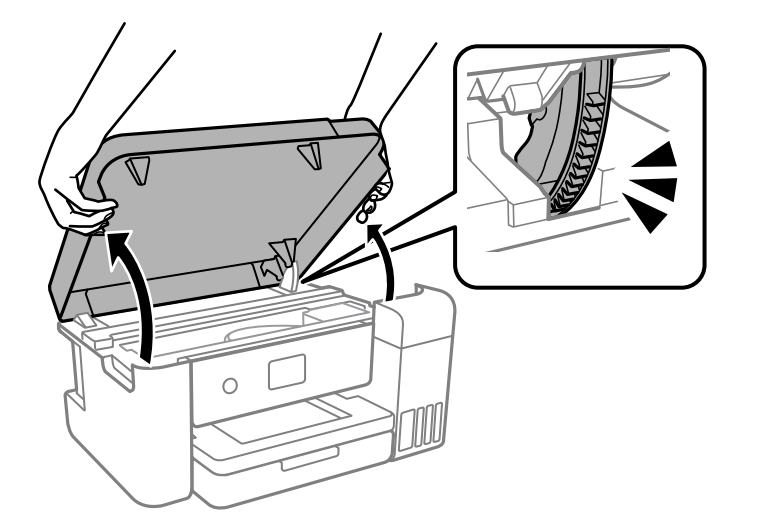

2. Nyissa fel a tintatartály fedelét.

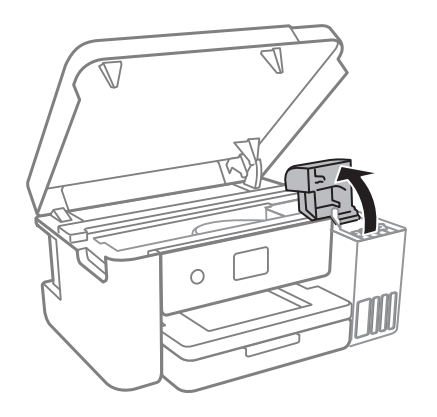

Olvassa végig a képernyőn a tinta feltöltésre vonatkozó óvintézkedéseket, majd lépjen a következő képernyőre.

3. Vegye le a tintatartály kupakját.

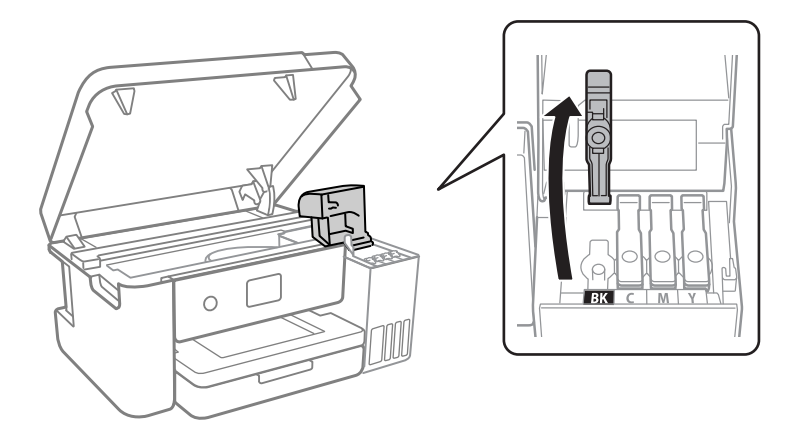

## Fontos:

Ügyeljen arra, hogy a tintatartály színe és a beletöltendő festék színe megegyezzen.

- 4. Ügyeljen arra, hogy a tintapalack kupakja szorosan le legyen zárva.
- 5. Öt másodperc alatt 15-ször rázza meg a tintapalackot.

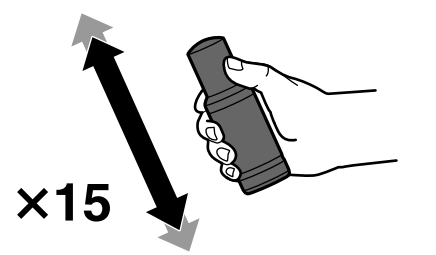

6. A tintapalackot függőlegesen tartva lassan csavarja le a kupakot.

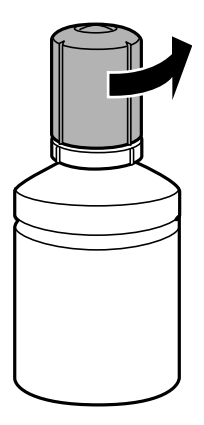

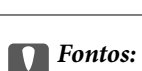

- □ *Az Epson eredeti Epson tintapalackok használatát javasolja.*
- **U** Ügyeljen arra, hogy ne öntse mellé a tintát.

7. Ellenőrizze a tintatartályban a felső (a) vonalat.

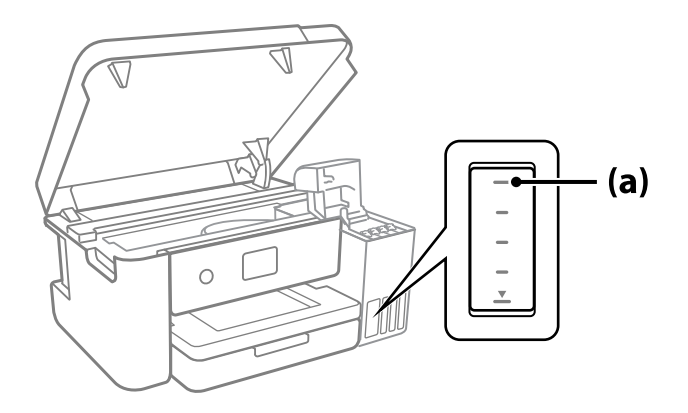

8. Igazítsa össze a tintapalack tetejét az utántöltési nyílással, majd helyezze bele egyenesen a nyílásba, és töltsön be tintát addig, amíg az automatikusan meg nem áll a felső vonalnál.

Ha a megfelelő színt tartalmazó tintapalackot az utántöltési nyíláshoz illeszti, a tinta elkezd folyni és automatikusan le is áll, amikor a tinta eléri a felső vonalat.

Ha a tinta nem kezd el a tartályba áramolni, akkor vegye ki a tintapalackot, és helyezze be újra. Ha azonban a tinta már elérte a felső vonalat, ne vegye ki és helyezze be újra a tintapalackot; különben a tinta kiszivároghat.

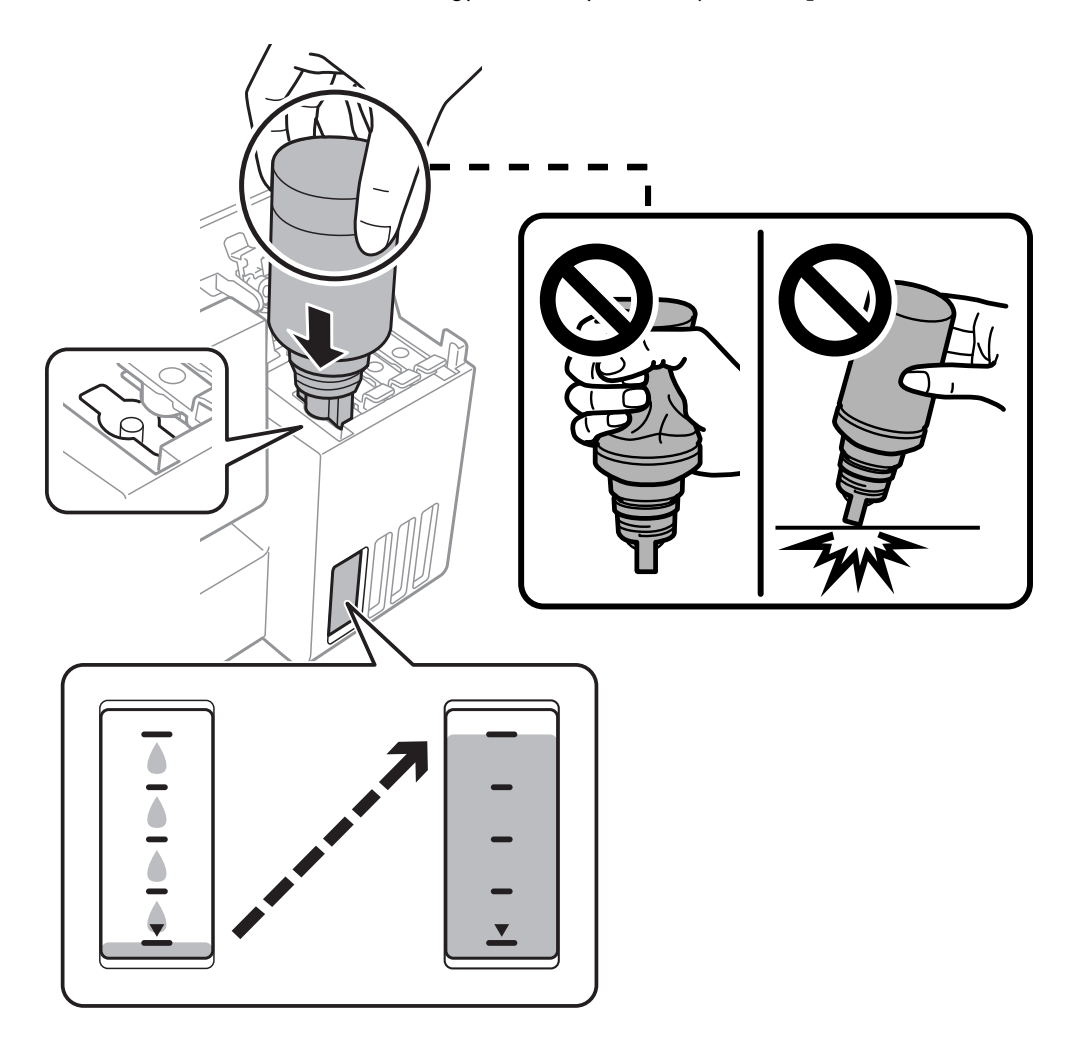

9. Ha a tinta utántöltése kész, távolítsa el a tintapalackot.

#### **Fontos:**

Ne hagyja a nyomtatóban a tintapalackot, különben a palack megsérülhet, vagy a tinta szivárogni kezdhet.

#### Megjegyzés:

Ha marad még tinta a tintapalackban, akkor jó szorosan rögzítse a kupak tetejét, majd tegye el a tintapalackot függőlegesen tárolva későbbi felhasználás céljából.

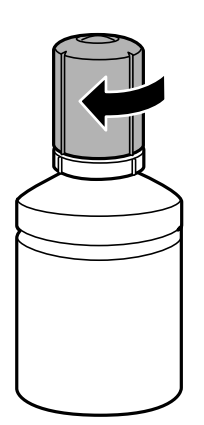

10. Zárja vissza stabilan a tintatartály kupakját.

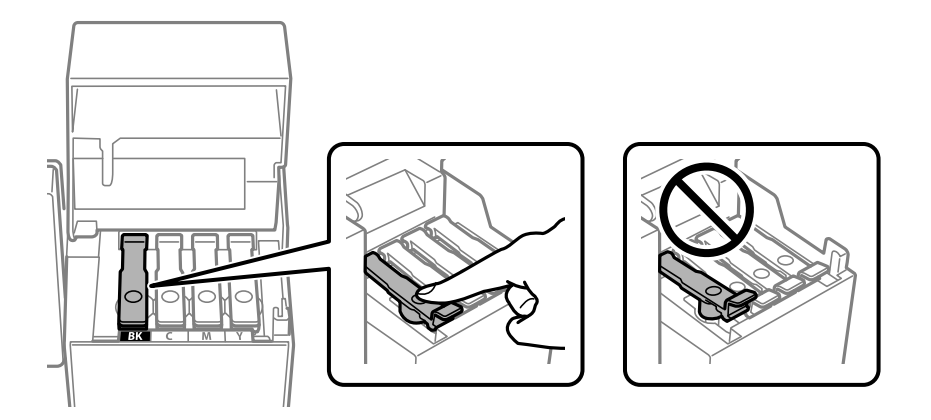

11. Zárja vissza erősen a tintatartály fedelét.

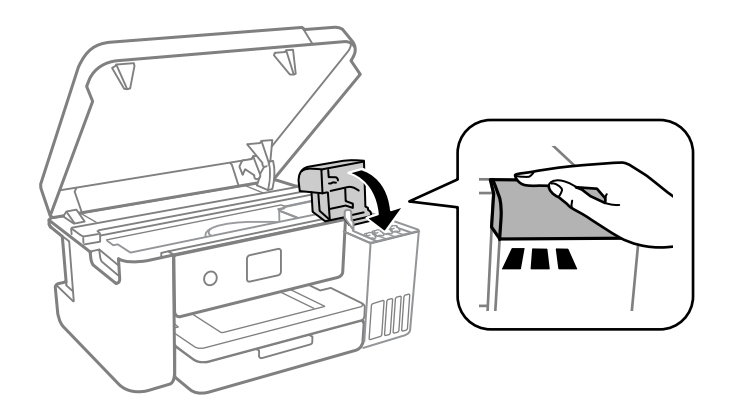

12. Zárja le a nyomtató fedelét.

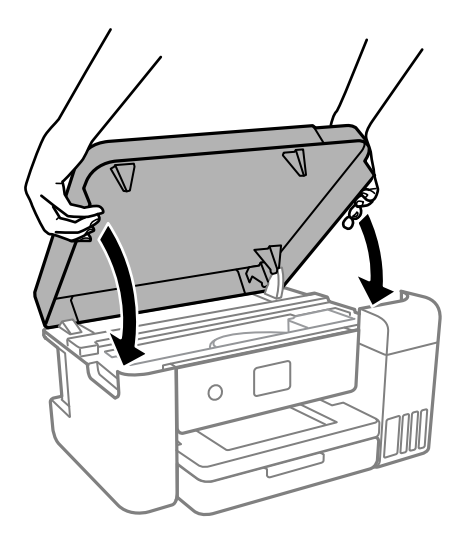

#### Megjegyzés:

A nyomtató fedelét úgy terveztük, hogy lassan csukódjon be és egy kicsit ellenálljon, így kerülve el az ujjak becsípődését. Folytassa a lezárást akkor is, ha kis ellenállást tapasztal.

13. Az utántöltött szín tintaszintjének beállításához kövesse a képernyőn megjelenő utasításokat.

## **Fontos:**

Még ha nem is töltötte fel a tintát egészen a tintatartályon lévő felső vonalig, nyugodtan használja tovább a nyomtatót. Ha szeretné, hogy a nyomtató a legjobb állapotban működjön, akkor a felső vonalig töltse fel a tintatartályt, azután pedig azonnal állítsa vissza alapértékre a tintaszintet.

#### Kapcsolódó információ

- ➡ "Tintapalackkódok" 73. oldal
- ➡ "A tintapalackok kezelésével kapcsolatos óvintézkedések" 74. oldal
- ➡ "Kiömlött tinta" 121. oldal

# Használt kellékanyagok leselejtezése

Az alábbiakban felsorolt, használt tintaanyag számít ipari hulladéknak.

- □ Tintapalack
- Karbantartó rekesz
- Nyomtatott papír

A használt kellékanyagok leselejtezését az érvényben lévő jogszabályok és rendeletek szerint hajtsa végre, például úgy, hogy erre a feladatra vonatkozóan szerződést köt egy hulladékgazdálkodási vállalattal. Amikor ipari hulladékok feldolgozásával foglalkozó vállalatot bíz meg a feladattal, minden esetben győződjön meg arról, hogy a vállalat megkapta a termékbiztonsági adatlapokat is.

Ezek az Epson webhelyéről tölthetők le.

# Karbantartódoboz kód

Az Epson eredeti Epson karbantartódoboz használatát javasolja.

Karbantartódoboz kód: C13S210125

#### **Fontos:**

Ha a karbantartódobozt telepítették egy nyomtatón, akkor azt más nyomtatókon nem lehet használni.

# A karbantartódoboz kezelésével kapcsolatos óvintézkedések

A karbantartódoboz cseréje előtt olvassa el a következő utasításokat.

- Ne érintse meg a karbantartódoboz oldalán lévő zöld chipet.Ellenkező esetben problémák jelentkezhetnek nyomtatáskor.
- Ne ejtse le a karbantartódobozt, illetve ne tegye ki erős ütéseknek.
- D Ne helyezze át a karbantartódobozt nyomtatás közben, mert az tintaszivárgást okozhat.
- Ne távolítsa el a karbantartó dobozt és annak tetejét, csak ha cseréli a karbantartó dobozt, mert a festék kiszivároghat.
- □ Ha a fedelet nem lehet visszazárni, elképzelhető, hogy a karbantartódoboz nem megfelelően lett behelyezve.Ebben az esetben távolítsa el a karbantartódobozt, és tegye vissza újra a helyére.
- Ne döntse meg a használt karbantartódobozt, amíg le nem zárta a műanyag tasakot, melybe belehelyezte. Ellenkező esetben a tinta kiszivároghat.
- Ne érjen hozzá a karbantartódoboz nyílásait, mert beszennyezheti magát tintával.
- Nem használja újra a már kiszerelt és hosszabb ideig külön tárolt karbantartódobozt. A dobozban lévő tinta besűrűsödhet és a doboz több tintát nem tud elnyelni.
- A karbantartódobozt ne tegye ki közvetlen napfénynek.
- In tárolja a karbantartódobozt magas vagy fagypont alatti hőmérsékleten.

# A karbantartódoboz cseréje

Néhány nyomtatási ciklus során kis mennyiségű, felesleges tinta gyűlik össze a karbantartódobozban. Hogy megakadályozza a tinta szivárgását a karbantartódobozból, a nyomtató úgy lett megtervezve, hogy a nyomtatás leálljon ha a karbantartódoboz eléri a szivárgási kapacitásának határát. A kinyomtatott oldalak számától, a kinyomtatott anyagok típusától és a nyomtató által elvégzett tisztítási műveletek számától függ, hogy erre szükség van-e, és ha igen, milyen gyakran.

Amikor megjelenik egy üzenet, amely a karbantartó rekesz cseréjére kéri, tekintse meg a vezérlőpanelen megjelenő animációkat. A doboz cseréjének szükségessége nem jelenti azt, hogy a nyomtató meghibásodott. Az Epson által vállalt garancia nem terjed ki a csere költségére. Ez egy felhasználó által cserélhető alkatrész.

| Maintenance Error                                                                 |  |
|-----------------------------------------------------------------------------------|--|
| The Maintenance Box is at the end of its service life.<br>You need to replace it. |  |
| Product Number: XXXXX                                                             |  |
| Next                                                                              |  |

#### Megjegyzés:

□ Ha megtelik, nem tud nyomtatni és megtisztítani a nyomtatófejet, amíg a karbantartó rekeszt ki nem cseréli a tintaszivárgás elkerülése érdekében.

#### Kapcsolódó információ

- ➡ "Karbantartódoboz kód" 80. oldal
- ➡ "A karbantartódoboz kezelésével kapcsolatos óvintézkedések" 80. oldal

# A nyomtató karbantartása

# A nyomtatófej ellenőrzése és tisztítása

Ha a fúvókák el vannak tömődve, a nyomatok halványak lesznek, csíkozódás, vagy nem várt színek jelennek meg. Ha nyomtatási minőség romlik, használja a fúvóka-ellenőrző funkciót, és ellenőrizze, hogy a fúvókák el vannak-e tömődve. Ha el vannak tömődve, tisztítsa meg a nyomtatófejet.

#### **Fontos:**

- Fejtisztítás közben ne nyissa fel a nyomtató fedelét, és ne kapcsolja ki a nyomtatót.Ha a fejtisztítás még nem fejeződött be, akkor lehet, hogy nem fog tudni nyomtatni.
- Mivel a nyomtatófej tisztításához egy kevés tinta szükséges, csak akkor tisztítsa a nyomtatófejet, ha a nyomtatási minőség romlik.
- Ha a festékszint alacsony, akkor elképzelhető, hogy nem fogja tudni megtisztítani a nyomtatófejet.
- Ha a nyomtatási minőség a fúvóka-ellenőrzés és három fejtisztítás után sem javul, várjon legalább 12 órát nyomtatás nélkül, majd indítsa el ismét a fúvóka-ellenőrzést. Azt javasoljuk, hogy kapcsolja ki a nyomtatót. Ha a nyomtatási minőség nem javul, futtassa a(z) Erős tisztítás funkciót. Ha a nyomtatási minőség még mindig nem javul, vegye fel a kapcsolatot az Epson szakembereivel.
- □ A nyomtatófej kiszáradásának elkerülése érdekében ne húzza ki a nyomtatót a konnektorból, amikor a nyomtató be van kapcsolva.

## A nyomtatófej ellenőrzése és tisztítása — Vezérlőpult

- 1. Töltsön be A4-es vagy Letter méretű papírt a nyomtatóba.
- 2. Válassza a(z) Maintenance lehetőséget a kezdőképernyőn.

Elem kiválasztásához használja az **A V I** gombokat, majd nyomja meg az OK gombot.

- 3. Válassza a(z) Print Head Nozzle Check elemet.
- 4. A fúvókaellenőrző-minta nyomtatásához kövesse a képernyőn megjelenő utasításokat.
- 5. Ellenőrizze a nyomtatott mintát, így láthatja, hogy a nyomtatófej fúvókái el vannak-e tömődve.

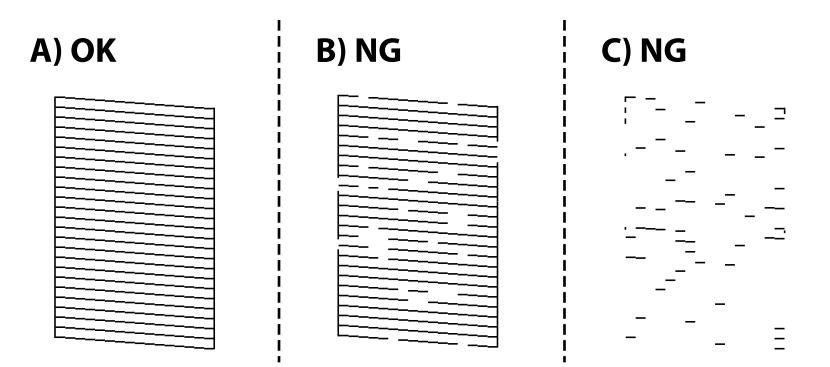

#### A nyomtató karbantartása

#### □ A:

Minden sor kinyomtatásra került. Válassza a(z) 🔍 elemet. Nincs szükség tovább lépésekre.

B vagy B-hez közel

Egyes fúvókák el vannak tömődve. Válassza  $a(z) \times$  elemet, majd kövesse a képernyőn megjelenő utasításokat a nyomtatófej megtisztításához.

C vagy C-hez közel

Ha a legtöbb vonal hiányzik vagy nem kerül kinyomtatásra, ez azt jelzi, hogy a legtöbb fúvóka el van

tömődve. A 💟 kiválasztásával lépjen ki a fúvóka-ellenőrzés funkcióból, majd futtassa le a Power Cleaning programot. Kérjük, hogy a részletekkel kapcsolatban tekintse meg az alábbi "kapcsolódó információkat".

6. Ha a nyomtató befejezte a tisztítást, nyomtassa ki ismét a fúvóka-ellenőrző mintázatot. Addig ismételje a tisztítást és a minta a nyomtatását, amíg minden sor teljesen kinyomtatásra nem kerül.

#### Kapcsolódó információ

- ➡ "Papír betöltése Papírkazetta használata esetén" 43. oldal
- ➡ "Erős tisztítás futtatása" 84. oldal

## A nyomtatófej ellenőrzése és tisztítása — Windows

- 1. Töltsön be A4-es vagy Letter méretű papírt a nyomtatóba.
- 2. Nyissa meg a nyomtatóillesztő ablakát.
- 3. Kattintson a(z) Fúvóka-ellenőrzés elemre a(z) Karbantartás lapon.
- 4. Kövesse a képernyőn megjelenő utasításokat.

#### Kapcsolódó információ

- ➡ "Papír betöltése Papírkazetta használata esetén" 43. oldal
- ➡ "A nyomtató illesztőprogramjának az elérése" 52. oldal

## A nyomtatófej ellenőrzése és tisztítása — Mac OS

- 1. Töltsön be A4-es vagy Letter méretű papírt a nyomtatóba.
- 2. Válassza a **Rendszerbeállítások** elemet a Apple menü > **Nyomtatók és szkennerek** (vagy **Nyomtatás és szkennelés**, **Nyomtatás és faxolás**) menüpontnál, majd válassza ki a nyomtatót.
- 3. Kattintson a **Beállítások és kellékanyagok** > **Segédprogram** > **Nyomtató segédprogram megnyitása** elemre.
- 4. Kattintson a(z) Fúvóka-ellenőrzés elemre.
- 5. Kövesse a képernyőn megjelenő utasításokat.

# Erős tisztítás futtatása

A **Erős tisztítás** segédprogram lehetővé teszi, hogy lecserélje a festéket a tintaszállító csövekben. Az alábbi helyzetekben előfordulhat, hogy használnia kell ezt a funkciót a nyomtatási minőség javítása érdekében.

- D Ön nyomtatást vagy fejtisztítást végzett, amikor a tintaszintek túl alacsonynak tűntek a tintatartály ablakokban.
- Többször végzett fúvóka-ellenőrzés s fejtisztítást, majd legalább 12 órán keresztül nem nyomtatott, azonban a nyomtatási minőség nem javult.

A funkció futtatása előtt olvassa el az alábbi utasításokat.

#### **Fontos**:

Ellenőrizze, hogy elegendő tinta áll-e rendelkezésre a tintatartályokban.

Szemrevételezéssel ellenőrizze, hogy minden tintatartály legalább félig fel van-e töltve tintával. Ha Erős tisztítás közben alacsony a tintaszint, a termék megsérülhet.

#### **Fontos:**

Az egyes Erős tisztítás futtatása között 12 órának kell eltelnie.

Normál esetben egyetlen Erős tisztítás futtatásának 12 órán belül kellene megoldania a nyomtatási minőséggel kapcsolatos problémát. Ezért kerülje a felesleges tintahasználatot, és csak 12 óra elteltével próbáljon újra nyomtatni.

#### Fontos:

Előfordulhat, hogy ki kell cserélni a karbantartódobozt.

Tinta fog lerakódni a karbantartódobozba.Ha az megtelik, akkor elő kell készítenie, majd telepítenie kell egy cserekarbantartódobozt a nyomtatás folytatásához.

#### Megjegyzés:

Amennyiben a tintaszintek vagy a szabad terület a karbantartódobozban nem megfelelő a(z) Erős tisztítás futtatásához, akkor nem használhatja a funkciót.Előfordulhat azonban, hogy a szintek és a szabad terület még ebben az esetben is megfelelőek maradnak nyomtatáshoz.

## Power Cleaning futtatása — Vezérlőpanel

A funkció futtatása előtt olvassa el a(z) Power Cleaning utasításait.

- 1.  $A(z) \bigcup$  gomb megnyomásával kapcsolja ki a nyomtatót.
- 2. Nyomja le és tartsa nyomva a(z) ⑦ gombot, majd közben nyomja le a(z) Ů gombot a megerősítő képernyő megjelenítéséhez (amíg a tápfeszültség-jelzőfény villogni nem kezd).
- 3. Kövesse a képernyőn megjelenő utasításokat a(z) Power Cleaning funkció futtatásához.

#### Megjegyzés:

Amennyiben nem tudja futtatni ezt a funkciót, szüntesse meg a képernyőn megjelenített problémákat. Azután kövesse az eljárást az 1. lépéstől a funkció újbóli futtatásához.

4. A funkció futtatása után végezzen fúvókatesztet annak ellenőrzésére, hogy nincsenek-e eltömődve a fúvókák.

A fúvóka-ellenőrzés funkció futtatására vonatkozó részletekért kérjük, hogy tekintse meg a következő, kapcsolódó információkat.

#### Kapcsolódó információ

- ➡ "Erős tisztítás futtatása" 84. oldal
- ➡ "A nyomtatófej ellenőrzése és tisztítása" 82. oldal

## Erős tisztítás futtatása (Windows)

- 1. Nyissa meg a nyomtatóillesztő ablakát.
- 2. Kattintson a(z) Erős tisztítás elemre a(z) Karbantartás lapon.
- 3. Kövesse a képernyőn megjelenő utasításokat.

#### Megjegyzés:

Amennyiben nem tudja futtatni ezt a funkciót, szüntesse meg a nyomtató kezelőpaneljén megjelenített problémákat. Azután kövesse az eljárást az 1. lépéstől a funkció újbóli futtatásához.

#### Kapcsolódó információ

➡ "A nyomtató illesztőprogramjának az elérése" 52. oldal

## Erős tisztítás futtatása (Mac OS)

- 1. Válassza a **Rendszerbeállítások** elemet az Apple menü > **Nyomtatók és szkennerek** (vagy **Nyomtatás és szkennelés**, **Nyomtatás és faxolás**) menüpontnál, majd válassza ki a nyomtatót.
- 2. Kattintson a **Beállítások és kellékanyagok** > **Segédprogram** > **Nyomtató segédprogram megnyitása** elemre.
- 3. Kattintson a(z) Erős tisztítás elemre.
- 4. Kövesse a képernyőn megjelenő utasításokat.

#### Megjegyzés:

Amennyiben nem tudja futtatni ezt a funkciót, szüntesse meg a nyomtató kezelőpaneljén megjelenített problémákat. Azután kövesse az eljárást az 1. lépéstől a funkció újbóli futtatásához.

# A nyomtatófej igazítása

Ha a függőleges vonalak elcsúszását vagy a képek elmosódását tapasztalja, végezze el a nyomtatófej igazítását.

## A nyomtatófej igazítása — Vezérlőpanelen

1. Töltse be az aktuális A4-es vagy Letter méretű papírt, amelyhez a beállítások módosítva lesznek.

2. Válassza a(z) Maintenance lehetőséget a kezdőképernyőn.

Elem kiválasztásához használja az **A V I** gombokat, majd nyomja meg az OK gombot.

- 3. Válassza a(z) Print Head Alignment elemet.
- 4. Válassza ki az igazítási menük egyikét.
  - □ A függőleges vonalak elcsúsznak vagy a nyomtatás elmosódott: Vertical Alignment.
  - Uízszintes csíkok vannak szabályos időközönként: Horizontal Alignment.
- 5. Az igazítási minta nyomtatásához kövesse a képernyőn megjelenő utasításokat.

#### Kapcsolódó információ

➡ "Papír betöltése Papírkazetta használata esetén" 43. oldal

# A papírvezető tisztítása

Ha a nyomatokon elkenődést lát, vagy a papír adagolása nem megfelelő, tisztítsa meg a belső görgőt.

#### **Fontos:**

Ne használjon törlőkendőt a nyomtató belsejének tisztításához. A nyomtatófej fúvókái eltömődhetnek a rongyból származó anyagdarabokkal.

## A papír útvonalának tisztítása az elkenődött tinta eltávolításához

Ha a kinyomtatott oldalak elkenődtek vagy kopottak, tisztítsa meg a görgőt belül.

#### **Fontos:**

Ne használjon törlőkendőt a nyomtató belsejének tisztításához. A nyomtatófej fúvókái eltömődhetnek a rongyból származó anyagdarabokkal.

- 1. Töltsön be sima A4-es vagy Letter méretű papírt a nyomtatóba.
- 2. Válassza a(z) Maintenance lehetőséget a kezdőképernyőn.

Elem kiválasztásához használja az 🛦 🔻 🗣 gombokat, majd nyomja meg az OK gombot.

- 3. Válassza a(z) Paper Guide Cleaning elemet.
- 4. A papírvezető tisztításához kövesse a képernyőn megjelenő utasításokat.

#### Megjegyzés:

Ismételje meg a folyamatot, amíg a papíron már nem kenődik el a tinta.

#### Kapcsolódó információ

➡ "Papír betöltése Papírkazetta használata esetén" 43. oldal

## A papír útvonalának tisztítása a papírbetöltési hibák megszüntetéséhez

Ha a papír betöltése nem történik megfelelően a(z) papírkazetta nyílásból, tisztítsa meg a görgőt belül.

- 1. Kapcsolja ki a nyomtatót a(z)  $\ensuremath{\mathfrak{O}}$  gomb lenyomásával.
- 2. Húzza ki a tápkábelt, majd kösse le a tápkábelt.
- 3. Győződjön meg róla, hogy a tintatartály kupakja stabilan vissza van zárva.

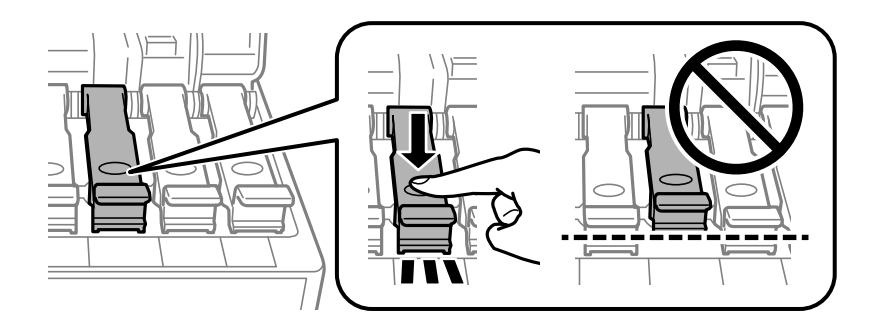

#### Fontos:

Ha a tintatartály kupakja nincs stabilan visszazárva, akkor a tinta kiszivároghat.

4. Zárja le a nyomtató fedelét.

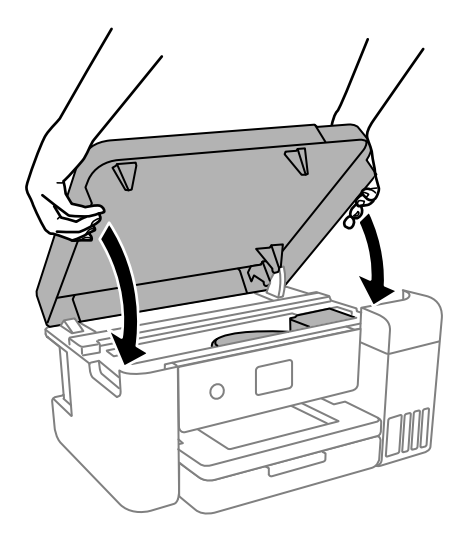

#### Megjegyzés:

A nyomtató fedelét úgy terveztük, hogy lassan csukódjon be és egy kicsit ellenálljon, így kerülve el az ujjak becsípődését. Folytassa a lezárást akkor is, ha kis ellenállást tapasztal. 5. Csúsztassa ki a(z) papírkazetta egységet, majd vegye ki a papírt.

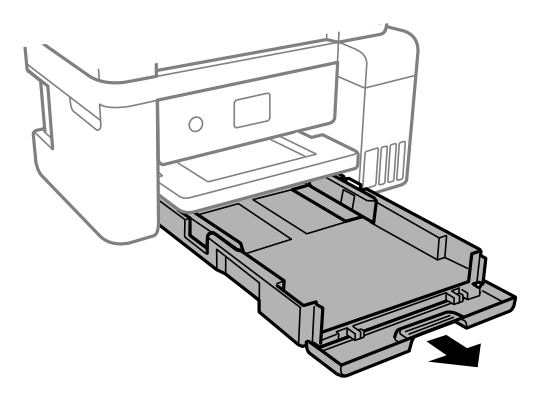

6. Állítsa a nyomtatót az oldalára úgy, hogy a nyomtató tintatartálya legyen alul.

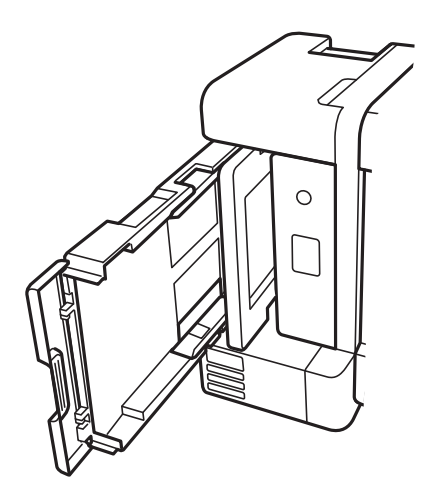

# Figyelem!

Ügyeljen arra, hogy kezét vagy az ujjait ne hagyja a nyomtató fedele alatt, amikor elhelyezi a nyomtatót. Ellenkező esetben megsérülhet.

## **Fontos:**

Ne hagyja a nyomtatót hosszú időn keresztül állni.

7. Nedvesítsen meg egy puha ruhát vízzel, alaposan csavarja ki, majd törölje le a görgőt úgy, hogy forgatja, miközben a ruhával törli.

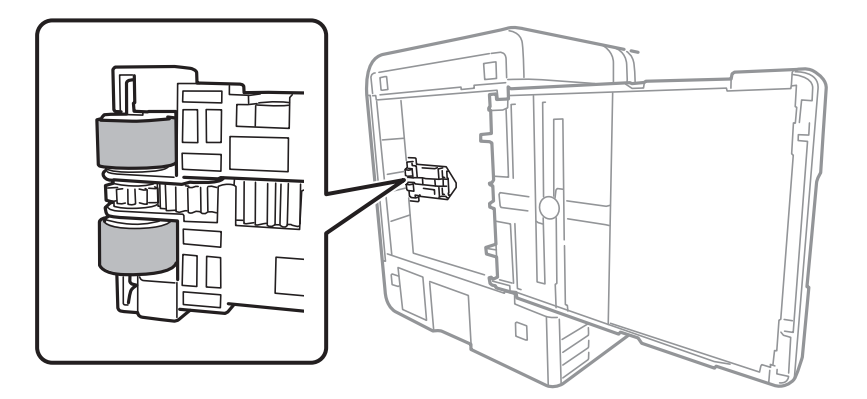

- 8. Állítsa vissza a nyomtatót normál helyzetébe, és helyezze be a(z) papírkazetta egységet.
- 9. Csatlakoztassa a hálózati kábelt.

# Az átlátszó fólia tisztítása

Ha a nyomat minősége a nyomtatófej igazítása vagy a papír útvonalának tisztítása után sem javul, akkor előfordulhat, hogy a nyomtató belsejében lévő átlátszó fólia beszennyeződött.

Szükséges eszközök:

- General Fültisztító pálcika (néhány darab)
- □ Víz néhány csepp mosószerrel (2–3 csepp mosószer 1/4 pohár csapvízbe)
- □ Lámpa a tintafoltok megkereséséhez

## Fontos:

Ne használjon más tisztítófolyadékot a néhány csepp tisztítószerrel összekevert vizen kívül.

- 1. Kapcsolja ki a nyomtatót a(z) 🖞 gomb lenyomásával.
- 2. Ha nyitva van, zárja le a dokumentumfedelet.

3. Nyissa ki a nyomtató fedelét.

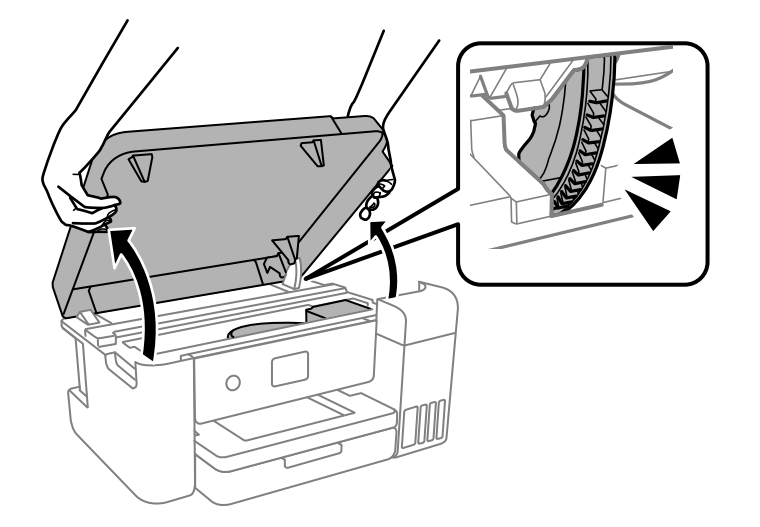

 Ellenőrizze, hogy az átlátszó fólia beszennyeződött-e. A foltokat könnyebben látja, ha egy lámpával világít. Ha az átlátszó fólia (A) beszennyeződött (pl.: ujjlenyomatos vagy zsírfoltos), akkor folytassa a következő lépéssel.

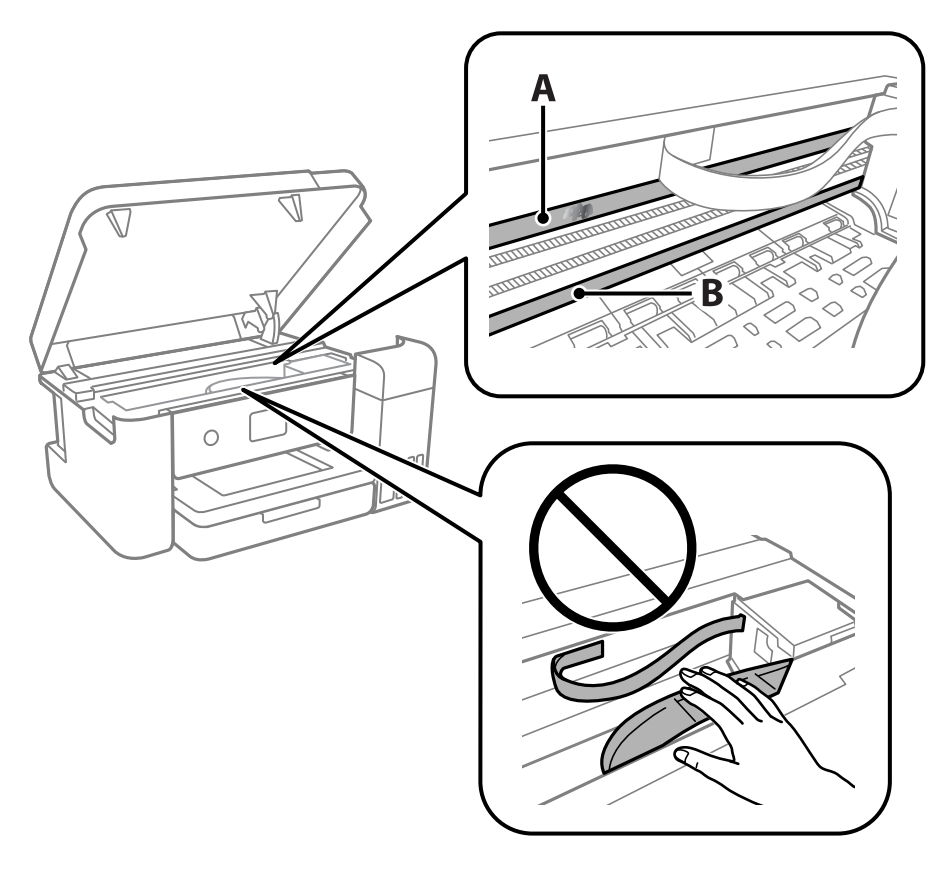

A: átlátszó fólia

B: sín

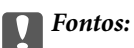

Ügyeljen rá, hogy ne érjen hozzá a sínhez (B). Különben előfordulhat, hogy nem fog tudni nyomtatni. Ne törölje le a sínről a zsírt, mert az szükséges a működéshez.

5. Nedvesítsen be egy fültisztító pálcikát a pár csepp tisztítószerrel összekevert vízzel úgy, hogy az ne csepegjen róla, majd törölje le a beszennyeződött részt.

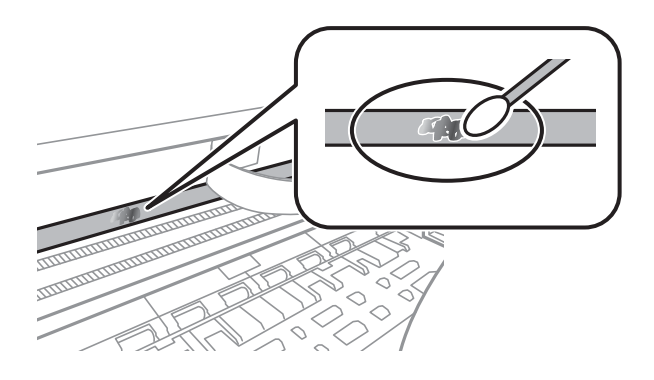

#### **Fontos:**

Törölje le óvatosan a szennyeződést. Ha túl erősen nyomja a fültisztító pálcikát a fóliához, akkor a fólia rugói elmozdulhatnak, és a nyomtató megsérülhet.

6. A fólia letörléséhez száraz fültisztító pálcikát használjon.

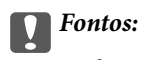

Ne hagyjon szövetszálakat a fólián.

#### Megjegyzés:

Annak érdekében, hogy a szennyeződés ne terjedjen szét, gyakran cserélje ki a fültisztító pálcikát tisztára.

- 7. Addig ismételje a 5–6. lépést, amíg a fólia tiszta lesz.
- 8. Szemrevételezéssel ellenőrizze, hogy szennyeződött-e még a fólia.
- 9. Zárja le a nyomtató fedelét.

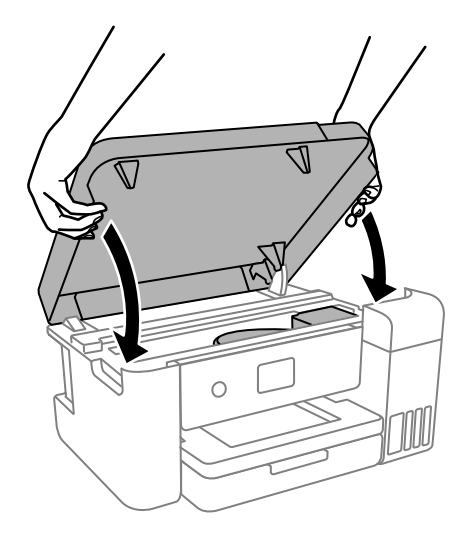

#### Megjegyzés:

A nyomtató fedelét úgy terveztük, hogy lassan csukódjon be és egy kicsit ellenálljon, így kerülve el az ujjak becsípődését. Folytassa a lezárást akkor is, ha kis ellenállást tapasztal.

# A nyomtató tisztítása

Amennyiben az alkatrészek és a burkolat elszennyeződött vagy poros, kapcsolja ki a nyomtatót és vízzel benedvesített puha, tiszta ruhadarabbal tisztítsa meg azokat. Amennyiben nem tudja eltávolítani a szennyeződést, akkor adagoljon kis mennyiségű, enyhe tisztítószert a nedves ruhadarabra.

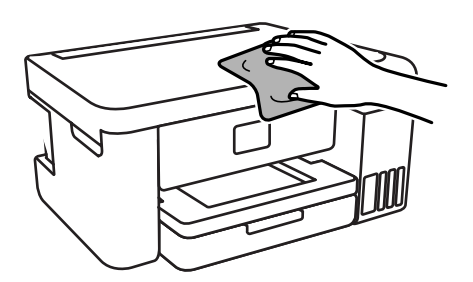

## **Fontos:**

- Ügyeljen, hogy ne kerüljön víz a nyomtató szerkezetére vagy valamely elektromos alkatrészre. Egyéb esetben a nyomtató károsodhat.
- Az alkatrészek és a burkolat tisztításához soha ne használjon alkoholt vagy festékoldószert. Az ilyen vegyszerek kárt okozhatnak ezekben.
- D Ne érjen az alábbi ábrán jelzett alkatrészekhez. Ha mégis így tenne, azzal működészavart idézhet elő.

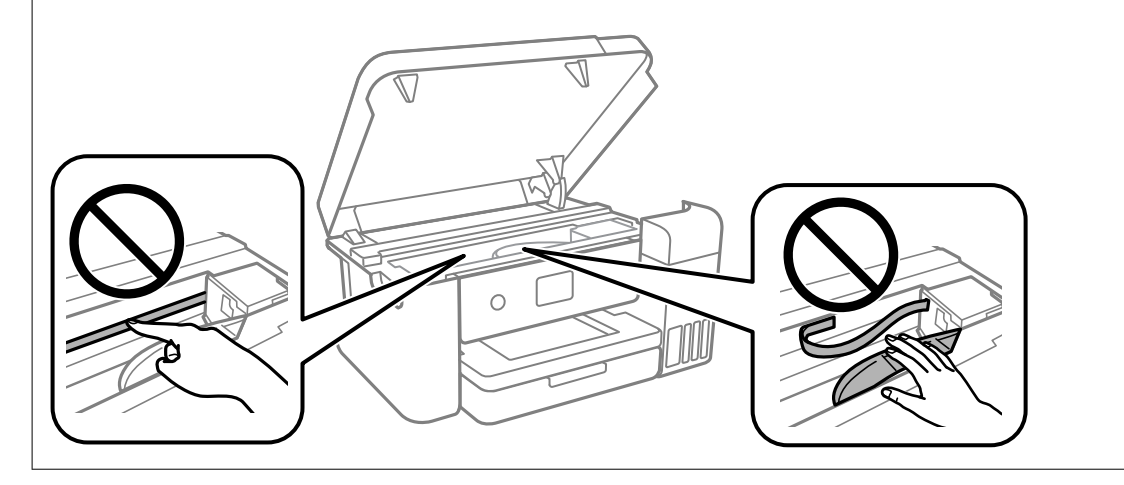

# A nyomtatóba adagolt lapok számának ellenőrzése

Ellenőrizheti a nyomtatóba adagolt lapok számát.

## A nyomtatóba adagolt lapok számának ellenőrzése — vezérlőpult

Az információ a fúvóka-ellenőrző mintázattal együtt kerül nyomtatásra.

- 1. Töltsön be sima, A4-es vagy Letter méretű papírt a nyomtatóba.
- 2. Válassza a(z) Maintenance lehetőséget a kezdőképernyőn.

Elem kiválasztásához használja az ▲ ▼ ◀▶ gombokat, majd nyomja meg az OK gombot.

- 3. Válassza a(z) Print Head Nozzle Check elemet.
- 4. A fúvókaellenőrző-minta nyomtatásához kövesse a képernyőn megjelenő utasításokat.

#### Kapcsolódó információ

➡ "Papír betöltése Papírkazetta használata esetén" 43. oldal

## A nyomtatóba adagolt lapok számának ellenőrzése - Windows

- 1. Nyissa meg a nyomtatómeghajtó ablakát.
- 2. Kattintson a A nyomtató és a beállítások adatai lehetőségre a Karbantartás lapon.

#### Kapcsolódó információ

➡ "A nyomtató illesztőprogramjának az elérése" 52. oldal

## A nyomtatóba adagolt lapok számának ellenőrzése — Mac OS

- 1. Válassza a **Rendszerbeállítások** elemet a(z) menü > **Nyomtatók és lapolvasók** (vagy **Nyomtatás és beolvasás**, **Nyomtatás és faxolás**) menüpontban, majd válassza ki a nyomtatót.
- 2. Kattintson az **Beállítások és kellékanyagok** > **Segédprogram** > **Nyomtató segédprogram megnyitása** lehetőségre.
- 3. Kattintson a(z) **Printer and Option Information** elemre.

# Szoftverinformáció

A fejezet azokat a szoftvertermékeket mutatja be, amelyek az Epson webhelyén rendelkezésre állnak a nyomtatóhoz.

# A nyomtató műveleteinek a konfigurálására szolgáló alkalmazás (Web Config)

A(z) Web Config egy számítógép vagy okoseszköz webböngészőjében (pl. Internet Explorer vagy Safari) futtatható alkalmazás. Ellenőrizheti a nyomtató állapotát vagy módosíthatja a hálózati szolgáltatást és a nyomtató beállításait. A Web Config használatához csatlakoztassa a nyomtatót és a számítógépet vagy az eszközt ugyanahhoz a hálózathoz.

A következő böngészőprogramok használata támogatott.

Microsoft Edge, Internet Explorer 8 vagy újabb, Firefox<sup>\*</sup>, Chrome<sup>\*</sup>, Safari<sup>\*</sup>

\* Használja a legújabb verziót.

#### Megjegyzés:

Amennyiben a(z) Web Config elérésekor nem állította be a rendszergazdai jelszót, a jelszót a rendszergazda-jelszóbeállítási oldalon kell beállítani.

Ne felejtse el a felhasználónevet és a jelszót. Ha elfelejti őket, akkor kapcsolatba kell lépnie az Epson szerviztámogatásával.

## A Web Config futtatása webböngészőben

1. Ellenőrizze a nyomtató IP-címét.

Válassza ki a hálózat ikont a nyomtató kezdőképernyőjén, majd válassza az aktív csatlakozási módszert a nyomtató IP-címének megerősítéséhez.

Elem kiválasztásához használja az ▲ ▼ ◀ ▶ gombokat, majd nyomja meg az OK gombot.

#### Megjegyzés:

Az IP-címet a hálózati kapcsolódási jelentés kinyomtatásával is ellenőrizheti.

2. Indítsa el a böngészőprogramot egy számítógépen vagy intelligens eszközön, majd írja be a nyomtató IP-címét.

Formátum:

IPv4: http://a nyomtató IP-címe/

IPv6: http://[a nyomtató IP-címe]/

Példák:

IPv4: http://192.168.100.201/

IPv6: http://[2001:db8::1000:1]/

Mivel a nyomtató saját aláírású tanúsítványt használ a HTTPS elérésekor, a böngészőben figyelmeztetés jelenik meg, amikor elindítja a Web Config opciót; ez nem jelez problémát, biztonsággal figyelmen kívül hagyhatja.

#### Kapcsolódó információ

➡ "Hálózati kapcsolatra vonatkozó jelentés nyomtatása" 30. oldal

## A Web Config futtatása Windows rendszerben

Ha WSD segítségével csatlakoztat számítógépet a nyomtatóhoz, kövesse az alábbi lépéseket a Web Config futtatásához.

- 1. Nyissa meg a nyomtatólistát a számítógépen.
  - □ Windows 10

Kattintson az indítás gombra, majd válassza ki a **Windows rendszer** > **Vezérlőpanel** > **Eszközök és nyomtatók megjelenítése** parancsot a **Hardver és hang** menüpontban.

□ Windows 8.1/Windows 8

Válassza ki az **Asztal > Beállítások > Vezérlőpanel > Eszközök és nyomtatók megjelenítése** parancsot a **Hardver és hang** vagy a **Hardver** menüpontból.

□ Windows 7

Kattintson az indítás gombra, majd válassza ki a **Vezérlőpanel** > **Eszközök és nyomtatók megjelenítése** parancsot a **Hardver és hang** menüpontban.

Windows Vista

Kattintson az indítás gombra, majd válassza ki a **Vezérlőpanel** > **Nyomtatók** lehetőséget a **Hardver és hang** menüpontban.

- 2. Jobb gombbal kattintson a nyomtatóra, és válassza a **Tulajdonságok** elemet.
- 3. Válassza ki a Webes szolgáltatás lapot, majd kattintson az URL-re.

Mivel a nyomtató saját aláírású tanúsítványt használ a HTTPS elérésekor, a böngészőben figyelmeztetés jelenik meg, amikor elindítja a Web Config opciót; ez nem jelez problémát, biztonsággal figyelmen kívül hagyhatja.

## A Web Config futtatása Mac OS rendszerben

- 1. Válassza a **Rendszerbeállítások** elemet az Apple menü > **Nyomtatók és szkennerek** (vagy **Nyomtatás és szkennelés**, **Nyomtatás és faxolás**) menüpontnál, majd válassza ki a nyomtatót.
- 2. Kattintson az Opciók és tartozékok > Nyomtató weboldalának megjelenítése elemre.

Mivel a nyomtató saját aláírású tanúsítványt használ a HTTPS elérésekor, a böngészőben figyelmeztetés jelenik meg, amikor elindítja a Web Config opciót; ez nem jelez problémát, biztonsággal figyelmen kívül hagyhatja.

# Alkalmazás szoftver és firmware frissítéséhez (EPSON Software Updater)

A(z) EPSON Software Updater egy olyan alkalmazás, amely új szoftvereket telepít, és az interneten keresztül frissíti a firmware-t. Ha rendszeresen szeretne frissítési információkat keresni, akkor a(z) EPSON Software Updater Auto Update Settings (Automatikus frissítés beállításai) pontjában beállíthatja, hogy a rendszer milyen intervallumonként keressen frissítéseket.

#### Megjegyzés:

A Windows Server operációs rendszerek nem támogatottak.

#### Indítás Windows rendszeren

Windows 10

Kattintson a start gombra, majd válassza ki az Epson Software > EPSON Software Updater lehetőséget.

□ Windows 8.1/Windows 8

Adja meg az alkalmazás nevét a keresésben, majd válassza ki a megjelenő ikont.

□ Windows 7/Windows Vista/Windows XP

Kattintson a start gombra, majd válassza ki a **Minden program** (vagy **Programok**) > **Epson Software** > **EPSON Software Updater** lehetőséget.

Megjegyzés:

Az EPSON Software Updater alkalmazást úgy is elindíthatja, hogy az asztalon a tálcán lévő nyomtató ikonra kattint, majd kiválasztja a **Szoftver frissítés** lehetőséget.

#### Indítás Mac OS rendszeren

Válassza ki az Ugrás > Alkalmazások > Epson Software > EPSON Software Updater elemet.

# A legfrissebb alkalmazások telepítése

#### Megjegyzés:

Ha újra kíván telepíteni egy alkalmazást, a régit előbb el kell távolítania.

1. Győződjön meg arról, hogy a nyomtató és a számítógép készen áll a kommunikációra, valamint, hogy a nyomtató csatlakozik az internethez.

2. Indítsa el a(z) EPSON Software Updater alkalmazást.

A példában látható képernyőkép Windows rendszerben készült.

| 🖄 Epson Software Updater |                 |               | ×            |
|--------------------------|-----------------|---------------|--------------|
| New software             | is available in | the table bel | ow.          |
| Select your              | r product v     | Ð             |              |
| Essential Pro            | duct Updates    |               |              |
| Software                 | Status          | Version       | Size         |
| <                        | coftware        |               | >            |
| Software                 | Status          | Version       | Size         |
| <                        |                 |               | Total : - MB |
| rate apolic setting.     | 2               |               | iotai MB     |
| Exit                     |                 | Install 0 i   | tem(s)       |

- 3. Windows esetén válassza ki a nyomatót, majd kattintson a(z) 🗘 elemre a legújabb rendelkezésre álló alkalmazások kereséséhez.
- 4. Válassza ki a telepíteni kívánt elemeket vagy frissítést, majd kattintson a telepítés gombra.

#### **Fontos:**

Ne kapcsolja ki, illetve húzza ki a nyomtatót, amíg a frissítés el nem készül, ellenkező esetben a nyomtató hibásan működhet.

#### Megjegyzés:

□ A legfrissebb alkalmazásokat letöltheti az Epson honlapjáról.

http://www.epson.com

#### Észak-Amerika és Latin-Amerika

A szoftverválaszték megtekintésére és letöltésére látogasson el az alábbi oldalakra:

www.epson.com/support/scf170 (USA)

www.epson.ca/support/scf170 (Kanada)

www.latin.epson.com/support/scf170 (Latin-Amerika)

□ Ha Ön Windows Server operációs rendszert használ, akkor a(z) EPSON Software Updater eszközt nem használhatja. Töltse le a legfrissebb alkalmazásokat az Epson honlapjáról.

#### Kapcsolódó információ

- ➡ "Alkalmazás szoftver és firmware frissítéséhez (EPSON Software Updater)" 95. oldal
- ➡ "Alkalmazások eltávolítása" 98. oldal

# A nyomtató belső vezérlőprogramjának frissítése a kezelőpanelről

Ha a nyomtató csatlakozik az internethez, akkor a kezelőpanel használatával frissítheti a nyomtató belső vezérlőprogramját. Emellett azt is beállíthatja, hogy a nyomtató ellenőrizze a belső vezérlőprogram frissítéseinek meglétét, és értesítse Önt, ha elérhetővé válnak.

1. Válassza a(z) **Settings** lehetőséget a kezdőképernyőn.

Elem kiválasztásához használja az 🛦 🔻 <br/>
gombokat, majd nyomja meg az OK gombot.

2. Válassza a következőt: Firmware Update > Update.

#### Megjegyzés:

*Engedélyezze a(z)* **Notification** lehetőséget annak beállításához, hogy a nyomtató rendszeresen ellenőrizze a belső vezérlőprogram rendelkezésre álló frissítéseit.

- 3. Ellenőrizze a képernyőn megjelenő üzenetet, és nyomja meg a(z) **Start Checking** gombot a rendelkezésre álló frissítések kereséséhez.
- 4. Ha üzenet jelenik meg az LCD-képernyőn, amely arról tájékoztatja, hogy elérhetővé vált a belső vezérlőprogram frissítése, kövesse a képernyőn megjelenő utasításokat a frissítéshez.

#### **Fontos**:

- □ Ne kapcsolja ki, illetve húzza ki a nyomtatót, amíg a frissítés el nem készül, ellenkező esetben a nyomtató hibásan működhet.
- Ha a belső vezérlőprogram frissítése nem megy végbe, vagy sikertelen, akkor a nyomtató nem indul el megfelelően, és a "Recovery Mode" jelenik meg az LCD-képernyőn a nyomtató következő bekapcsolásakor. Ebben az esetben ismét frissítenie kell a belső vezérlőprogramot egy számítógép használatával. Csatlakoztassa a nyomtató a számítógéphez USB-kábellel. Amíg a "Recovery Mode" üzenet jelenik meg a nyomtatón, a belső vezérlőprogram frissítése a hálózaton keresztül nem lehetséges. A számítógépen keresse fel az Epson helyi webhelyét, majd töltse le a nyomtató belső vezérlőprogramjának legutóbbi frissítését. A következő lépésekről lásd a webhely útmutatásait.

# Alkalmazások eltávolítása

Jelentkezzen be a számítógépébe rendszergazdaként. Adja meg az adminisztrátori jelszót, ha számítógép kéri.

## Alkalmazások eltávolítása — Windows

- 1.  $A(z) \bigcup$  gomb megnyomásával kapcsolja ki a nyomtatót.
- 2. Zárjon be minden futó alkalmazást.
- 3. Nyissa meg a Vezérlőpanel:
  - □ Windows 10/Windows Server 2019/Windows Server 2016

Kattintson az indítás gombra, majd válassza a Windows rendszer > Vezérlőpanel lehetőséget.

- □ Windows 8.1/Windows 8/Windows Server 2012 R2/Windows Server 2012
  - Válassza az Asztal > Beállítások > Vezérlőpanel elemet.
- □ Windows 7/Windows Vista/Windows XP/Windows Server 2008 R2/Windows Server 2008/Windows Server 2003 R2/Windows Server 2003

Kattintson az indítás gombra, majd jelölje ki a Vezérlőpanel parancsot.

- 4. Nyissa meg a Program eltávolítása (vagy a Programok hozzáadása/eltávolítása lehetőséget):
  - □ Windows 10/Windows 8.1/Windows 8/Windows 7/Windows Vista/Windows Server 2019/Windows Server 2016/Windows Server 2012 R2/Windows Server 2012/Windows Server 2008 R2/Windows Server 2008

A **Programok** lehetőségben jelölje ki a **Program eltávolítása** elemet.

□ Windows XP/Windows Server 2003 R2/Windows Server 2003

Kattintson a Programok hozzáadása/eltávolítása elemre.

5. Jelölje ki az eltávolítandó alkalmazást.

A nyomtató-illesztőprogram nem távolítható el, amíg bármilyen nyomtatási feladat függőben van. Az eltávolítás előtt törölje a nyomtatási feladatokat, vagy várja meg, amíg azok befejeződnek.

- 6. Távolítsa el az alkalmazásokat:
  - □ Windows 10/Windows 8.1/Windows 8/Windows 7/Windows Vista/Windows Server 2019/Windows Server 2016/Windows Server 2012 R2/Windows Server 2012/Windows Server 2008 R2/Windows Server 2008

Kattintson a(z) Eltávolítás/módosítás vagy Eltávolítás lehetőségre.

□ Windows XP/Windows Server 2003 R2/Windows Server 2003

Kattintson a Módosítás/eltávolítás vagy az Eltávolítás elemre.

#### Megjegyzés:

Ha a Felhasználófiók kezelése ablak megjelenik, kattintson a Folytatásra.

7. Kövesse a képernyőn megjelenő utasításokat.

## Alkalmazások eltávolítása — Mac OS

1. Töltse le az Uninstaller programot az EPSON Software Updater használatával.

Ha letöltötte az Uninstaller programot, nem kell azt minden alkalommal újra letöltenie, ha egy alkalmazást törölni szeretne.

- 2.  $A(z) \bigcup$  gomb megnyomásával kapcsolja ki a nyomtatót.
- 3. A nyomtató-illesztőprogramnak az eltávolításához válassza a **Rendszerbeállítások** elemet a(z) Apple menü **Nyomtatók és szkennerek** (vagy **Nyomtatás és szkennelés** vagy **Nyomtatás és faxolás**) útvonalon, majd távolítsa el a nyomtatót az engedélyezett nyomtatók listájából.
- 4. Zárjon be minden futó alkalmazást.
- 5. Válassza ki az Ugrás > Alkalmazások > Epson Software > Uninstaller elemet.

6. Jelölje ki az eltávolítani kívánt alkalmazást, majd kattintson a(z) **Uninstall** elemre.

#### **Fontos:**

*A(z)* Uninstaller eltávolít minden, Epson tintasugaras nyomtatóhoz tartozó nyomtató-illesztőprogramot a számítógépről. Ha több Epson tintasugaras nyomtatót használ, és nem szeretné valamennyi illesztőprogramot törölni, először távolítsa el valamennyit, majd telepítse újra a szükséges illesztőprogramot.

#### Megjegyzés:

Ha nem találja az eltávolítani kívánt alkalmazást az alkalmazások listáján, nem tudja azt eltávolítani az Uninstaller segítségével. Ebben az esetben jelölje ki az **Ugrás** > **Alkalmazások** > **Epson Software** lehetőséget, jelölje ki az eltávolítandó alkalmazást, és húzza azt a kuka ikonra.

#### Kapcsolódó információ

➡ "Alkalmazás szoftver és firmware frissítéséhez (EPSON Software Updater)" 95. oldal

# Problémamegoldás

# A nyomtató állapotának ellenőrzése

## Az LCD képernyőn megjelenő üzenetek ellenőrzése

Ha hibaüzenet jelenik meg az LCD képernyőn, kövesse a megjelenő utasításokat vagy az alábbi megoldások valamelyikével oldja meg a problémát.

| Hibaüzenetek                                                                                                    | Megoldások                                                                                                    |
|----------------------------------------------------------------------------------------------------|----------------------------------------------------------------------------------------------------|
| Printer Error<br>Turn on the printer again. See your<br>documentation for more details.                                  | Távolítson el a nyomtatóból minden papírt vagy védőanyagot. Ha a<br>hibaüzenet továbbra is látható, forduljon az Epson ügyfélszolgálatához.                                                                                      |
| Paper out in XX.                                                                                                    | Adagoljon be papírt, majd helyezze be teljesen a(z) papírkazetta<br>egységet.                                                                                                    |
| The combination of the IP address and the subnet mask is invalid. See your documentation for more details.               | Adja meg a helyes IP-címet vagy alapértelmezett átjárót. Segítségért<br>forduljon ahhoz a személyhez, aki a hálózatot beállította.                                                                                               |
| To use cloud services, update the root certificate from the Epson Web Config utility.                                    | Futtassa a(z) Web Config alkalmazást, majd frissítse a<br>gyökértanúsítványt.                                                                                                    |
| Check that the printer driver is installed on the<br>computer and that the port settings for the<br>printer are correct. | Ellenőrizze, hogy a nyomtatóportot helyesen adták meg a <b>Nyomtató</b><br>menü <b>Tulajdonság &gt; Port</b> lehetőségénél a következők szerint.                                                                                 |
| Check that the printer driver is installed on the computer and that the USB port settings for the printer are correct.   | kapcsolathoz, vagy a(z) " <b>EpsonNet Print Port</b> " lehetőséget a hálózati kapcsolathoz.                                                                                                    |
| Recovery Mode<br>Update Firmware                                                                                         | A nyomtató helyreállítási módban indult el, mert a belső<br>vezérlőprogram frissítése sikertelen volt. Kövesse az alább található<br>lépéseket, melyek segítségével ismét megpróbálhatja frissíteni a belső<br>vezérlőprogramot. |
|                                                                                                    | 1. Csatlakoztassa egymáshoz a számítógépet és a nyomtatót egy USB-<br>kábellel. (Helyreállítási módban a belső vezérlőprogram frissítése a<br>hálózaton keresztül nem lehetséges.)                                               |
|                                                                                                    | 2. További útmutatásért keresse fel az Epson helyi webhelyét.                                                                                                    |

#### Kapcsolódó információ

- ➡ "Kapcsolatfelvétel az Epson ügyfélszolgálattal" 134. oldal
- ➡ "A legfrissebb alkalmazások telepítése" 96. oldal
- ➡ "A nyomtató belső vezérlőprogramjának frissítése a kezelőpanelről" 98. oldal

## A nyomtató állapotának ellenőrzése – Windows

- 1. Nyissa meg a nyomtatómeghajtó ablakát.
- 2. Kattintson a EPSON Status Monitor 3 lehetőségre a Karbantartás lapon.

#### Megjegyzés:

- A nyomtató állapotát úgy is ellenőrizheti, hogy duplán rákattint a nyomtató ikonra a tálcán. Ha a nyomtató ikon nem került hozzáadásra a tálcához, kattintson a Figyelési beállítások lehetőségre a Karbantartás fülön, majd válassza ki a Parancsikon regisztrálása a tálcához lehetőséget.
- □ Ha az EPSON Status Monitor 3 funkció nincs engedélyezve, kattintson a Kiegészítő beállítások lehetőségre a Karbantartás fülön, majd jelölje ki az Az EPSON Status Monitor 3 engedélyezése lehetőséget.

#### Kapcsolódó információ

➡ "A nyomtató illesztőprogramjának az elérése" 52. oldal

## A nyomtató állapotának ellenőrzése — Mac OS

- 1. Válassza a **Rendszerbeállítások** elemet a Apple menü > **Nyomtatók és szkennerek** (vagy **Nyomtatás és szkennelés**, **Nyomtatás és faxolás**) menüpontnál, majd válassza ki a nyomtatót.
- 2. Kattintson a Beállítások és kellékanyagok > Segédprogram > Nyomtató segédprogram megnyitása elemre.
- 3. Kattintson a(z) EPSON Status Monitor elemre.

Ellenőrizheti a nyomtató állapotát, a tintaszinteket és a hibaállapotot.

# A szoftver állapotának ellenőrzése

A hibát eltávolíthatja, ha a legújabb verzióra frissíti a szoftvert. A szoftver állapotának ellenőrzéséhez használja a szoftverfrissítő eszközt.

#### Kapcsolódó információ

- ➡ "Alkalmazás szoftver és firmware frissítéséhez (EPSON Software Updater)" 95. oldal
- ➡ "Kapcsolatfelvétel az Epson ügyfélszolgálattal" 134. oldal

# Az elakadt papír eltávolítása

Kövesse a nyomtató kezelőpaneljén megjelenő utasításokat az elakadt papír és a leszakadt darabok megkereséséhez és eltávolításához.Az LCD-kijelzőn megjelenik egy animáció, amely bemutatja, hogyan kell eltávolítani az elakadt papírt.

## Figyelem!

Soha ne nyúljon a kezelőpanel gombjaihoz, amíg a keze a nyomtató belsejében van.Ha a nyomtató elkezdi a működést, megsérülhet.Ügyeljen arra, hogy a sérülés elkerülése érdekében ne érjen a kiálló részekhez.

#### **Fontos:**

- Óvatosan távolítsa el az elakadt papírt.Ha erőteljes mozdulattal távolítja el a papírt, azzal károsíthatja a nyomtatót.
- Ha elakadt papírt távolít el a nyomtató belsejéből, akkor ne döntse meg, illetve ne tartsa függőlegesen vagy fejjel lefelé a nyomtatót, mert így tinta szivároghat ki.

## Az elakadt papír eltávolítása

## Figyelem!

- Ügyeljen arra, hogy kezét vagy az ujjait ne hagyja a nyomtató fedele alatt, amikor azt kinyitja vagy lecsukja. Ellenkező esetben megsérülhet.
- □ Soha ne nyúljon a vezérlőpanel gombjaihoz, amíg a keze a nyomtató belsejében van. Ha a nyomtató elkezdi a működést, megsérülhet. Ügyeljen arra, hogy a sérülés elkerülése érdekében ne érjen a kiálló részekhez.
- 1. A hátsó fedél eltávolítása szükséges.

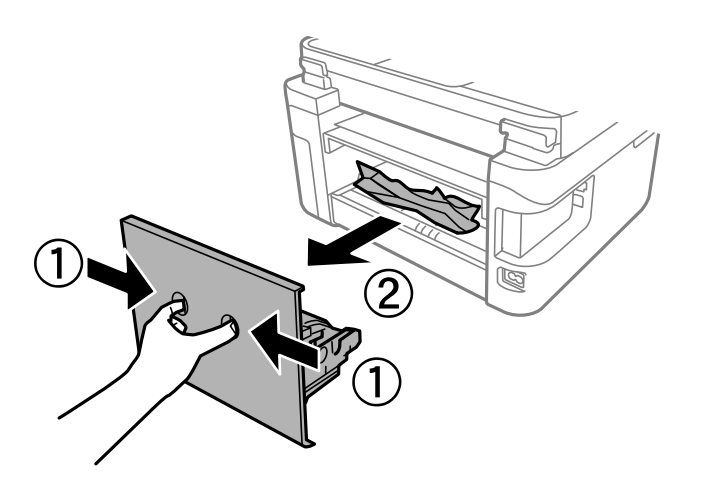

2. Távolítsa el az elakadt papírt.

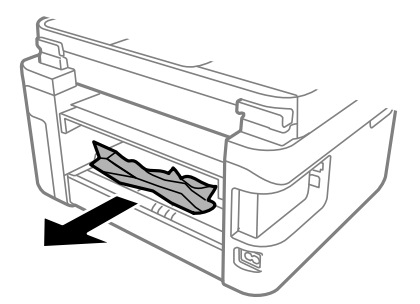

3. Távolítsa el a hátsó fedél elakadt papírlapjait.

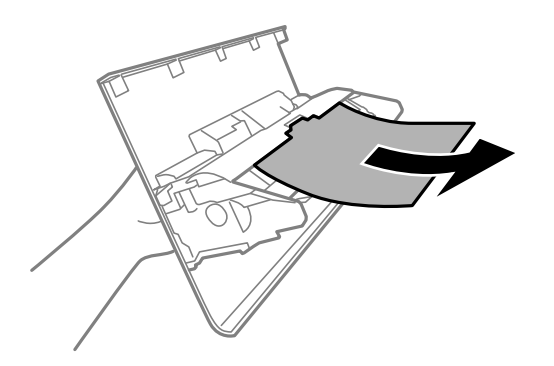

- 4. Helyezze a hátsó fedél egységet a nyomtatóba.
- 5. Ha nyitva van, zárja le a dokumentumfedelet.
- 6. Mindkét kézzel nyissa ki a nyomtató fedelét, amíg az a helyére nem kattan.

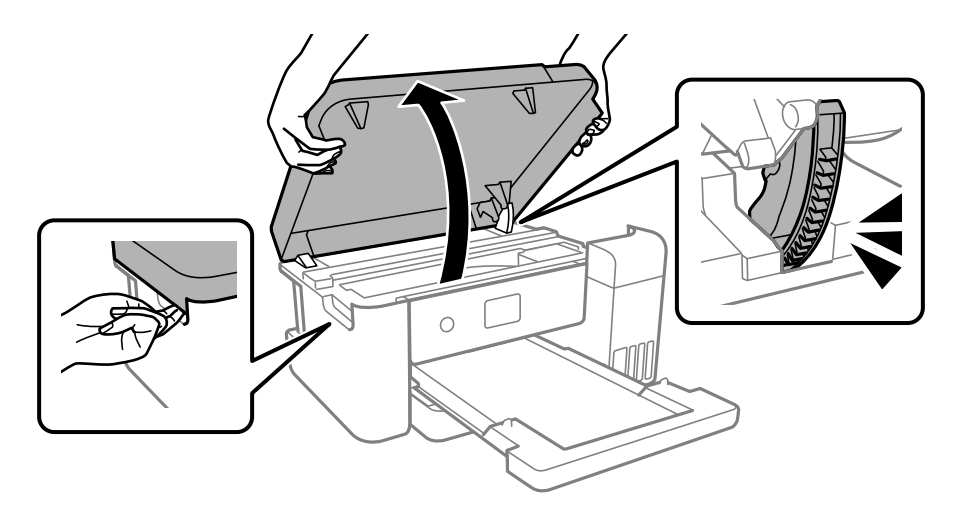

7. Távolítsa el az elakadt papírt.

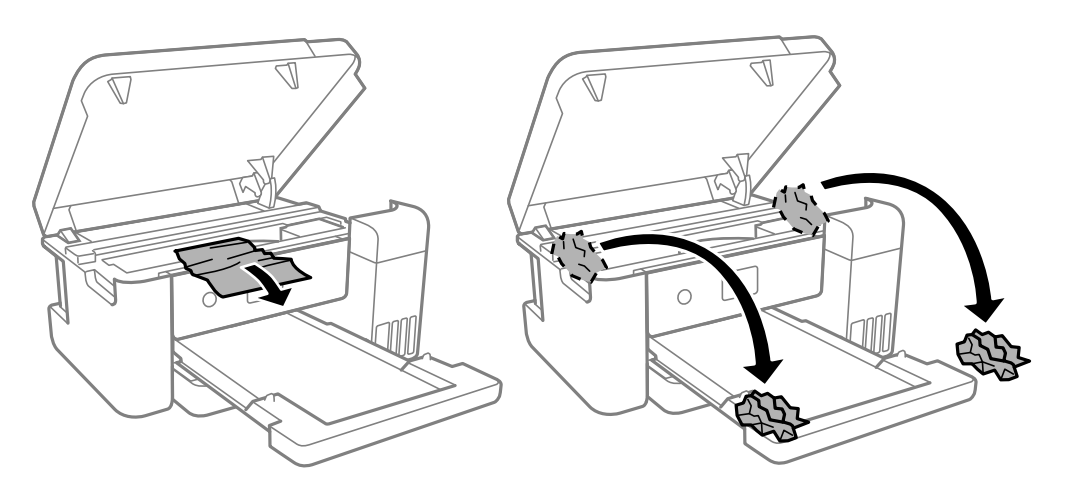

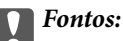

Ne érintse meg a fehér lapos kábelt, az átlátszó fóliát és a tintaszállító csöveket a nyomtató belsejében. Ha mégis így tenne, azzal működészavart idézhet elő.

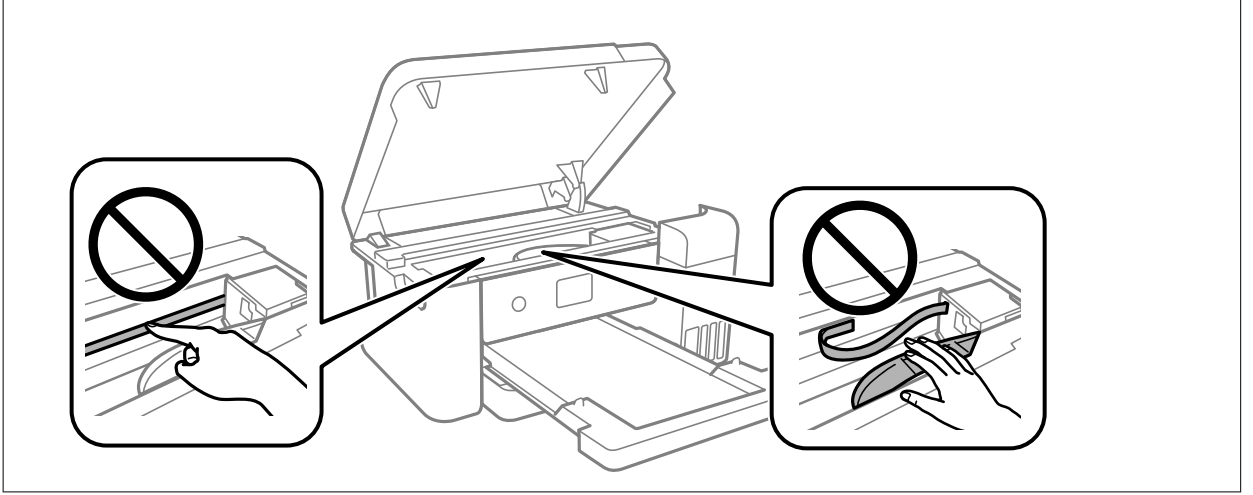

8. Zárja le a nyomtató fedelét.

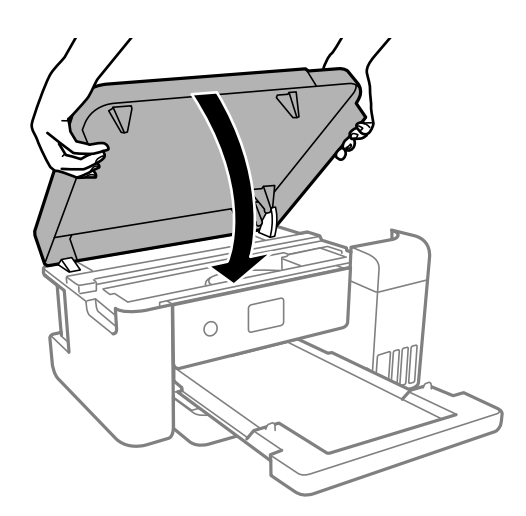

#### Megjegyzés:

A nyomtató fedelét úgy terveztük, hogy lassan csukódjon be és egy kicsit ellenálljon, így kerülve el az ujjak becsípődését. Folytassa a lezárást akkor is, ha kis ellenállást tapasztal.

# A papír adagolása nem megfelelő

Ellenőrizze az alábbi pontokat, majd végezze el a megfelelő műveleteket a probléma megoldásához.

- □ A nyomtatót vízszintes felületre tegye, és az ajánlott környezeti körülmények között üzemeltesse.
- □ A nyomtató által támogatott papírt használjon.
- □ Kövesse a papírkezeléssel kapcsolatos óvintézkedéseket.
- □ Mindig csak a papírhoz meghatározott számú lapot töltsön be.
- Győződjön meg arról, hogy a papírméret és a papírtípus beállításai egyeznek a nyomtatóba töltött papír tényleges méretével és típusával.

□ A görgő megtisztítása a nyomtatón belül.

#### Kapcsolódó információ

- ➡ "Környezeti specifikációk" 125. oldal
- ➡ "A papír kezelésére vonatkozó óvintézkedések" 42. oldal
- ➡ "A használható papírok és a kapacitás" 42. oldal

## Papírelakadás

Töltse be a papírt a megfelelő irányba, majd csúsztassa az élvezetőt a papír széléhez.

#### Kapcsolódó információ

- ➡ "Az elakadt papír eltávolítása" 102. oldal
- ➡ "Papír betöltése Papírkazetta használata esetén" 43. oldal

## A papír betöltése ferde

Töltse be a papírt a megfelelő irányba, majd csúsztassa az élvezetőt a papír széléhez.

#### Kapcsolódó információ

➡ "Papír betöltése Papírkazetta használata esetén" 43. oldal

# Áramellátással és a vezérlőpulttal kapcsolatos problémák

## A készülék nem kapcsol be

- Győződjön meg, hogy a tápkábel megfelelően csatlakoztatva van-e.
- $\square$ Tartsa lenyomva a  ${\displaystyle \bigodot}$  gombot egy kicsit hosszabban.

## A készülék nem kapcsol ki

Tartsa lenyomva a gombot egy kicsit hosszabban. Ha továbbra sem tudja kikapcsolni a nyomtatót, húzza ki a hálózati csatlakozózsinórt. A nyomtatófej kiszáradásának megakadályozása érdekében kapcsolja vissza a nyomtatót és a gomb lenyomásával kapcsolja ki újra.

## A készülék automatikusan kikapcsol

- Válassza ki a(z) Settings > General Settings > Basic Settings > Power Off Settings menüpontot, és tiltsa le a(z)
   Power Off If Inactive és Power Off If Disconnected beállításokat.
- □ Válassza a(z) Settings > General Settings > Basic Settings menüpontot, és tiltsa le a(z) Power Off Timer beállítást.

#### Megjegyzés:

A vásárlás helyétől függően a(z) **Power Off Settings** vagy a(z) **Power Off Timer** funkció áll rendelkezésre az Ön által megvásárolt készüléken.

## Az LCD képernyő elsötétül

A nyomtató alvó üzemmódban van. Ha szeretne visszatérni az LCD képernyő előző állapotához, nyomja meg bármelyik gombot a vezérlőpulton.

# Nem lehet nyomtatni egy számítógépről

## Kapcsolat (USB) ellenőrzése

- Csatlakoztassa megfelelően az USB-kábelt a nyomtatóhoz és a számítógéphez.
- 🖵 Ha USB-hubot használ, próbálja a nyomtatót közvetlenül a számítógéphez csatlakoztatni.
- □ Ha az USB-kábelt nem ismerik fel, változtasson portot, vagy cserélje le az USB-kábelt.
- Le Ha a nyomtató nem tud nyomtatni USB kapcsolaton keresztül, próbálja meg az alábbiakat.

Húzza ki az USB-kábelt a számítógépből.Kattintson jobb gombbal a nyomtató számítógépen megjelenő ikonjára, majd válassza a **Eszköz eltávolítása** lehetőséget.Ezután csatlakoztassa az USB-kábelt a számítógéphez, és végezzen próbanyomtatást.

Kövesse az alábbi, a számítógéphez való csatlakozás módjának megváltoztatásáról szóló útmutatóban található lépéseket az USB-kapcsolat újra beállításához.Részleteket az alábbi információs hivatkozásra kattintva olvashat.

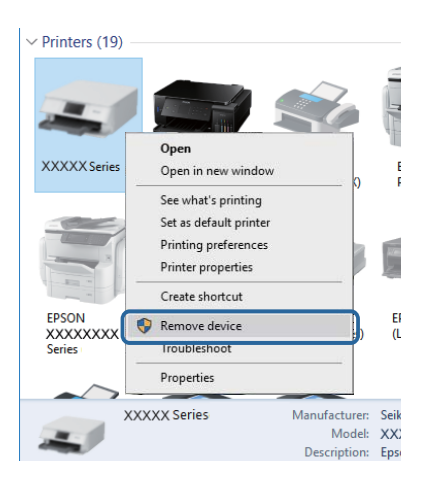

## A kapcsolat (Hálózat) ellenőrzése

- Ha módosult a hozzáférési pont vagy a szolgáltató, próbálja ismét megadni a nyomtató hálózati beállításait.Csatlakoztassa a számítógépet vagy okoseszközt ugyanarra az SSID-azonosítóra, mint a nyomtatót.
- □ Kapcsolja ki a hálózathoz csatlakoztatni kívánt eszközöket.Várjon körülbelül 10 másodpercig, majd kapcsolja be az eszközöket a következő sorrendben: hozzáférési pont, számítógép vagy okoseszköz, majd a nyomtató.A rádiójelekkel történő kommunikáció felerősítése érdekében helyezze a nyomtatót és a számítógépet vagy okoseszközt közelebb a hozzáférési ponthoz, majd próbálkozzon a hálózati beállítások ismételt megadásával.
- Nyomtassa ki a hálózati kapcsolódási jelentést. Lásd az ide vonatkozó információkat tartalmazó hivatkozást alább. Ha a jelentés szerint a hálózati kapcsolódás sikertelen, tekintse át a hálózati kapcsolódási jelentést, majd kövesse a benne látható megoldási lépéseket.
- □ Ha a nyomtatóhoz kiosztott IP-cím 169.254.XXX.XXX, az alhálózati maszk pedig 255.255.0.0, akkor előfordulhat, hogy az IP-címkiosztás nem megfelelő.Indítsa újra a hozzáférési pontot vagy állítsa alaphelyzetbe a nyomtató hálózati beállításait.Ha ezzel nem oldódik meg a probléma, tekintse át a hozzáférési pont dokumentációját.
- Próbáljon elérni egy tetszőleges webhelyet számítógépéről annak biztosítása érdekében, hogy a számítógép hálózati beállításai helyesek.Ha egyetlen webhelyet sem képes megnyitni, akkor a probléma a számítógéppel kapcsolatos.Ellenőrizze a számítógép hálózati kapcsolatát.

#### Kapcsolódó információ

➡ "Csatlakozás számítógéphez" 22. oldal

## A szoftver és az adatok ellenőrzése

- □ Ellenőrizze, hogy eredeti Epson nyomtató-illesztőprogramja van-e telepítve.Ha nincs eredeti Epson nyomtatóillesztőprogram telepítve, az elérhető funkciók korlátozottak lesznek.Azt ajánljuk, hogy használjon eredeti Epson nyomtató-illesztőprogramot.Részleteket az alábbi információs hivatkozásra kattintva olvashat.
- □ Ha nagy képet nyomtat, elképzelhető, hogy a számítógépen nem áll rendelkezésre elegendő memória.Nyomtassa ki a képet alacsonyabb felbontásban vagy kisebb méretben.

#### Kapcsolódó információ

- ➡ "Eredeti Epson nyomtató illesztőprogramok ellenőrzése" 108. oldal
- ➡ "A legfrissebb alkalmazások telepítése" 96. oldal

## Eredeti Epson nyomtató illesztőprogramok ellenőrzése

Az alábbi módszerek valamelyikével ellenőrizheti, hogy eredeti Epson nyomtató illesztőprogram van-e telepítve a számítógépére.

#### Windows

Válassza a **Vezérlőpanel** > **Eszközök és nyomtatók megtekintése** (**Nyomtatók, Nyomtatók és faxok**) opciót, majd az alábbi lépéssel nyissa meg a nyomtató-kiszolgáló tulajdonságai ablakát.

□ Windows 10/Windows 8.1/Windows 8/Windows 7/Windows Server 2016/Windows Server 2012 R2/Windows Server 2012/Windows Server 2008 R2

Kattintson a nyomtató ikonjára, majd a **Nyomtató-kiszolgáló tulajdonságai** elemre az ablak felső részén.
□ Windows Vista/Windows Server 2008

Kattintson jobb egérgombbal a **Nyomtatók** mappára, majd kattintson a **Futtatás rendszergazdaként** > **Kiszolgáló tulajdonságai** elemre.

□ Windows XP/Windows Server 2003 R2/Windows Server 2003

A Fájl menüben válassza a Kiszolgáló tulajdonságai lehetőséget.

Kattintson a **Illesztőprogram** lapfülre. Ha a nyomtató neve megjelenik a listában, akkor az Ön gépére telepítve van az eredeti Epson nyomtató illesztőprogram.

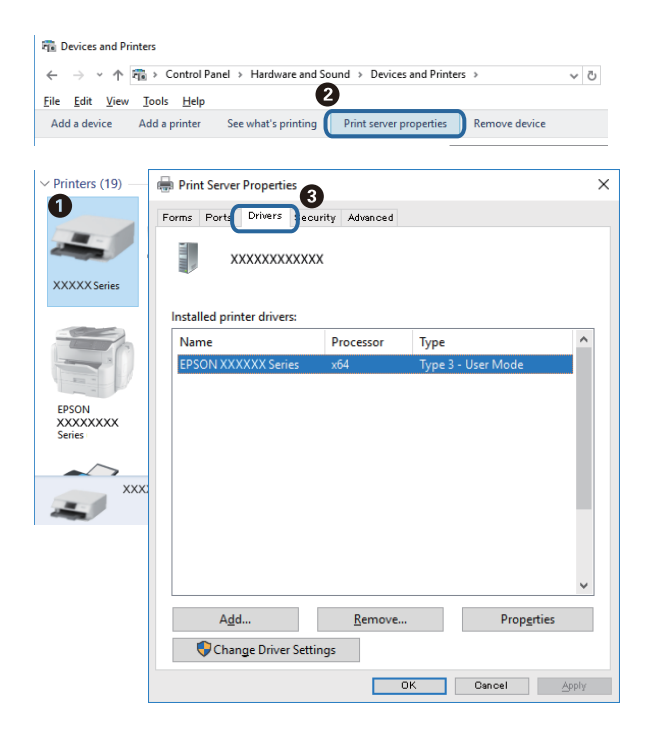

#### Mac OS

Válassza a **Rendszerbeállítások** elemet az Apple menü > **Nyomtatók és szkennerek** (vagy **Nyomtatás és szkennelés**, **Nyomtatás és faxolás**) menüpontnál, majd válassza ki a nyomtatót. Kattintson az **Beállítások és kellékanyagok** elemre, és ha az **Beállítások** fül és **Segédprogram** fül megjelenik az ablakban, az azt jelenti, hogy van telepítve eredeti Epson nyomtató illesztőprogram a számítógépén.

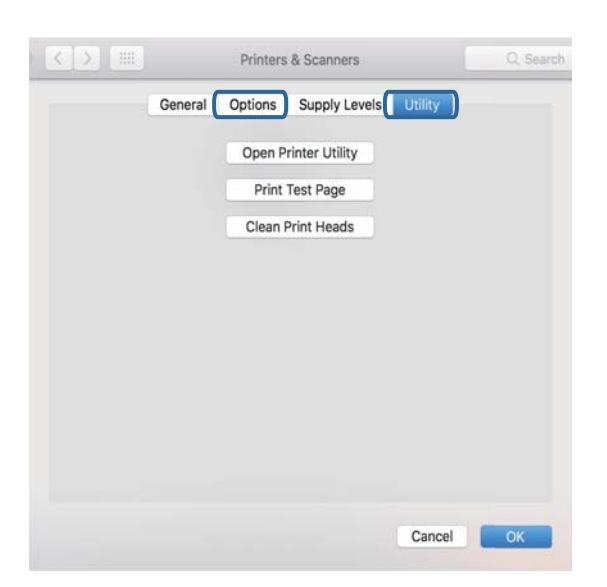

#### Kapcsolódó információ

➡ "A legfrissebb alkalmazások telepítése" 96. oldal

### A nyomtató állapotának ellenőrzése a számítógépről (Windows)

Kattintson a(z) **Nyomtatási sor** lehetőségre a nyomtató-illesztőprogram **Karbantartás** lapján, majd ellenőrizze a következőket.

| EDION VVVVVVV Drinting Dreferencer              |                                            | ×   |           |                                 |        |       |       |     |          |
|-------------------------------------------------|--------------------------------------------|-----|-----------|---------------------------------|--------|-------|-------|-----|----------|
| Main Mara Colline Manianance                    |                                            | ~   |           |                                 |        |       |       |     |          |
| Nozzle Check                                    | EPSON Status Monitor 3                     |     |           |                                 |        |       |       |     |          |
| $\overleftarrow{\lambda_{X}^{0}}$ Head Cleaning | Monitoring Preferences                     |     | Pinter Do | XXXXXXXX Jeries<br>current View | 0.1    | 0     |       | 6   | - 0      |
|                                                 | Extended Settings                          |     |           | vame                            | scatus | Owner | rages | 308 | Submitte |
| Job Arranger Uite                               | Print Queue Printer and Option Information |     | <         |                                 |        |       |       |     |          |
| Language Auto Select                            | ∽ Software Up                              | ate |           |                                 |        |       |       |     |          |
| Version XJXXJX                                  | Technical Supp                             | rt  |           |                                 |        |       |       |     |          |
|                                                 | OK Cancel Apply P                          | elp |           |                                 |        |       |       |     |          |

□ Ellenőrizze, hogy nincs-e szüneteltetett nyomtatási feladat.

Ha felesleges adatok maradnak meg, akkor válassza a **Összes dokumentum törlése** lehetőséget a **Nyomtató** menüben.

Győződjön meg róla, hogy a nyomtató nincs kikapcsolva vagy függő állapotban.

Ha a nyomtató ki van kapcsolva vagy függő állapotban van, törölje a kikapcsolt vagy függő állapot beállítását a **Nyomtató** menüjéből.

|                                            |        |       |       |      | ×         |
|--------------------------------------------|--------|-------|-------|------|-----------|
| Connect                                    | Status | Owner | Pages | Size | Submitted |
| <ul> <li>Set As Default Printer</li> </ul> |        |       |       |      |           |
| Printing Preferences                       |        |       |       |      |           |
| Update Driver                              |        |       |       |      |           |
| Pause Printing                             |        |       |       |      |           |
| Cancel All Documents                       |        |       |       |      |           |
| Sharing                                    |        |       |       |      |           |
| Use Printer Offline                        |        |       |       |      | 1         |
| Properties                                 |        |       |       |      |           |
| 0                                          |        |       |       |      |           |

Győződjön meg róla, hogy a nyomtató alapértelmezett nyomtatóként van beállítva a **Nyomtató** menüben (a menüelemben egy pipának kell lennie).

Ha a nyomtató nem alapértelmezett nyomtatónak van beállítva, állítsa be annak.Ha több ikon szerepel a **Vezérlőpult** > **Eszközök és nyomtatók megtekintése** (**Nyomtatók, Nyomtatók és faxok**), menüben, akkor az ikon kiválasztásához lásd az alábbiakat.

Példa)

USB-kapcsolat: EPSON XXXX sorozat

Hálózati kapcsolat: EPSON XXXX sorozat (hálózat)

Ha a nyomtató-illesztőprogramot többször telepíti, akkor előfordulhat, hogy a rendszer másolatokat készít a nyomtató-illesztőprogramról.Ha az "EPSON XXXX sorozat (1. másolat)"-hoz hasonló másolatok jönnek létre, akkor kattintson a jobb egérgombbal az illesztőprogram-másolat ikonjára, majd kattintson a **Eszköz** eltávolítása lehetőségre.

□ Ellenőrizze, hogy a nyomtatóportot helyesen adták meg a **Nyomtató** menü **Tulajdonság** > **Port** lehetőségénél a következők szerint.

USB kapcsolathoz válassza a(z) "**USBXXX**" lehetőséget az USB kapcsolathoz, vagy a(z) "**EpsonNet Print Port**" lehetőséget a hálózati kapcsolathoz.

### A nyomtató állapotának ellenőrzése a számítógépről (Mac OS)

Győződjön meg róla, hogy a nyomtató ne Szünet állapotban legyen.

Válassza a **Rendszerbeállítások** elemet az Apple menü > **Nyomtatók és szkennerek** (vagy **Nyomtatás és szkennelés**, **Nyomtatás és faxolás**) menüpontnál, majd kattintson duplán a nyomtatóra. Ha a nyomtató szüneteltetve van, kattintson a **Folytatás** (vagy a **Nyomtató folytatása**) elemre.

## Ha nem tudja elvégezni a hálózati beállításokat

- □ Kapcsolja ki a hálózathoz csatlakoztatni kívánt eszközöket.Várjon körülbelül 10 másodpercig, majd kapcsolja be az eszközöket a következő sorrendben: hozzáférési pont, számítógép vagy okoseszköz, majd a nyomtató.A rádiójelekkel történő kommunikáció felerősítése érdekében helyezze a nyomtatót és a számítógépet vagy okoseszközt közelebb a hozzáférési ponthoz, majd próbálkozzon a hálózati beállítások ismételt megadásával.
- □ Válassza a(z) Settings > General Settings > Network Settings > Connection Check lehetőséget, majd nyomtassa ki a hálózati kapcsolódási jelentést.Ha hiba történt, ellenőrizze a hálózati kapcsolatra vonatkozó jelentést, majd hajtsa végre a megoldás folyamatát.

#### Kapcsolódó információ

- ➡ "Hálózati kapcsolatra vonatkozó jelentés nyomtatása" 30. oldal
- ➡ "A hálózati kapcsolatra vonatkozó jelentés üzenetei és megoldásai" 31. oldal

### Még akkor sem lehet csatlakozni az eszközökről, ha nincs probléma a hálózati beállításokkal

Ha nem tud csatlakozni a számítógépről vagy okoseszközről a nyomtatóhoz annak ellenére, hogy a hálózati kapcsolódási jelentés nem mutat problémát, lásd a következő részt.

#### Problémamegoldás

□ Amikor egyszerre több vezeték nélküli útválasztót használ, a vezeték nélküli útválasztók beállításaitól függően előfordulhat, hogy nem tudja használni a nyomtatót a számítógépről vagy okoseszközről. Csatlakoztassa a számítógépet vagy okoseszközt ugyanarra a vezeték nélküli útválasztóra, mint a nyomtatót.

Tiltsa le az internetmegosztási funkciót az okoseszközön (ha az engedélyezve van).

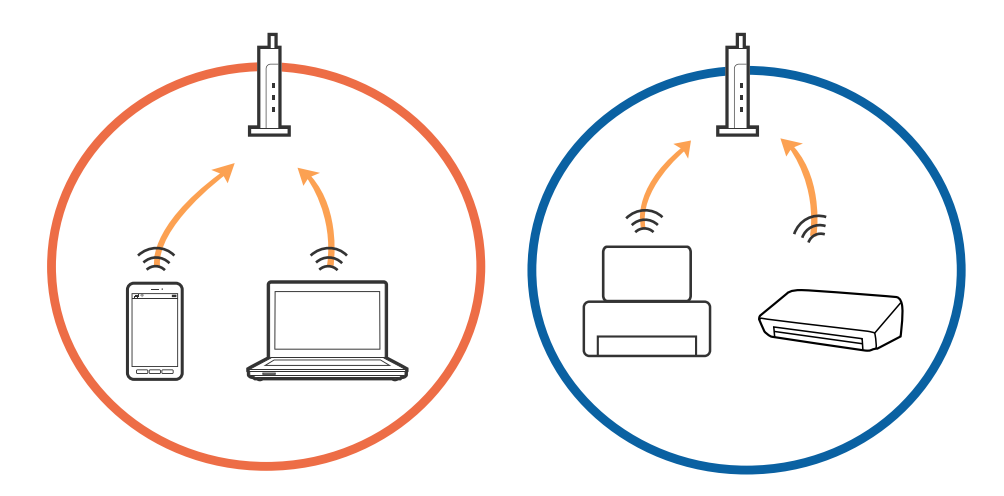

□ Ha a vezeték nélküli útválasztó több SSID-azonosítót használ, és az eszközök ugyanazon vezeték nélküli útválasztó különböző SSID-azonosítóihoz kapcsolódnak, előfordulhat, hogy nem tud csatlakozni a vezeték nélküli útválasztóhoz. Csatlakoztassa a számítógépet vagy okoseszközt ugyanarra az SSID-azonosítóra, mint a nyomtatót.

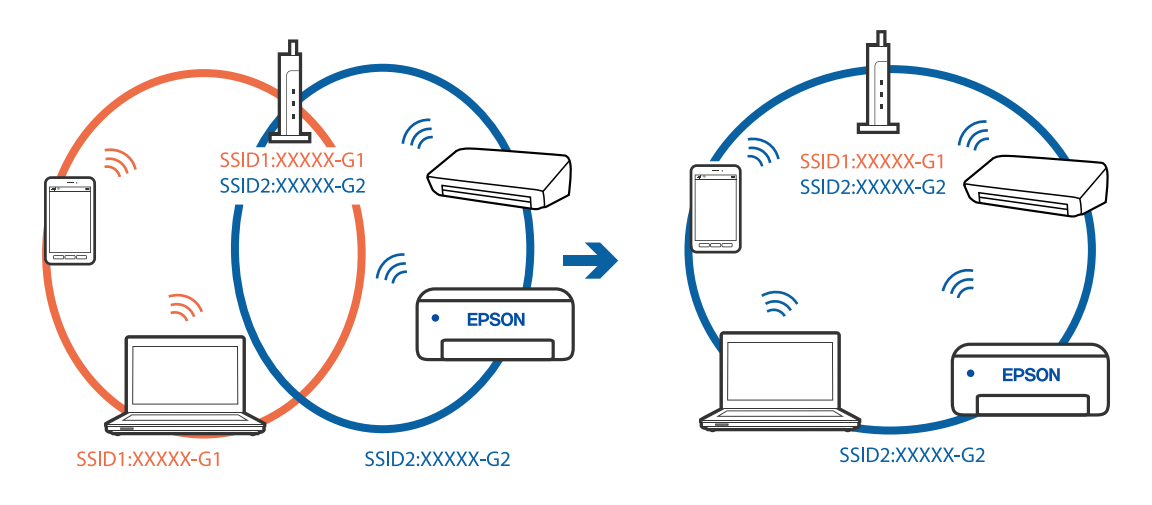

Az IEEE 802.11a és IEEE 802.11g szabvánnyal egyaránt kompatibilis vezeték nélküli útválasztók SSIDazonosítói 2,4 GHz-esek és 5 GHz-esek. Ha a számítógépet vagy okoseszközt egy 5 GHz-es SSID-azonosítóhoz csatlakoztatja, akkor nem tud csatlakozni a nyomtatóhoz, mert az csak a 2,4 GHz-en történő kommunikációt támogatja. Csatlakoztassa a számítógépet vagy okoseszközt ugyanarra az SSID-azonosítóra, mint a nyomtatót.

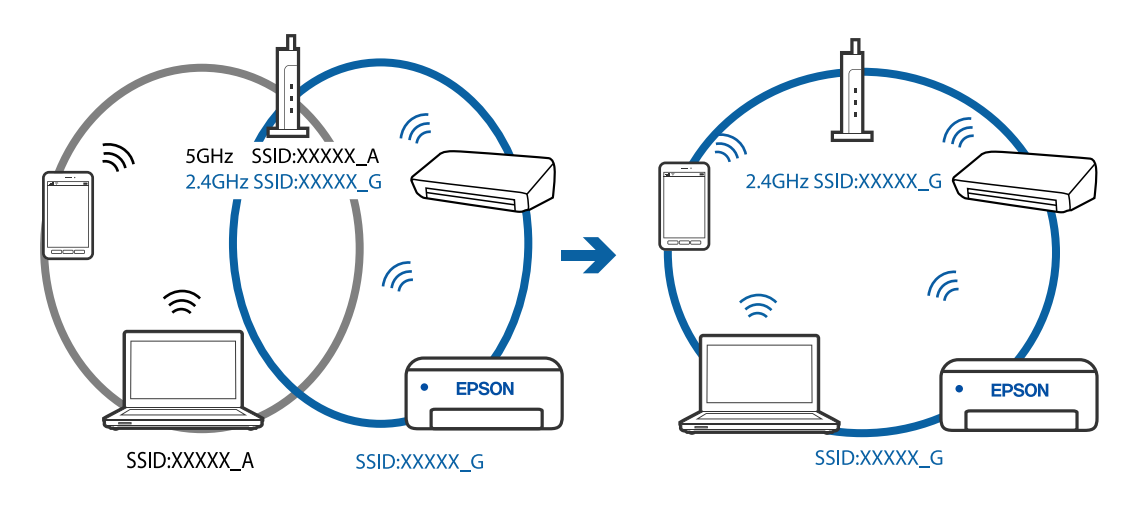

A legtöbb vezeték nélküli útválasztó rendelkezik adatvédelmi elválasztó funkcióval, amely blokkolja a kommunikációt a csatlakoztatott eszközök között. Ha annak ellenére sem tudja létrehozni a kommunikációt a nyomtató és a számítógép vagy okoseszköz között, hogy azok ugyanahhoz a hálózathoz csatlakoznak, tiltsa le a vezeték nélküli útválasztó adatvédelmi elválasztó funkcióját. Részletes útmutatóért olvassa el a vezeték nélküli útválasztóhoz kapott dokumentációt.

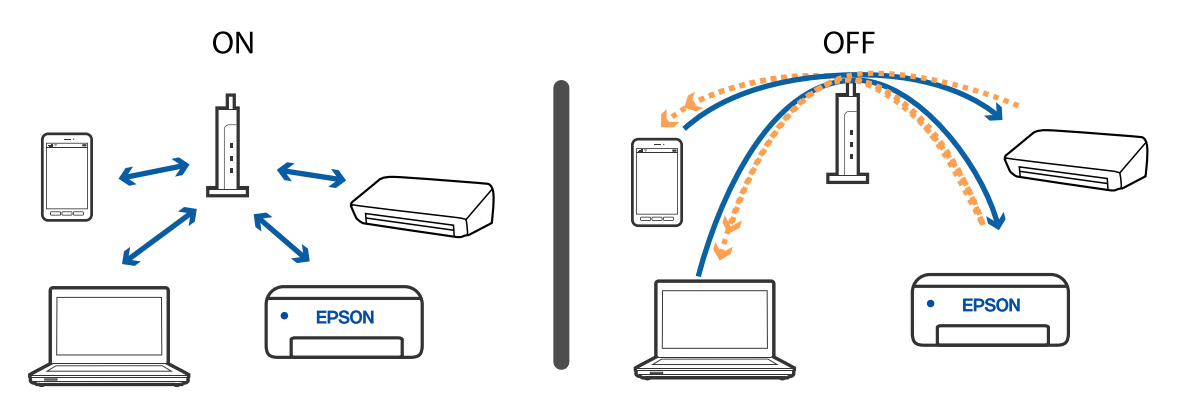

#### Kapcsolódó információ

➡ "A nyomtatóhoz csatlakozó SSID ellenőrzése" 113. oldal

### A nyomtatóhoz csatlakozó SSID ellenőrzése

Válassza a következőt: **Settings** > **General Settings** > **Network Settings** > **Network Status**. Az egyes menükben a(z) Wi-Fi és a(z) Wi-Fi Direct SSID azonosítóit ellenőrizheti.

### A számítógép SSID azonosítójának ellenőrzése

#### Windows

Kattintson a lehetőségre az asztal feladatsávján. Ellenőrizze a csatlakoztatott SSID azonosítót a megjelenő listában.

| Connected, secured               |
|----------------------------------|
| C. Secured                       |
| Ga secured                       |
| Ga Secured                       |
| Ga Secured                       |
| Can Secured                      |
| Can Secured                      |
| Network settings                 |
| <b>4 *</b>                       |
| Fight mode                       |
| ∧ ■ (A) ■ ENG 1655<br>2016/05/12 |

#### Mac OS

Kattintson a Wi-Fi ikonra a számítógép képernyőjének tetején. Megjelenik az SSID azonosítók listája, és csatlakoztatott SSID azonosítót pipa jelöli.

|                             | 🔍 🛜 | 54% [4] | A |
|-----------------------------|-----|---------|---|
| Wi-Fi: On<br>Turn Wi-Fi Off |     |         |   |
|                             |     |         |   |

# Nyomattal kapcsolatos problémák

### A nyomat fakó, illetve hiányzik a szín

- Ha a nyomtatót jó ideig nem használta, a nyomtatófej fúvókái eltömődhettek, és így a tintacseppek nem jutnak ki a szórófejből.Végezzen fúvókatesztet, majd tisztítsa meg a nyomtatófejet, ha a nyomtatófej fúvókái közül akár csak egy is el van tömődve.
- □ Ha nyomtatáskor a tintaszintek túl alacsonyak voltak ahhoz, hogy láthatók legyenek a tintatartályok ablakaiban, töltse fel a tintatartályokat a felső vonaling, majd a(z) **Erős tisztítás** eszközzel cserélje ki a tintát a tintaszállító csövekben. Az eszköz használata után fúvóka-ellenőrzéssel vizsgálja meg, hogy javult-e a nyomtatás minősége.

#### Kapcsolódó információ

- ➡ "A nyomtatófej ellenőrzése és tisztítása" 82. oldal
- ➡ "A tintatartályok feltöltése" 75. oldal
- ➡ "Erős tisztítás futtatása" 84. oldal

### Világos csíkok jelennek meg a sötét színnel nyomtatott területeken a nyomtatófej megtisztítása ellenére is

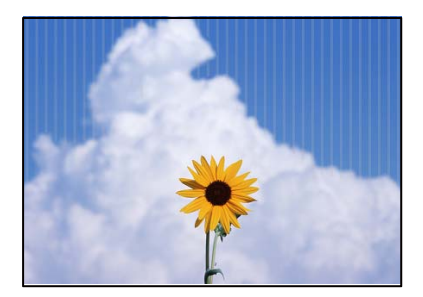

Amennyiben a standard minőségi beállításokat alkalmazza, világos csíkok jelenhetnek meg a nyomatokon. Amikor textilre nyomtat, akkor előfordulhat, hogy a csíkok nem látszanak. A nyomtatást követően ellenőrizze a képet. Ha a nyomtatást követően csíkos az eredmény, akkor magasabb minőséget biztosító beállítást alkalmazzon nyomtatáskor.

### Sávok vagy nem várt színek jelennek meg

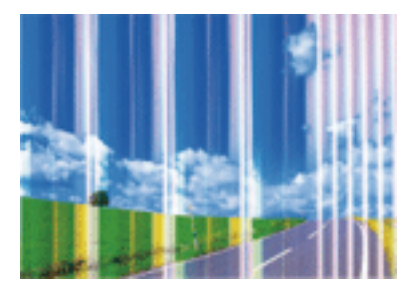

#### Problémamegoldás

Lehet, hogy a nyomtatófej fúvókái eltömődtek. Végezzen fúvóka-ellenőrzést annak ellenőrzésére, hogy a nyomtatófej fúvókái nem tömődtek-e el. Tisztítsa meg a nyomtatófejet, ha a nyomtatófej fúvókái közül akár csak egy is el van tömődve.

#### Kapcsolódó információ

➡ "A nyomtatófej ellenőrzése és tisztítása" 82. oldal

### Körülbelül 2 mm-es (0,8 hüvelykes) szakaszonként színes csíkok jelennek meg

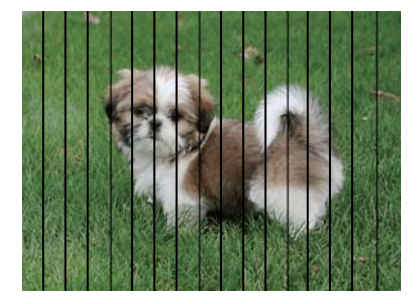

Igazítsa a nyomtatófejet a megfelelő pozícióba a Horizontal Alignment funkció használatával.

Kapcsolódó információ → "A nyomtatófej igazítása" 85. oldal

### Elmosódott nyomatok, függőleges sávok, nem megfelelő illeszkedés

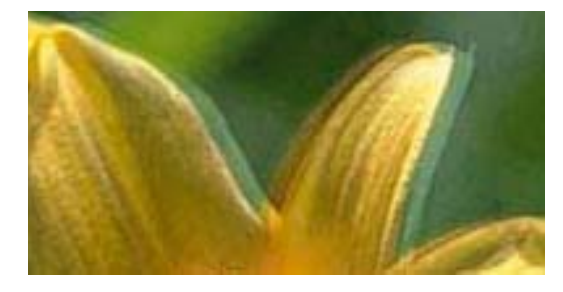

Aufdruck. W 5008 "Regel

Igazítsa a nyomtatófejet a megfelelő pozícióba a Vertical Alignment funkció használatával.

#### Kapcsolódó információ

➡ "A nyomtatófej igazítása" 85. oldal

### A nyomtatási minőség még a nyomtatófej igazítása után sem javul

Ha a kétirányú (vagy nagy sebességű) nyomtatás engedélyezve van, a nyomtatófej úgy nyomtat, hogy mindkét irányba mozog, így a függőleges vonalak elcsúszhatnak. Ha a nyomtatási minőség nem javul, akkor tiltsa le a

kétirányú (vagy nagy sebességű) beállítást. A beállítás letiltása esetén előfordulhat, hogy a nyomtatási sebesség lassul.

□ Windows

Szüntesse meg a Kétirányú nyomtatás bejelölését a nyomtató-illesztőprogram További beállítások lapján.

Mac OS

Válassza a **Rendszerbeállítások** elemet a Apple menü > **Nyomtatók és szkennerek** (vagy **Nyomtatás és szkennelés**, **Nyomtatás és faxolás**) menüpontnál, majd válassza ki a nyomtatót. Kattintson a **Beállítások és kellékanyagok** > **Beállítások** (vagy **Illesztőprogram**) elemre. Válassza ki a **Ki** lehetőséget a **Kétirányú nyomtatás** beállításnál.

### Nyomatok üres lapként jönnek ki

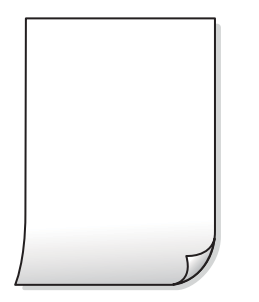

- □ Lehet, hogy a nyomtatófej fúvókái eltömődtek. Végezzen fúvóka-ellenőrzést, majd próbálja meg a(z) Erős tisztítás futtatását, ha a nyomtatófej fúvókái eltömődtek.
- A nyomtatási beállítások és a nyomtatóba helyezett papírméret eltérő. Módosítsa a nyomtatási beállításokat a nyomtatóba töltött papírméretnek megfelelően. Töltsön olyan papírt a nyomtatóba, amely megfelel a nyomtatási beállításoknak.
- Egyidejűleg több papírt adagol a nyomtatóba. Az egyszerre több papír nyomtatóba való adagolásának megelőzése érdekében lásd az alábbiakat.

#### Kapcsolódó információ

➡ "A papír adagolása nem megfelelő" 105. oldal

### Gyenge minőségű nyomatok

Ellenőrizze le a következő pontokban felsoroltakat, ha a nyomtatási minőség nem elfogadható, tehát ha a nyomatok elmosódottak, csíkozódást, hiányzó vagy fakó színeket észlelt, illetve nem megfelelő a színillesztés.

#### A nyomtató ellenőrzése

- Lellenőrizze, hogy befejeződött-e a kezdeti tintatöltés.
- Le Ha a tinta szintje az alsó vonal alatt van, töltse újra a tintatartályt.
- □ Végezzen fúvókatesztet, majd tisztítsa meg a nyomtatófejet, ha a nyomtatófej fúvókái közül akár csak egy is el van tömődve.
- □ Végezze el a nyomtatófej igazítását.

#### A papír ellenőrzése

- □ A nyomtató által támogatott papírt használjon.
- Ne nyomtasson nedves, sérült vagy túl régi papírra.
- Ha a papír hullámos vagy a boríték fel van fújódva, simítsa ki.
- Nyomtatás után ne tegye rögtön egymásra a fényképeket.
- Várja meg a nyomatok teljes száradását, mielőtt mappába tenné vagy megmutatná őket. A nyomatok szárításához kerülje a közvetlen napsugárzást, ne használjon hajszárítót és ne is érjen a papír nyomtatott feléhez.

#### A nyomtatási beállítások ellenőrzése

- Uálassza ki a nyomtatóba töltött papírnak megfelelő papírtípus beállítását.
- Válasszon jobb minőséget biztosító beállítást a nyomtatáshoz.

#### A tintapalack ellenőrzése

- Dolyan tintapalackokat használjon, melyeken ennek a nyomtatónak a kódja szerepel.
- A nyomtatás minőségének biztosítására használja fel a tintatartályban található összes tintát még az alábbiakban felsorolt dátumok előtt.
  - A tintapalackon feltüntetett lejárati idő
  - A tintatartály feltöltését követő 25 nap
- Próbáljon eredeti Epson tintapalackokat használni. A terméket úgy tervezték, hogy a színeket eredeti Epson tintapalackok használatával kerülnek beállításra. Nem eredeti tintapalackok használata esetén a nyomtatási minőség romolhat.

#### Kapcsolódó információ

- ➡ "A nyomtatófej ellenőrzése és tisztítása" 82. oldal
- ➡ "A nyomtatófej igazítása" 85. oldal
- ➡ "A használható papírok és a kapacitás" 42. oldal
- ➡ "A papír kezelésére vonatkozó óvintézkedések" 42. oldal

### A papíron elkenődés vagy kopás látszik

□ Ha vízszintes csíkok jelennek meg vagy a papír teteje vagy alja elmaszatolódott, töltse be a papírt a megfelelő irányba, majd csúsztassa az élvezetőt a papír széléhez.

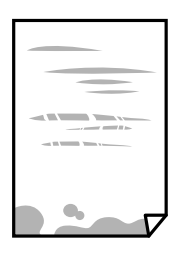

□ Ha függőleges csíkok jelennek meg vagy a papír maszatos, akkor tisztítsa meg a papírvezetési utat.

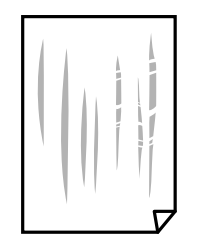

Ha a probléma nem szüntethető meg a papír útvonalának tisztítása után, akkor az ábrán látható alkatrész a nyomtató belsejében beszennyeződött tintával. Kapcsolja ki a nyomtatót, majd törölje le a tintát egy fültisztító pálcikával.

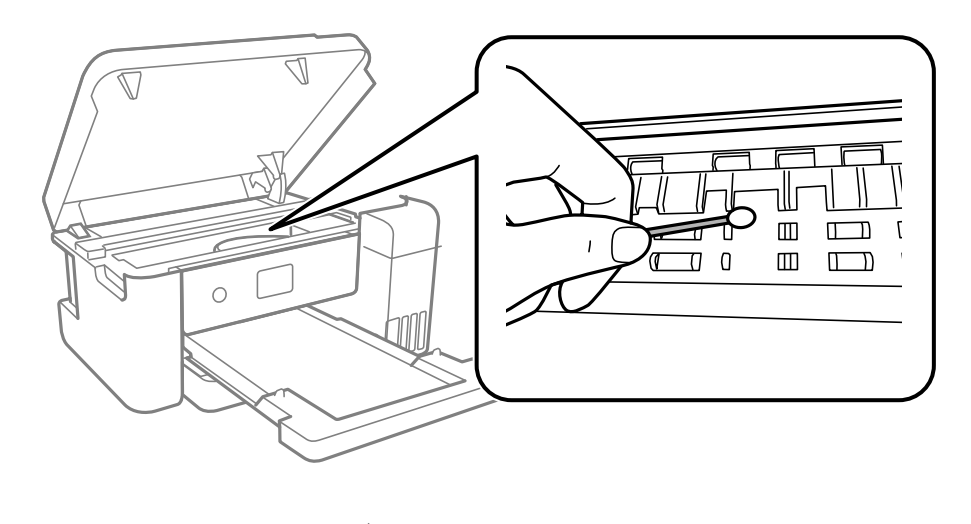

Ne érintse meg a fehér lapos kábelt, az átlátszó fóliát és a tintaszállító csöveket a nyomtató belsejében. Ha mégis így tenne, azzal működészavart idézhet elő.

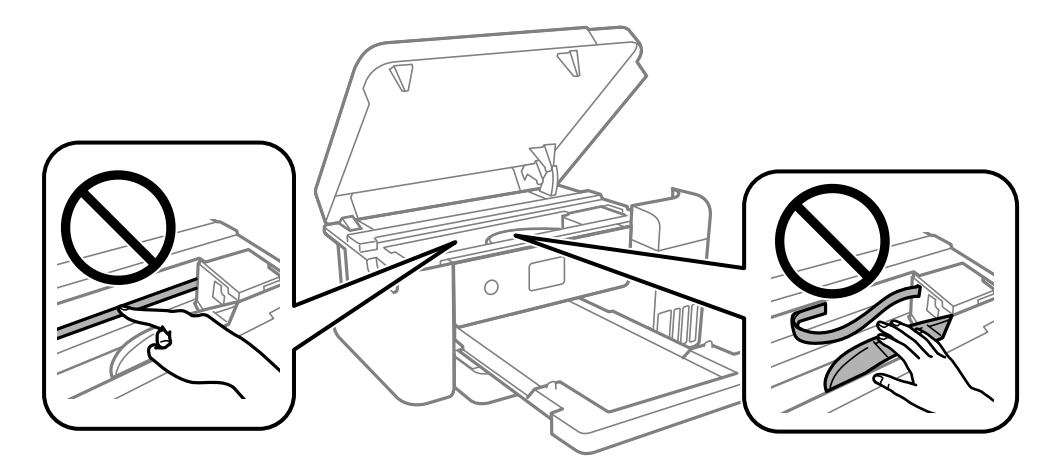

Lelyezze a papírt sík felületre annak ellenőrzéséhez, hogy nem hullámos-e. Ha igen, egyenesítse ki.

#### Kapcsolódó információ

- ➡ "Papír betöltése Papírkazetta használata esetén" 43. oldal
- ➡ "A papír útvonalának tisztítása az elkenődött tinta eltávolításához" 86. oldal

### A nyomatok elhelyezkedése, mérete vagy margói nem megfelelőek

- D Töltse be a papírt a megfelelő irányba, majd csúsztassa az élvezetőt a papír széléhez.
- Megfelelő papírméret kiválasztása.
- Úgy állítsa be a margókat az alkalmazásban, hogy azok a nyomtatható területen belülre essenek.

### A nyomtatott karakterek hibásak vagy olvashatatlanok

- Csatlakoztassa megfelelően az USB-kábelt a nyomtatóhoz és a számítógéphez.
- Vonjon vissza minden szüneteltetett nyomtatási feladatot.
- Nyomtatás közben ne állítsa a számítógépet manuálisan Hibernálás vagy Alvó üzemmódba. A számítógép következő indításakor olvashatatlan szöveget tartalmazó lapokat nyomtathat ki a gép.
- □ Ha a korábban is használt nyomtatóillesztőt használja, akkor a kinyomtatott karakterek olvashatatlanok lehetnek. Győződjön meg róla, hogy az ehhez a nyomtatóhoz készített nyomtatóillesztőt használja. Ellenőrizze a nyomtató nevét a nyomtatóillesztő ablakának tetején.

### A nyomtatott kép nem tükrözött

Válassza ki bármelyik tükörkép-beállítást a nyomtató-illesztőprogramban vagy az alkalmazásban.

□ Windows

Válassza ki a Tükörkép lehetőséget a nyomtató-illesztőprogram További beállítások lapján.

Mac OS

Válassza ki a(z) Tükörkép opciót a nyomtatási párbeszédpanel Nyomtatási beállítások menüjében.

### Mozaikszerű minták a nyomatokon

Ha képet vagy fényképet nyomtat, a nyomtatáshoz magas felbontású adatot használjon. A weboldalakon a képek gyakran alacsony felbontásúak, annak ellenére, hogy a képernyőn jól néznek ki, de nyomtatásban már nem biztos.

### A nyomtatási probléma nem szüntethető meg

Ha az összes megoldást kipróbálta és nem tudta megoldani a problémát, próbálja meg eltávolítani, majd újra telepíteni a nyomtatómeghajtót.

# Egyéb nyomtatási problémák

### A nyomtatás túl lassú

Zárjon be minden fölösleges alkalmazást.

🖵 Csökkentse a minőség beállítását. A magas minőségű nyomtatás lelassítja a nyomtatási sebességet.

- Engedélyezze a kétirányú (vagy nagy sebességű) beállítást. Ha ez a beállítás engedélyezve van, a nyomtatófej úgy nyomtat, hogy mindkét irányba mozog, így nő a nyomtatási sebesség.
  - □ Windows

Válassza ki a Kétirányú nyomtatás lehetőséget a nyomtató-illesztőprogram További beállítások lapján.

🖵 Mac OS

Válassza a **Rendszerbeállítások** elemet a Apple menü > **Nyomtatók és szkennerek** (vagy **Nyomtatás és szkennelés**, **Nyomtatás és faxolás**) menüpontnál, majd válassza ki a nyomtatót. Kattintson a **Beállítások és kellékanyagok** > **Beállítások** (vagy **Illesztőprogram**) elemre. Válassza ki a **Be** lehetőséget a **Kétirányú nyomtatás** beállításnál.

# A nyomtatás jelentős mértékben lelassul folyamatos nyomtatás során

A nyomtatás lelassul. Így akadályozható meg, hogy a nyomtató túlmelegedjen és károsodjon. Ettől függetlenül a nyomtatás folytatható. A normális nyomtatási sebesség visszaállításához hagyja a nyomtatót inaktívan legalább 30 percig. A nyomtatási sebesség nem normalizálódik, ha a készülék ki van kapcsolva.

# Egyéb problémák

### Enyhe áramütés a nyomtató megérintésekor

Ha sok periféria van a számítógéphez csatlakoztatva, a nyomtató megérintésekor enyhe áramütést érezhet. Szereljen egy földelő vezetéket a nyomtatóhoz kapcsolt számítógépre.

### A tintaszintek visszaállítását kérő üzenet jelenik meg

Töltse fel az összes vagy a megadott tintatartályokat, válassza ki az LCD-képernyőn azt a színt, amit betöltött, majd állítsa vissza alapértékre a tintaszinteket.

A felhasználás körülményeitől függően, az üzenet akkor is megjelenhet, ha még van tinta a tintatartályban.

### Kiömlött tinta

- 🖵 Ha a tinta hozzáragad a tartály körüli területhez, törölje le egy régi, tiszta ronggyal vagy fültisztító pálcikával.
- Ha a tinta az asztalra vagy a padlóra ömlik ki, akkor azonnal törölje le.Ha a tinta megszárad, nehezen lesz eltávolítható a folt.Annak érdekében, hogy a folt terjedhessen szét, törölje fel a tintát előbb egy száraz, majd egy nedves ronggyal.
- Ha tintás lesz a keze, akkor szappanos vízzel mossa le.

### A nyomtatófej automatikus tisztítása

A nyomtatás minőségének megőrzésére a nyomtató automatikusan végrehajthatja a nyomtatófejek tisztítását a bekapcsoláskor vagy a nyomtatás megkezdése előtt.

# Műszaki adatok

### A nyomtató műszaki adatai

| Nyomtatófej fúvókájának elhelyezése | Fekete tintafúvókák: 400             |
|-------------------------------------|--------------------------------------|
|                                     | Színes tintafúvókák: 128, színenként |

### Nyomtatható terület

#### Különálló lapok nyomtatható területe

A nyomtatás minősége romolhat a satírozott területeken a nyomtató műszaki paraméterei miatt.

| A <b>†</b> | А | 3.0 mm (0.12 hüv.)  |
|------------|---|---------------------|
|            | В | 3.0 mm (0.12 hüv.)  |
|            | с | 41.0 mm (1.61 hüv.) |
|            | D | 37.0 mm (1.46 hüv.) |
| B B        |   |                     |

### Az interfész műszaki adatai

Számítógéphez

Nagysebességű USB\*

\* USB 3.0 kábel nem támogatott.

### Hálózati funkciók listája

#### Hálózati funkciók és IPv4/IPv6

| Funkciók            |                                                          |            | Támogatott | Megjegyzés                  |
|---------------------|----------------------------------------------------------|------------|------------|-----------------------------|
| Hálózati nyomtatás  | EpsonNet Print (Windows)                                 | IPv4       | 1          | -                           |
|                     | Standard TCP/IP (Windows)                                | IPv4, IPv6 | 1          | -                           |
|                     | WSD nyomtatás (Windows)                                  | IPv4, IPv6 | 1          | Windows Vista<br>vagy újabb |
|                     | Bonjour nyomtatás (Mac OS)                               | ΙΡν4, ΙΡν6 | ✓          | -                           |
|                     | IPP nyomtatás (Windows,<br>Mac OS)                       | IPv4, IPv6 | 1          | -                           |
|                     | PictBridge nyomtatás (Wi-Fi)                             | IPv4       | -          | Digitális<br>fényképezőgép  |
|                     | Epson Connect (nyomtatás<br>e-mailből, távoli nyomtatás) | IPv4       | -          | -                           |
| Hálózati lapolvasás | Epson Scan 2                                             | IPv4, IPv6 | -          | -                           |
|                     | Event Manager                                            | IPv4       | -          | -                           |
|                     | Epson Connect (lapolvasás a felhőbe)                     | IPv4       | -          | -                           |
| Fax                 | Fax küldése                                              | IPv4       | -          | -                           |
|                     | Fax fogadása                                             | IPv4       | -          | -                           |

### A Wi-Fi funkcióval kapcsolatos műszaki adatok

| Szabványok                              | IEEE 802.11b/g/n <sup>*1</sup>                                           |
|-----------------------------------------|--------------------------------------------------------------------------|
| Frekvencia tartomány                    | 2,4 GHz                                                                  |
| Koordinációs módok                      | Infrastruktúra, Wi-Fi Direct (Egyszerű hozzáférési pont) <sup>*2*3</sup> |
| Vezeték nélküli biztonság <sup>*4</sup> | WEP (64/128bit), WPA2-PSK (AES) <sup>*5</sup>                            |

\*1 Az IEEE 802.11n csak a HT20 modellnél áll rendelkezésre.

\*2 IEEE 802.11b esetén nem támogatott.

- \*3 Az egyszerű hozzáférési pont mód kompatibils egy Wi-Fi-kapcsolattal (infrastruktúra) vagy egy Ethernet-kapcsolattal.
- \*4 A Wi-Fi Direct kizárólag a WPA2-PSK (AES) verziót támogatja.
- \*5 Megfelel a WPA2 szabvány előírásainak a WPA/WPA2 Personal támogatásával.

### Az Ethernet műszaki adatai

| Szabványok        | IEEE802.3i (10BASE-T) <sup>*1</sup><br>IEEE802.3u (100BASE-TX)<br>IEEE802.3az (Energiahatékony Ethernet) <sup>*2</sup> |
|-------------------|----------------------------------------------------------------------------------------------------|
| Kommunikációs mód | Auto, 10Mbps Full duplex, 10Mbps Half duplex, 100Mbps<br>Full duplex, 100Mbps Half duplex                              |
| Csatlakozó        | RJ-45                                                                                                    |

\*1 A rádiófrekvenciás zavar elkerülése érdekében legalább 5e kategóriájú STP- (árnyékolt, csavart érpáras) kábelt használjon.

\*2 A csatlakoztatott eszköznek meg kell felelnie az IEEE802.3az szabványok előírásainak.

### Biztonsági protokoll

| SSL/TLS | HTTPS szerver/kliens, IPPS |
|---------|----------------------------|
|         |                            |

### Méretek

| Méretek           | Tárolás                       |  |
|-------------------|-------------------------------|--|
|                   | Szélesség: 375 mm (14.8 hüv.) |  |
|                   | Mélység: 347 mm (13.7 hüv.)   |  |
|                   | Magasság: 187 mm (7.4 hüv.)   |  |
|                   | Nyomtatás                     |  |
|                   | Szélesség: 375 mm (14.8 hüv.) |  |
|                   | Mélység: 503 mm (19.8 hüv.)   |  |
|                   | Magasság: 187 mm (7.4 hüv.)   |  |
| Súly <sup>*</sup> | Kb. 4.6 kg (10.2 font)        |  |

\* Tinta és tápkábel nélkül.

### Elektromos jellemzők

| Tápfeszültség adatok         | AC 100–240 V | AC 220–240 V |
|------------------------------|--------------|--------------|
| Névleges frekvenciatartomány | 50–60 Hz     | 50–60 Hz     |
| Névleges áramerősség         | 0.4–0.2 A    | 0.2 A        |

| Energiafogyasztás (USB kapcsolattal) | Nyomtatás: kb. 13.0 W (ISO/IEC24712) | Nyomtatás: kb. 13.0 W (ISO/IEC24712) |
|--------------------------------------|--------------------------------------|--------------------------------------|
|                                      | Készenléti üzemmód: kb. 4.1 W        | Készenléti üzemmód: kb. 4.1 W        |
|                                      | Alvó üzemmód: kb. 0.7 W              | Alvó üzemmód: kb. 0.7 W              |
|                                      | Kikapcsolt állapot: kb. 0.2 W        | Kikapcsolt állapot: kb. 0.2 W        |

#### Megjegyzés:

□ Nézze meg a nyomtatóra ragasztott címkén a névleges feszültséget.

□ Az európai felhasználók látogassanak el a következő webhelyre az energiafogyasztással kapcsolatos információkért. http://www.epson.eu/energy-consumption

### Környezeti specifikációk

| Működés | A nyomtatót a következő ábrán látható tartományban használja.         |  |
|---------|-----------------------------------------------------------------------|--|
|         |                                                                       |  |
|         | Hőmérséklet: 10–35 °C (50–95 °F)                                      |  |
|         | Páratartalom: 20–80%-os relatív páratartalom (nem lecsapódó)          |  |
| Tárolás | Hőmérséklet a kezdeti festékbetöltést követően: -15–40 °C (5–104 °F)* |  |
|         | Hőmérséklet a kezdeti festékbetöltés előtt: -20–40 °C (-4–104 °F)*    |  |
|         | Páratartalom: 5–85% relatív páratartalom (nem lecsapódó)              |  |

\* Egy hónapig tárolhatja 40 °C-on (104 °F).

### Tinta specifikációi

| A nyomtatási minőség garanciájának<br>lejárta   | 25 nap (a kicsomagolás követően)                                                                                                    |
|-------------------------------------------------|----------------------------------------------------------------------------------------------------|
| Tárolási hőmérséklet<br>(Telepítést megelőzően) | -20–40 °C (-4–104 °F)<br>4 napon belül az alábbi hőmérsékleten: -20 °C (-4 °F), egy hónapon belül az alábbi<br>hőmérsékleten: 40 °C (104 °F).                                                           |
| Tárolási hőmérséklet<br>(Szállítás)             | -20–60 °C (-4–140 °F)<br>4 napon belül az alábbi hőmérsékleten: -20 °C (-4 °F), egy hónapon belül az alábbi<br>hőmérsékleten: 40 °C (104 °F), 72 órán belül az alábbi hőmérsékleten: 60 °C<br>(140 °F). |
| Kapacitás                                       | 140 ml                                                                                                    |

### **Fontos**:

Amennyiben a tintát hosszú időre -15 °C (5 °F) alatt hagyják, akkor a tinta megfagy. Ha a tinta megfagyott, hagyja szobahőmérsékleten 25 °C (77 °F) legalább 2 óra hosszán keresztül.

### Rendszerkövetelmények

□ Windows

Windows Vista, Windows 7, Windows 8/8.1, Windows 10 vagy újabb (32 bites, 64 bites)

Windows XP SP3 (32 bites)

Windows XP Professional x64 Edition SP2

Windows Server 2003 (SP2) vagy újabb

Mac OS

Mac OS X v10.6.8 vagy újabb

Megjegyzés:

Lehet, hogy a Mac OS nem fog támogatni néhány alkalmazást és funkciót.

□ A UNIX fájlrendszer (UFS) a Mac OS rendszer esetében nem támogatott.

## Szabályozási információ

### Szabványok és engedélyek

### Szabványok és engedélyek az USA modellhez

| Biztonság | UL60950-1                     |
|-----------|-------------------------------|
|           | CAN/CSA-C22.2 No.60950-1      |
| EMC       | FCC Part 15 Subpart B Class B |
|           | CAN ICES-3 (B)/NMB-3 (B)      |

A készülék a következő vezeték nélküli modullal rendelkezik.

Gyártó: Askey Computer Corporation

Típus: WLU6320-D69 (RoHS)

A termék megfelel az FCC Part 15 előírásoknak és az IC RSS-210 előírásoknak. Az Epson nem vállal felelősséget a készülék engedély nélküli módosításából eredő védelmi hibákért. A működtetéshez a következő két feltételnek kell teljesülnie: (1) az eszköz nem okozhat káros interferenciát, és (2) az eszköznek fogadnia kell bármilyen beérkező interferenciát, többek között azokat is, amelyek a készülék rendellenes működését okozhatják.

Az engedélyezett rádiós szolgáltatások interferenciás zavarásának megelőzése, vagyis a lehető legnagyobb fokú árnyékolás érdekében a készüléket beltérben, az ablakoktól távol kell üzemeltetni. A kültéri készülék (vagy ott elhelyezett átviteli antennája) engedélyköteles lehet.

A berendezés megfelel az ellenőrizetlen környezetekhez megállapított FCC/IC sugárzási határértékeknek, ezenkívül megfelel az OET 65 szabvány C kiegészítésében lévő, rádiófrekvenciás sugárzásra vonatkozó irányelveknek és az IC rádiófrekvenciás sugárzási szabályok RSS-102 szakaszának. A készüléket úgy kell üzembe helyezni és működtetni, hogy a hőegység legalább 7,9 inča (20 cm) távolságra legyen a készülék közelében tartózkodó személyek testétől (kivéve a végtagokat: a kezet, a csuklót, a lábfejet és a bokát).

### Szabványok és jóváhagyások a latin-amerikai modellhez

#### Avisos para Argentina

Modelo del módulo WLAN: WLU6320-D69(RoHS) Marca: EPSON CNC ID: C-12902

#### Aviso para México

La operación de este equipo está sujeta a las siguientes dos condiciones: (1) es posible que este equipo o dispositivo no cause interferencia perjudicial y (2) este equipo o dispositivo debe aceptar cualquier interferencia, incluyendo la que pueda causar su operación no deseada.

Modelo del producto: B711A (Epson SureColor F170)

Modelo del módulo WLAN: WLU6320-D69 (RoHS)

Marca: EPSON

Nº de homologación IFT: RCPEPWL14-0107

#### Aviso para Paraguay

Importado por: Fastrax, S.A. Av. Perú esq. Río de Janeiro, Barrios Las Mercedes, Asunción, Paraguay Sol Control S.R.L. Av. Gral. Bernardino Caballero 810 esq. Celsa Speratti, Asunción, Paraguay

#### Aviso para Perú

Modelo: Epson SureColor F170 (B711A) Marca: EPSON Este equipo contiene el siguiente módulo inalámbrico: Modelo del módulo WLAN: WLU6320-D69 (RoHS) ID de FCC: BKMFBWLU6320 Fabricante del producto: Seiko Epson Corporation Dirección: 3-3-5 Owa Suwa-shi, Nagano-Ken 392-8502, Japón

### Szabványok és engedélyek az európai modellhez

Európai felhasználók esetén

A Seiko Epson Corporation ezennel igazolja, hogy a rádiójeleket használó készülék alábbi típusa megfelel a 2014/53/EU irányelvnek. Az EU-s megfelelőségi nyilatkozat teljes szövege az alábbi webhelyen érhető el.

http://www.epson.eu/conformity

#### B711A

Csak a következő országokban használható: Írország, Egyesült Királyság, Ausztria, Németország, Liechtenstein, Svájc, Franciaország, Belgium, Luxemburg, Hollandia, Olaszország, Portugália, Spanyolország, Dánia, Finnország, Norvégia, Svédország, Izland, Horvátország, Ciprus, Görögország, Szlovénia, Málta, Bulgária, Cseh Köztársaság, Észtország, Magyarország, Lettország, Litvánia, Lengyelország, Románia és Szlovákia.

Az Epson nem vállal felelősséget a készülékek engedély nélküli módosításából eredő védelmi hibákért.

| Frekvencia      | Maximális sugárzott rádiófrekvenciás teljesítmény |
|-----------------|---------------------------------------------------|
| 2400–2483,5 MHz | 19.8 dBm (EIRP)                                   |

# CE

### Szabványok és jóváhagyások az ausztrál modellhez

| EMC | AS/NZS CISPR32 Class B |
|-----|------------------------|
|     |                        |

Az Epson ezennel igazolja, hogy a készülék alábbi típusai megfelelnek az AS/NZS4268 irányelv alapvető követelményeinek és egyéb vonatkozó rendelkezéseinek:

B711A

Az Epson nem vállal felelősséget a készülékek engedély nélküli módosításából eredő védelmi hibákért.

### A másolásra vonatkozó korlátozások

A nyomtató kezelésénél tartsa be az alábbi korlátozásokat, biztosítva ezzel a felelősségteljes és jogszerű használatát.

- A törvény tiltja a következő dolgok másolását:
- 🖵 Bankjegy, érme, állami kibocsátású értékpapír, államkötvény, önkormányzati értékpapír
- Használatlan postabélyeg, nyomtatott bélyeget tartalmazó levelezőlap és minden egyéb, érvényes postai jelölést tartalmazó hivatalos postai cikk
- □ Állami illetékbélyeg és a jogi eljárások betartásával kibocsátott értékpapírok

A következők másolásakor járjon el kellő körültekintéssel:

- Magán kibocsátású értékpapírok (részvény, pénzre váltható utalvány, csekk stb.), bérlet, engedményre feljogosító utalványok stb.
- 🖵 Igazolvány, útlevél, jogosítvány, alkalmassági tanúsítvány, behajtási engedély, ebédjegy, étkezési utalvány stb.

#### Megjegyzés:

Előfordulhat, hogy törvény tiltja ezeknek a dolgoknak a másolását.

A szerzői jogvédelem alá eső anyagok felelősségteljes felhasználása:

A nyomtatóval szerzői jogvédelem alá eső anyagok jogosulatlan másolása történhet. Hacsak nem egy hozzáértő jogász tanácsa szerint jár el, a közzétett anyagok lemásolása előtt mindig kérje ki a szerzői jog tulajdonosának engedélyét.

# A nyomtató szállítása és tárolása

Ha tárolnia vagy szállítania kell a nyomtatót, mert költözik vagy szervizbe viszi, kövesse a következő lépéseket a nyomtató becsomagolásához.

- 1. Kapcsolja ki a nyomtatót  $a(z) \bigcup$  gomb lenyomásával.
- 2. Ellenőrizze, hogy a tápfeszültség jelzőfénye kialudt, majd húzza ki a tápkábelt.

#### **Fontos:**

Húzza ki a tápkábelt, amikor a jelzőfény kialszik. Különben a nyomtatófej nem tér vissza az alaphelyzetébe, ettől a tinta beszáradhat, és a nyomtatás lehetetlené válhat.

- 3. Húzza ki az összes kábelt, így a tápkábelt és az USB kábelt is.
- 4. Távolítsa el az összes papírt a nyomtatóból.
- 5. Mindkét kézzel nyissa ki a nyomtató fedelét, amíg az a helyére nem kattan.

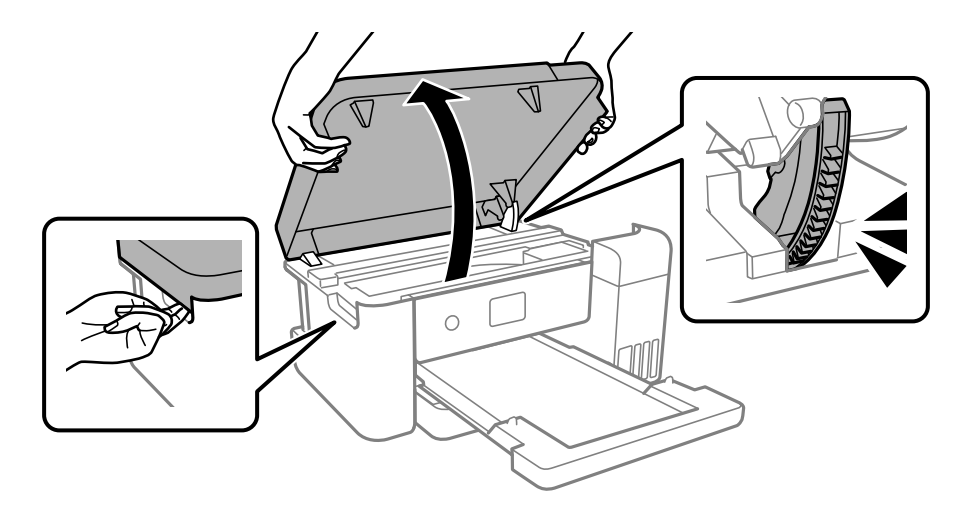

6. Rögzítse a nyomtatófejet ragasztószalaggal a házhoz.

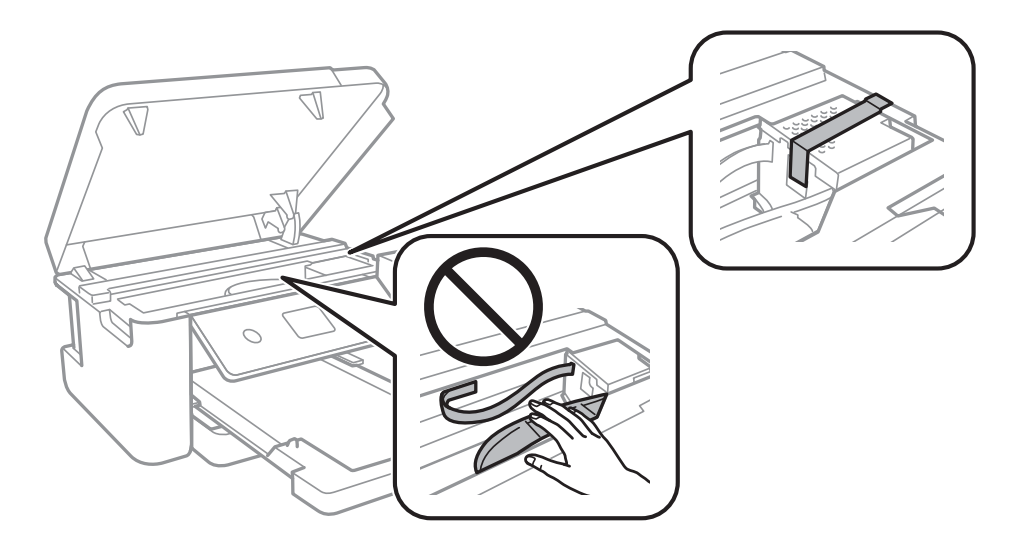

7. Stabilan helyezze fel a kupakot a tintatartályra.

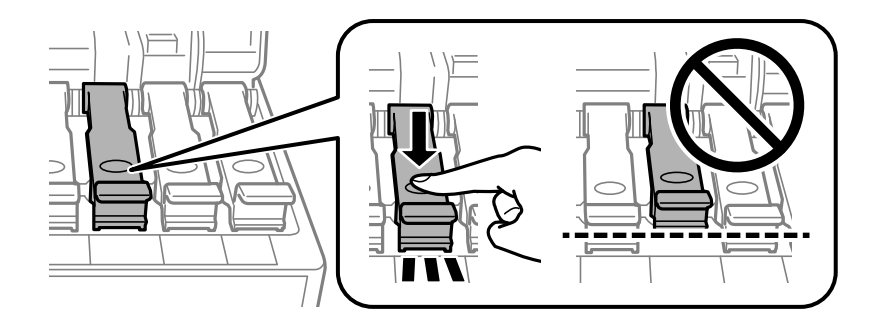

8. Zárja vissza stabilan a tintatartály fedelét.

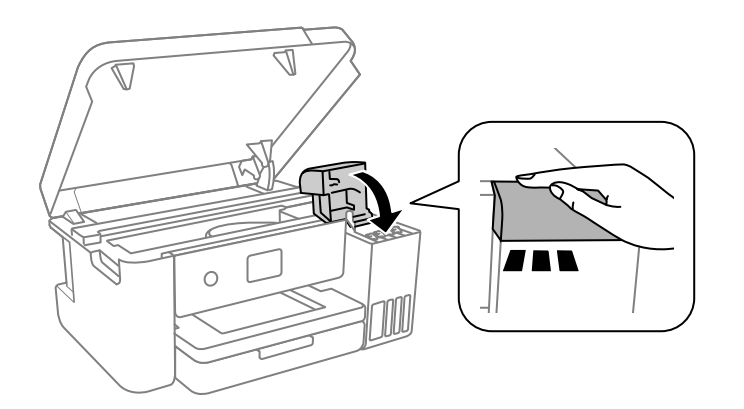

9. Zárja le a nyomtató fedelét.

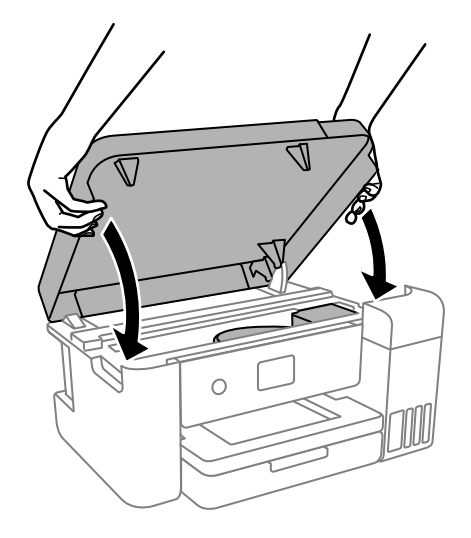

#### Megjegyzés:

A nyomtató fedelét úgy terveztük, hogy lassan csukódjon be és egy kicsit ellenálljon, így kerülve el az ujjak becsípődését. Folytassa a lezárást akkor is, ha kis ellenállást tapasztal.

#### Használati útmutató

#### Függelék

10. Hajtsa végre az ábrán látható előkészületeket a nyomtató elcsomagolásához.

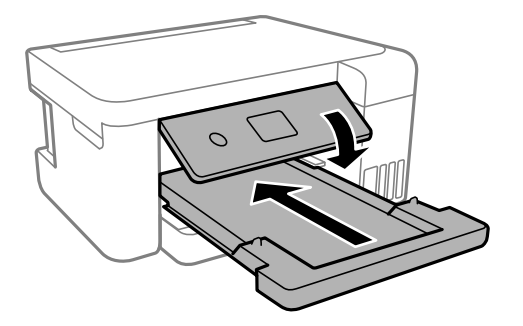

- 11. Helyezze a nyomtatót a szállításhoz mellékelt műanyag zsákba és zárja be a zsákot.
- 12. Csomagolja vissza a nyomtatót a dobozába a védőanyagokkal együtt.

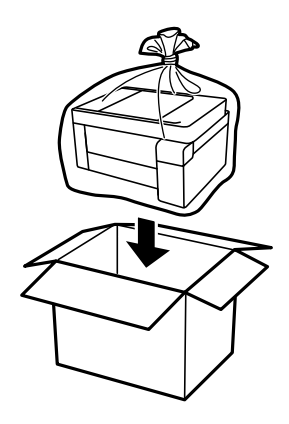

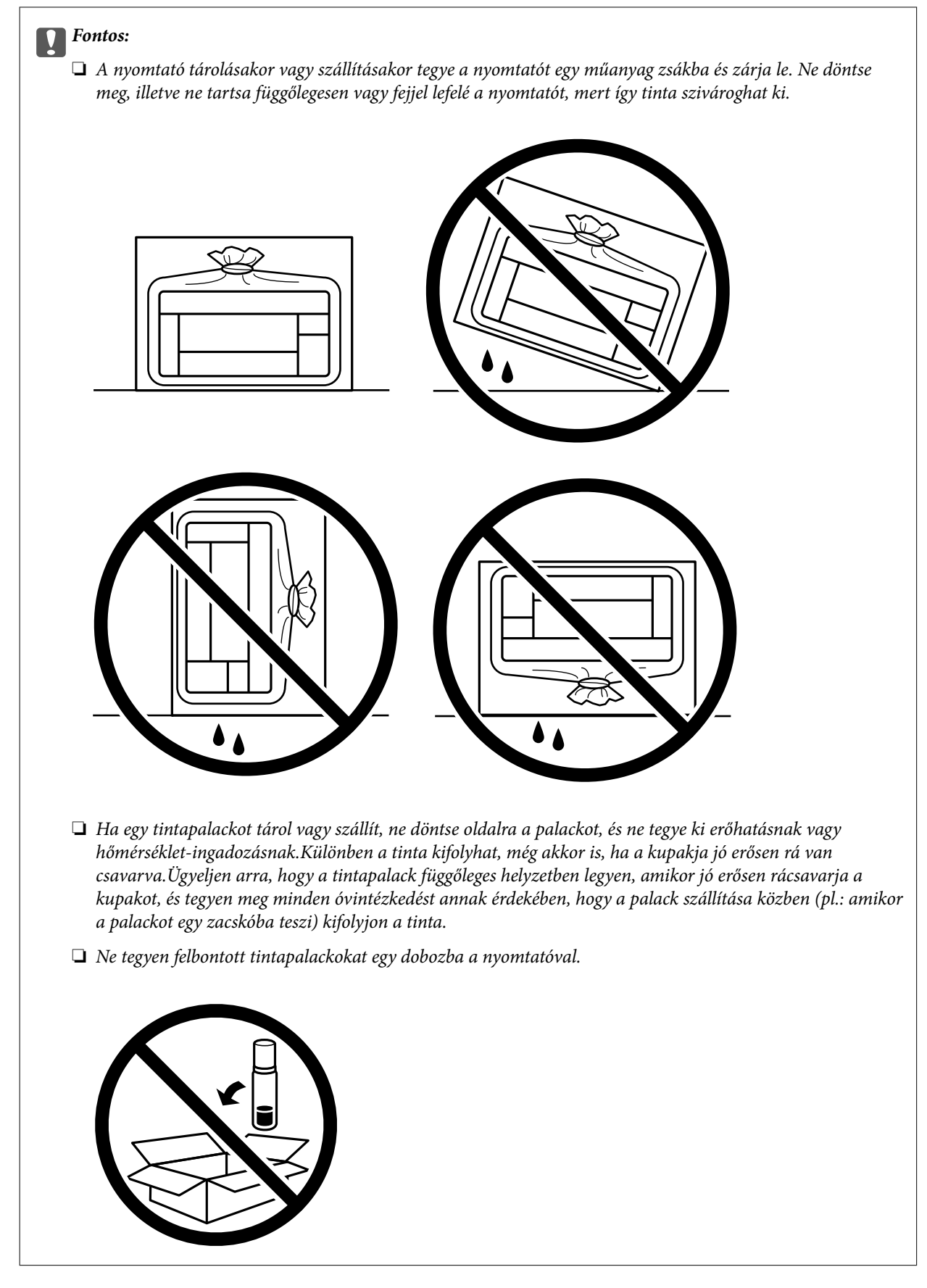

Ha ismét használja a nyomtatót, ne felejtse majd eltávolítani a nyomtatófejet rögzítő ragasztószalagot. Ha a szállítás után romlott a nyomtatási minőség, tisztítsa meg és igazítsa be a nyomtatófejet.

#### Kapcsolódó információ

- ➡ "A nyomtatófej ellenőrzése és tisztítása" 82. oldal
- ➡ "A nyomtatófej igazítása" 85. oldal

# Szerzői jog

A jelen kiadvány semelyik része sem reprodukálható, tárolható visszakereső-rendszerben vagy vihető át bármiféle eszközzel, elektronikusan, mechanikusan, fénymásolással, felvétellel vagy bármilyen más módszerrel a Seiko Epson Corporation előzetes írásbeli engedélye nélkül. A dokumentum tartalmának felhasználására vonatkozóan nem vállalunk felelősséget. A dokumentum tartalmának felhasználásából származó károkért sem vállalunk semmiféle felelősséget. A jelen dokumentumban lévő információk csak az ezzel az Epson termékkel történő felhasználásra vonatkoznak. Az Epson nem felelős az olyan esetekért, amikor ezeket az információkat más termékekre alkalmazzák.

Sem a Seiko Epson Corporation, sem bármely leányvállalata nem vállal felelősséget a termék megvásárlójának vagy harmadik félnek olyan káráért, veszteségéért, költségéért vagy kiadásáért, amely a következőkből származik: baleset, a termék nem rendeltetésszerű vagy helytelen használata, a termék jogosulatlan módosítása, javítása vagy megváltoztatása, illetve (az Egyesült Államok kivételével) a Seiko Epson Corporation üzemeltetési és karbantartási utasításainak nem pontos betartása.

A Seiko Epson Corporation nem vállal felelősséget az olyan károkért és problémákért, amelyek a Seiko Epson Corporation által Eredeti Epson terméknek, vagy az Epson által jóváhagyott terméknek nem minősített kiegészítők vagy fogyóeszközök használatából származnak.

A Seiko Epson Corporation nem tehető felelőssé az olyan károkért, amelyek a Seiko Epson Corporation által Epson jóváhagyott terméknek nem minősített bármely csatlakozókábel használatából következő elektromágneses interferenciából származnak.

© 2020 Seiko Epson Corporation

A kézikönyv tartalma és a termékspecifikációk minden külön figyelmeztetés nélkül módosulhatnak.

# Védjegyek

- □ Az EPSON® bejegyzett védjegy, az EPSON EXCEED YOUR VISION és az EXCEED YOUR VISION pedig a Seiko Epson Corporation védjegye.
- □ Microsoft®, Windows®, Windows Server®, and Windows Vista® are registered trademarks of Microsoft Corporation.
- □ Apple, Mac, macOS, OS X, Bonjour, ColorSync, and Safari are trademarks of Apple Inc., registered in the U.S. and other countries.
- Chrome, Google Play, and Android are trademarks of Google LLC.
- □ Adobe, Photoshop, and Reader are either registered trademarks or trademarks of Adobe in the United States and/or other countries.
- □ Firefox is a trademark of the Mozilla Foundation in the U.S. and other countries.
- Általános megjegyzés: az itt használt egyéb terméknevek kizárólag az azonosítás célját szolgálják, és előfordulhat, hogy tulajdonosaik védjeggyel védték azokat. Az Epson ezekkel a védjegyekkel kapcsolatban semmiféle jogra nem tart igényt.

## Segítségkérés

### Technikai támogatási webhely

Ha további segítségre van szüksége, látogassa meg az Epson támogatási webhelyét, melynek címét alább találja. Válassza ki országát vagy régióját és látogassa meg a helyi Epson webhely támogatási részlegét. A legújabb illesztőprogramok, GYIK, kézikönyvek és egyéb letölthető anyagok is megtalálhatók a webhelyen.

#### http://support.epson.net/

#### http://www.epson.eu/Support (Európa)

Ha az Epson termék nem megfelelően működik és nem tudja megoldani a problémát, kérjen segítséget az Epson ügyfélszolgálatától.

### Kapcsolatfelvétel az Epson ügyfélszolgálattal

### Mielőtt kapcsolatba lépne az Epsonnal

Ha Epson terméke nem működik megfelelően, és a termékhez kapott hibaelhárítási útmutatót követve nem tudta megoldani a problémát, kérje az Epson ügyfélszolgálatának a segítségét. Ha az Ön lakhelyén nincs Epson ügyfélszolgálati iroda felsorolva a lenti listában, akkor vegye fel a kapcsolatot a viszonteladóval, akitől a terméket vásárolta.

- Az Epson ügyfélszolgálata sokkal gyorsabban tud majd segíteni Önnek, ha megadja nekik a következő adatokat:
- A termék sorozatszáma

(A sorozatszám címke általában a termék hátoldalán található.)

- A termék típusa
- A termék szoftver verziója

(Kattintson a About, Version Info vagy más hasonló gombra a szoftverben.)

- A számítógép márkája és típusa
- A számítógépen használt operációs rendszer neve és verziószáma
- A termékkel használt szoftveres alkalmazások neve és verziószáma

#### Megjegyzés:

A terméktől függően előfordulhat, hogy a hálózati beállításokat a termék memóriája tárolja. A termék meghibásodása vagy javítása során a beállítások elveszhetnek. Az Epson még a jótállási időszak alatt sem vállal felelősséget az adatvesztésért, az adatok biztonsági mentéséért vagy visszaállításáért. Javasoljuk, hogy készítsen biztonsági mentést vagy jegyzetet adatairól.

### Segítség észak-amerikai felhasználók részére

Látogasson el a(z) www.epson.com/support (USA) vagy a(z) www.epson.ca/support (Kanada) oldalra és keresse meg a terméket a szoftverek és segédprogramok letöltéséhez, a kézikönyvek megtekintéséhez, a GYIK elolvasásához, hibaelhárítási tanácsokhoz vagy az Epsonnal való kapcsolatfelvételhez.

Az Epson az Epson Preferred Limited Warranty Plan (az Epson preferált, korlátozottan érvényes szavatossági terve) elnevezésű dokumentum alapján tud műszaki segítséget, valamint a professzionális nyomtatási termékek telepítésére, konfigurációjára és üzemeltetésére vonatkozó információt szolgálni. Tárcsázza a(z) (888) 377-6611

számot 6:00 és 18:00 óra között, nyugati parti időszámítás szerint (Pacific Time), hétfőtől péntekig. A támogatási szolgáltatás elérhetőségének napja és órái minden előzetes tájékoztatás nélkül megváltozhatnak. A hívás előtt készítse elő nyomtatója sorozatszámát és a vásárlási bizonylatot.

#### Megjegyzés:

Amennyiben nehézsége támad, hívja a díjmentes (562) 276-1305 számot.

#### Megjegyzés:

A rendszer bármelyik szoftverének használatához szükséges segítségért lásd a szoftverhez tartozó műszaki dokumentáció műszaki támogatási adatait.

#### Kellékanyagok és tartozékok vásárlása

Az Epson tintát, papírt és tartozékokat az Epson által hitelesített viszonteladótól vásárolhatja meg. A legközelebbi viszonteladó megtalálására látogassa meg a proimaging.epson.com (USA) vagy a proimaging.epson.ca (Kanada) oldalt, majd kattintson a(z) **Hol kapható** gombra. Vagy hívja a(z) 800-GO-EPSON (800-463-7766) számot az USA-ban, vagy a(z) 800-807-7766 Kanadában.

### Segítség latin-amerikai felhasználók részére

Amennyiben az Epson termékére vonatkozóan további segítségre van szüksége, hívja az Epsont.

Az Epson az alábbi műszaki támogatási szolgáltatásokat nyújtja:

#### Internet támogatás

Az általánosan előforduló problémák megoldásával kapcsolatban keresse fel az Epson támogatási oldalát: www.latin.epson.com/support. Innen illesztőprogramokat és különféle dokumentációt tölthet le, a gyakran feltett kérdésekre kaphat választ, hibajavításra vonatkozóan kaphat tanácsot, vagy elküldheti kérdéseit e-mailben az Epsonnak.

#### Beszéljen támogatási képviselő munkatársunkkal

Mielőtt telefonon keresztül kérne támogatást az Epsontól, legyenek kéznél az alábbi adatok:

- Terméknév
- Termék sorozatszáma (a termék címkéjéről olvasható le)
- Uásárlási bizonylat (pl. az üzletben kapott számla) és a vásárlás dátuma
- Számítógép konfigurációja
- A probléma leírása

Majd hívja az alábbi számot:

| Ország    | Telefonszám       |
|-----------|-------------------|
| Argentína | (54 11) 5167-0300 |
|           | 0800-288-37766    |
| Bolívia*  | 800-100-116       |
| Brazília  | 0800-007-5000     |
| Chile     |                   |

| Ország                | Telefonszám                    |
|-----------------------|--------------------------------|
| Kolumbia              | Bogota: (57 1) 592-2200        |
|                       | Egyéb városok: 018000-915235   |
| Costa Rica            | 800-377-6627                   |
| Dominikai Köztársaság | 1-888-760-0068                 |
| Ecuador*              | 1-800-000-044                  |
| El Salvador*          | 800-6570                       |
| Guatemala*            | 1-800-835-0358                 |
| Mexikó                | Mexikóváros: (52 55) 1323-2052 |
|                       | Egyéb városok: 01-800-087-1080 |
| Nicaragua*            | 00-1-800-226-0368              |
| Panama*               | 00-800-052-1376                |
| Paraguay              | 009-800-521-0019               |
| Peru                  | Lima: (51 1) 418-0210          |
|                       | Egyéb városok: 0800-10-126     |
| Uruguay               | 00040-5210067                  |

### Segítség európai felhasználók számára

Az Epson terméktámogatási szolgálatának eléréséről bővebb információ a Pán-európai jótállási dokumentumban található.

### Segítség tajvani felhasználók részére

Elérhetőségek információkhoz, támogatáshoz és szolgáltatásokhoz:

#### World Wide Web

http://www.epson.com.tw

Rendelkezésre állnak termékspecifikációk, letölthető meghajtók és terméktájékoztatás.

#### **Epson Helpdesk**

Telefonszám: +886-2-80242008

HelpDesk csapatunk telefonon keresztül az alábbiakban tud segíteni:

- LÉrtékesítési tájékoztatás és termékadatok
- Kérdések és problémák a termékek felhasználásával kapcsolatban
- Javítással és garanciával kapcsolatos tájékoztatás

#### Szervizközpont:

http://www.tekcare.com.tw/branchMap.page

A TekCare vállalat az Epson Taiwan Technology & Trading Ltd. hivatalos szervizközpontja.

### Segítség ausztrál felhasználók részére

Az Epson Australia magas szintű ügyfélszolgálatot kíván biztosítani. A termék kézikönyvén kívül a következő forrásokat biztosítjuk tájékoztatásnyújtás céljából:

#### Internet URL

#### http://www.epson.com.au

Keresse fel az Epson Australia weblapjait. Megéri a modemet néha-néha ide irányítani! A webhelyen letölthetőek a különféle illesztőprogramok. Emellett információkat kaphat az Epson elérhetőségeiről, az új termékek adatairól, valamint műszaki támogatást is kérhet (e-mailben).

#### **Epson Helpdesk**

Telefonszám: 1300-361-054

Az Epson Helpdesk a végső eszköz annak érdekében, hogy ügyfeleink tanácsot kaphassanak. A Helpdesk ügyintézői az Epson termékek telepítésével, konfigurálásával és kezelésével kapcsolatban nyújtanak segítséget. Vásárlási tanácsadó szolgálatunk tájékoztatást tud adni a legújabb Epson termékekről, illetve meg tudja mondani, hogy hol van az Önhöz legközelebbi kereskedő vagy szolgáltató cég. Itt számos kérdéstípusra válaszolnak.

Javasoljuk, hogy telefonáláskor legyen kéznél minden lényeges információ. Minél több információt készít elő, annál gyorsabban tudunk segíteni a probléma megoldásában. Ezen információk között szerepel az Epson termék kézikönyve, a számítógép típusa, az operációs rendszer, az alkalmazások, valamint minden egyéb, amit szükségesnek érez.

#### A készülék szállítása

Az Epson azt javasolja, hogy őrizze meg a készülék csomagolását a későbbi esetleges szállításokhoz. Azt is javasolja, hogy ragasztószalaggal rögzítse a tintatartályt; illetve a készüléket függőleges helyzetben tárolja.

### Segítség új-zélandi felhasználók részére

Az Epson New Zealand magas szintű ügyfélszolgálatot kíván biztosítani. A termék dokumentációján kívül a következő forrásokat biztosítjuk tájékoztatásnyújtás céljából:

#### Internet URL

#### http://www.epson.co.nz

Keresse fel az Epson New Zealand weblapjait. Megéri a modemet néha-néha ide irányítani! A webhelyen letölthetőek a különféle illesztőprogramok. Emellett információkat kaphat az Epson elérhetőségeiről, az új termékek adatairól, valamint műszaki támogatást is kérhet (e-mailben).

#### **Epson Helpdesk**

#### Telefonszám: 0800 237 766

Az Epson Helpdesk a végső eszköz annak érdekében, hogy ügyfeleink tanácsot kaphassanak. A Helpdesk ügyintézői az Epson termékek telepítésével, konfigurálásával és kezelésével kapcsolatban nyújtanak segítséget.

Vásárlási tanácsadó szolgálatunk tájékoztatást tud adni a legújabb Epson termékekről, illetve meg tudja mondani, hogy hol van az Önhöz legközelebbi kereskedő vagy szolgáltató cég. Itt számos kérdéstípusra válaszolnak.

Javasoljuk, hogy telefonáláskor legyen kéznél minden lényeges információ. Minél több információt készít elő, annál gyorsabban tudunk segíteni a probléma megoldásában. Ilyen fontos információ többek között az Epson termék dokumentációja, a számítógép típusa, az operációs rendszer, az alkalmazások, valamint minden egyéb információ, amit szükségesnek érez.

#### A készülék szállítása

Az Epson azt javasolja, hogy őrizze meg a készülék csomagolását a későbbi esetleges szállításokhoz. Azt is javasolja, hogy ragasztószalaggal rögzítse a tintatartályt; illetve a készüléket függőleges helyzetben tárolja.

### Segítség szingapúri felhasználók részére

Az Epson Singapore-tól a következő címen érhetőek el információforrások, támogatás és szolgáltatások:

#### World Wide Web

#### http://www.epson.com.sg

Termékspecifikációkra vonatkozó információk, letölthető meghajtók, gyakori kérdések, értékesítési tájékoztatás, valamint e-mailen keresztül adott műszaki támogatás áll rendelkezésre.

#### **Epson Helpdesk**

Díjmentes telefonszám: 800-120-5564

HelpDesk csapatunk telefonon keresztül az alábbiakban tud segíteni:

- LÉrtékesítési tájékoztatás és termékadatok
- A termékek használatával kapcsolatos kérdések és a felmerülő problémák hibaelhárítási tudnivalói
- Javítással és garanciával kapcsolatos tájékoztatás

### Segítség thaiföldi felhasználók részére

Elérhetőségek információkhoz, támogatáshoz és szolgáltatásokhoz:

#### World Wide Web

#### http://www.epson.co.th

Termékspecifikációkra vonatkozó információk, letölthető meghajtók, gyakori kérdések, értékesítési tájékoztatás, valamint e-mailen keresztül kínált műszaki támogatás áll rendelkezésre.

#### Epson telefonos ügyfélszolgálat

Telefonszám: 66-2685-9899

E-mail: support@eth.epson.co.th

Telefonos ügyfélszolgálati csapatunk az alábbiakban tud segíteni:

- Értékesítési tájékoztatás és termékadatok
- Construction Construction Const
- Javítással és garanciával kapcsolatos tájékoztatás

### Segítség vietnami felhasználók részére

Elérhetőségek információkhoz, támogatáshoz és szolgáltatásokhoz:

#### Epson szervizközpont

65 Truong Dinh Street, District 1, Ho Chi Minh City, Vietnam. Telefon (Ho Chi Minh City): 84-8-3823-9239, 84-8-3825-6234 29 Tue Tinh, Quan Hai Ba Trung, Hanoi City, Vietnam Telefon (Hanoi City): 84-4-3978-4785, 84-4-3978-4775

### Segítség indonéziai felhasználók részére

Elérhetőségek információkhoz, támogatáshoz és szolgáltatásokhoz:

#### World Wide Web

#### http://www.epson.co.id

- Információk termékspecifikációkról, letölthető meghajtók
- Gyakran Ismételt Kérdések (FAQ), értékesítési tájékoztatás és kérdésfeltevés e-mailben

#### **Epson Hotline**

Telefonszám: +62-1500-766

Fax: +62-21-808-66-799

Hotline csapatunk telefonon vagy faxon keresztül az alábbiakban tud segíteni:

- LÉrtékesítési tájékoztatás és termékadatok
- Terméktámogatás

#### Epson szervizközpont

| Tartomány   | Cégnév         | Cím                                                                                  | Telefon<br>E-mail                                      |
|-------------|----------------|--------------------------------------------------------------------------------------|--------------------------------------------------------|
| DKI JAKARTA | ESS JAKARTA    | Ruko Mall Mangga Dua No. 48 Jl. Arteri                                               | (+6221) 62301104                                       |
|             | MANGGADUA      | Mangga Dua, Jakarta Utara - DKI JAKARTA                                              | jkt-admin@epson-indonesia.co.id                        |
| NORTH       | ESC MEDAN      | Jl. Bambu 2 Komplek Graha Niaga Nomor                                                | (+6261) 42066090 / 42066091                            |
| SUMATERA    |                | A-4, Medan - North Sumatera                                                          | mdn-adm@epson-indonesia.co.id                          |
| WEST JAWA   | ESC BANDUNG    | Jl. Cihampelas No. 48 A Bandung Jawa<br>Barat 40116                                  | (+6222) 4207033<br>bdg-admin@epson-<br>indonesia.co.id |
| DI          | ESC YOGYAKARTA | YAP Square, Block A No. 6 Jl. C Simanjutak                                           | (+62274) 581065                                        |
| Yogyakarta  |                | Yogyakarta - DIY                                                                     | ygy-admin@epson-indonesia.co.id                        |
| EAST JAWA   | ESC SURABAYA   | Hitech Mall Lt. 2 Block A No. 24 Jl. Kusuma<br>Bangsa No. 116 - 118 Surabaya - JATIM | (+6231) 5355035<br>sby-admin@epson-indonesia.co.id     |

| Tartomány   | Cégnév                                                                                                    | Cím                                                                                                    | Telefon<br>E-mail                         |
|-------------|----------------------------------------------------------------------------------------------------|----------------------------------------------------------------------------------------------------|-------------------------------------------|
| SOUTH       | ESC MAKASSAR                                                                                                    | Jl. Cendrawasih NO. 3A, kunjung mae,                                                                           | (+62411) 8911071                          |
| SULAWESI    |                                                                                                    | mariso, MAKASSAR - SULSEL 90125                                                                                | mksr-admin@epson-<br>indonesia.co.id      |
| WEST        | ESC PONTIANAK                                                                                                   | Komp. A yani Sentra Bisnis G33, Jl. Ahmad                                                                      | (+62561) 735507 / 767049                  |
| KALIMANTAN  |                                                                                                    | Yani - Pontianak Kalimantan Barat                                                                              | pontianak-admin@epson-<br>indonesia.co.id |
| RIAU        | ESC PEKANBARU                                                                                                   | Jl. Tuanku Tambusai No.459A Pekanbaru                                                                          | (+62761) 8524695                          |
|             |                                                                                                    | Riau                                                                                                    | pkb-admin@epson-<br>indonesia.co.id       |
| DKI JAKARTA | AKARTA ESS JAKARTA Wisma Keiai Lt. 1 Jl. Jenderal Sudirman Kav.<br>SUDIRMAN 3 Jakarta Pusat - DKI JAKARTA 10220 | Wisma Keiai Lt. 1 Jl. Jenderal Sudirman Kav.                                                                   | (+6221) 5724335                           |
|             |                                                                                                    | 3 Jakarta Pusat - DKI JAKARTA 10220                                                                            | ess@epson-indonesia.co.id                 |
| EAST JAWA   | ESS SURABAYA                                                                                                    | Ruko Surya Inti JI. Jawa No 2-4 Kav. 29                                                                        | (+6231) 5014949                           |
|             |                                                                                                    | Surabaya - Jawa Timur                                                                                          | esssby@epson-indonesia.co.id              |
| BANTEN      | ESS SERPONG                                                                                                    | Ruko Mall WTC Matahari No. 953, Serpong-<br>Banten                                                             | (+6221) 53167051 / 53167052               |
|             |                                                                                                    |                                                                                                    | esstag@epson-indonesia.co.id              |
| CENTRAL     | ESS SEMARANG                                                                                                    | Komplek Ruko Metro Plaza Block C20 Jl. MT                                                                      | (+6224) 8313807 / 8417935                 |
| JAWA        |                                                                                                    | naryono no 970 semarang - JAWA TENGAH                                                                          | esssmg@epson-indonesia.co.id              |
| EAST        | ESC SAMARINDA                                                                                                   | Jl. KH. Wahid Hasyim (M. Yamin) Kelurahan<br>Sempaja Selatan Kecamatan Samarinda<br>UTARA - SAMARINDA - KALTIM | (+62541) 7272904                          |
|             |                                                                                                    |                                                                                                    | escsmd@epson-indonesia.co.id              |
| SOUTH       | ESC PALEMBANG                                                                                                   | Jl. H.M Rasyid Nawawi No. 249 Kelurahan 9<br>Ilir Palembang Sumatera Selatan                                   | (+62711) 311330                           |
| SUMATERA    |                                                                                                    |                                                                                                    | escplg@epson-indonesia.co.id              |
| EAST JAVA   | ESC JEMBER                                                                                                    | JL. Panglima Besar Sudirman Ruko no.1D<br>Jember-Jawa Timur (Depan Balai Penelitian<br>& Pengolahan Kakao)     | (+62331) 488373 / 486468                  |
|             |                                                                                                    |                                                                                                    | jmr-admin@epson-indonesia.co.id           |
| NORTH       | ESC MANADO                                                                                                    | Tekno Megamall Lt LG 11 TK 21, Kawasan<br>Megamas Boulevard, Jl Piere Tendean,<br>Manado - SULUT 95111         | (+62431) 8890996                          |
| SULAWESI    |                                                                                                    |                                                                                                    | MND-ADMIN@EPSON-<br>INDONESIA.CO.ID       |

A fenti listában nem található városok esetén hívja az alábbi Hotline telefonszámot: 08071137766.

### Segítség malajziai felhasználók részére

Elérhetőségek információkhoz, támogatáshoz és szolgáltatásokhoz:

#### World Wide Web

http://www.epson.com.my

- □ Információk termékspecifikációkról, letölthető meghajtók
- 🖵 Gyakran Ismételt Kérdések (FAQ), értékesítési tájékoztatás és kérdésfeltevés e-mailben

#### Epson telefonos ügyfélszolgálat

Telefon: +60 1800-8-17349

- Lértékesítési tájékoztatás és termékadatok
- Construction Construction Const

Javítással és garanciával kapcsolatos tájékoztatás

#### Központ

Telefon: 603-56288288

Fax: 603-5628 8388/603-5621 2088

### Segítség indiai felhasználók részére

Elérhetőségek információkhoz, támogatáshoz és szolgáltatásokhoz:

#### World Wide Web

#### http://www.epson.co.in

Rendelkezésre állnak termékspecifikációk, letölthető meghajtók és terméktájékoztatás.

#### Segélyvonal

Szolgáltatás, termékinformációk és fogyóeszközök rendelése (BSNL vonalak)
 Díjmentes telefonszám: 18004250011

Reggel 9-tól este 6-ig érhető el, hétfőtől szombatig (kivéve nemzeti ünnepnapokon)

Szolgáltatás (CDMA & Mobil felhasználók)

Díjmentes telefonszám: 186030001600

Reggel 9-tól este 6-ig érhető el, hétfőtől szombatig (kivéve szabadnapokon)

### Segítség Fülöp-szigeteki felhasználók részére

Ha műszaki segítséget vagy egyéb, értékesítés utáni szolgáltatásokat szeretne igénybe venni, keresse meg az Epson Philippines Corporation-t az alábbi telefon- vagy faxszámon, illetve e-mail címen:

#### World Wide Web

#### http://www.epson.com.ph

Rendelkezésre állnak információk termékspecifikációkról, letölthető meghajtók, gyakori kérdések (FAQ), valamint e-mailes tájékoztatás.

#### Epson Philippines Ügyfélszolgálat

Díjmentes telefonszám: (PLDT) 1-800-1069-37766

Díjmentes telefonszám: (Digitális) 1-800-3-0037766

Metro Manila: (+632)441-9030

Weboldal: https://www.epson.com.ph/contact

E-mail: customercare@epc.epson.som.ph

Reggel 9-tól este 6-ig érhető el, hétfőtől szombatig (kivéve szabadnapokon)

Ügyfélszolgálati csapatunk telefonon keresztül az alábbiakban tud segíteni:

- □ Értékesítési tájékoztatás és termékadatok
- Kérdések és problémák a termékek felhasználásával kapcsolatban
- □ Javítással és garanciával kapcsolatos tájékoztatás

#### **Epson Philippines Corporation**

Központi szám: +632-706-2609 Fax: +632-706-2663